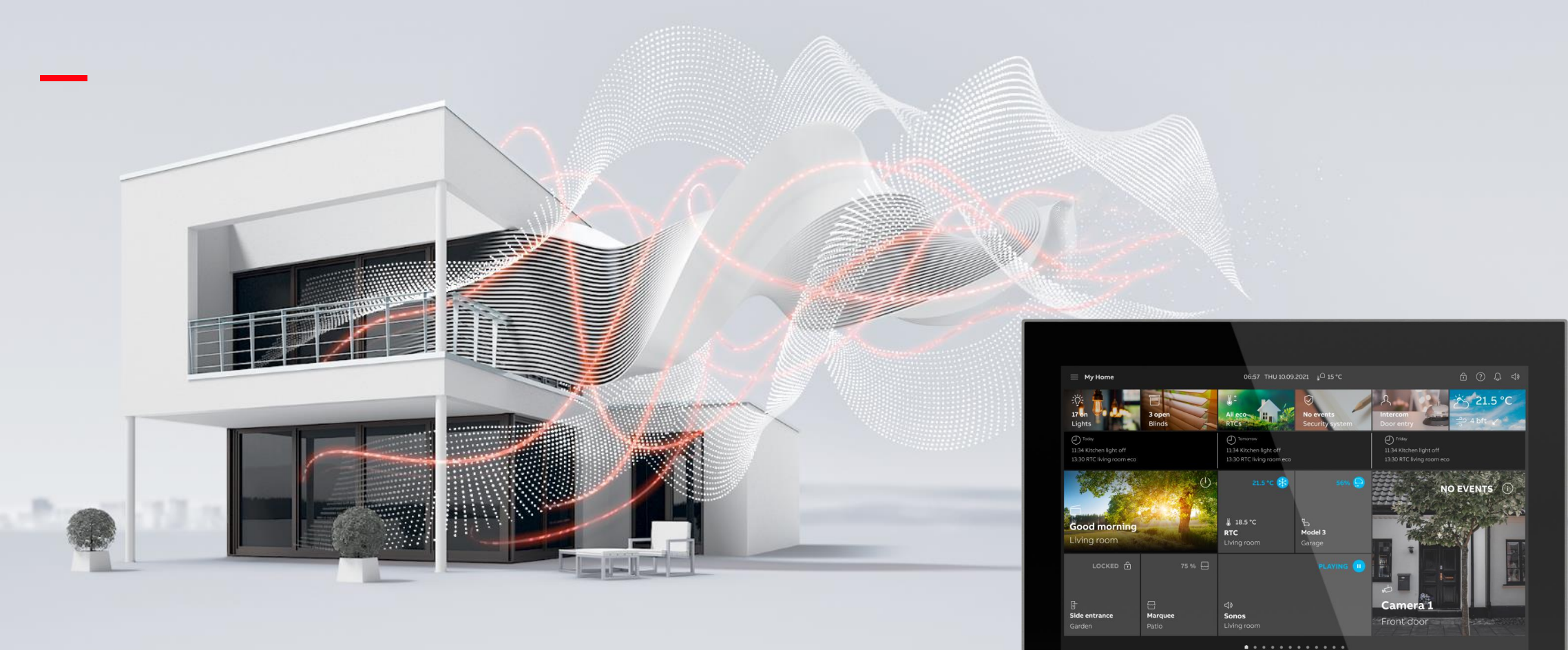

HEIDELBERG, SEPTEMBER 2022

# ABB SmartTouch® 10"

### Webinar - Building Academy Smart Buildings

Thorsten Reibel & Juergen Schilder

© Copyright 2022 ABB. All rights reserved.

Webinar

### Agenda

Introduction and Overview

Mounting and Installation

### Programming KNX

**KNX Control Elements** 

Operation

Programming ABB-free@home®

Programming ABB-Welcome

**Commercial Aspects** 

Introduction and Overview

Webinar

#### **Motivation**

Since 2014 we have been successfully selling touch panels for ABB-free@home in combination with our Door Entry System ABB-Welcome, and ABB i-bus® KNX as well with ABB-Welcome

There is a demand for mounted but better panels with more functionality and operating comfort as well as modern design

The result is our new ABB SmartTouch® 10" which integrates our three main solutions in ABB's Home and Building Automation, with sophisticated design and hardware, powerful software both for integrators to program and for end users to operate and adapt it, to achieve a state-of-the art product which satisfies finally all stakeholders

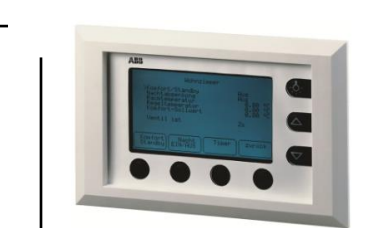

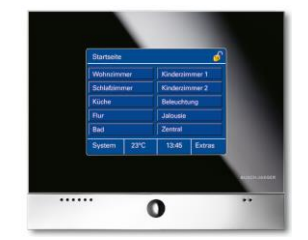

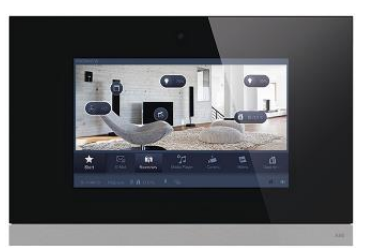

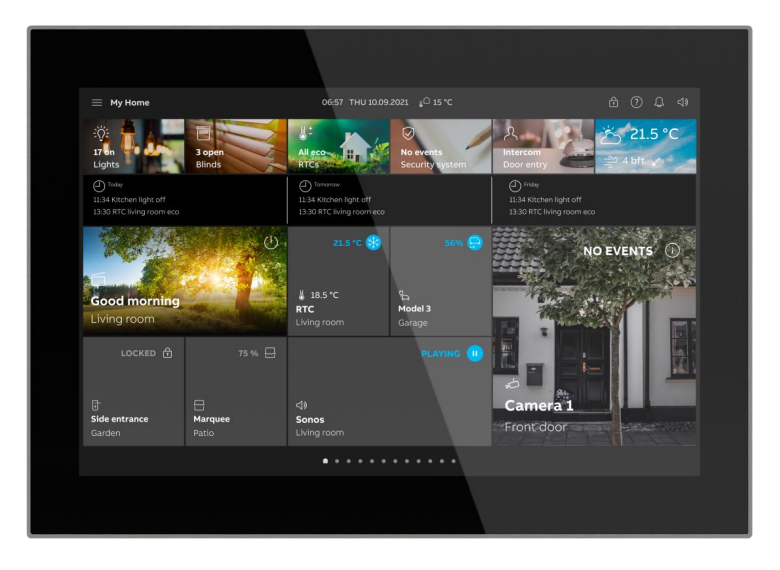

Webinar

### Target

- Increase sales of panels by delivering the right look, material and functionality for the right price
- Decrease the number of different panels
- Create one look and feel with one User Interface and User experience concept for all panels in the family and for the different systems KNX and free@home
- High-end product with real material like glass, aluminum or stainless steel in four trendy colors: stainless, graphite, gold and rose gold
- Good and clear view with a 10-inch highquality IPS HD Display
- KNX, Welcome and free@home in one panel

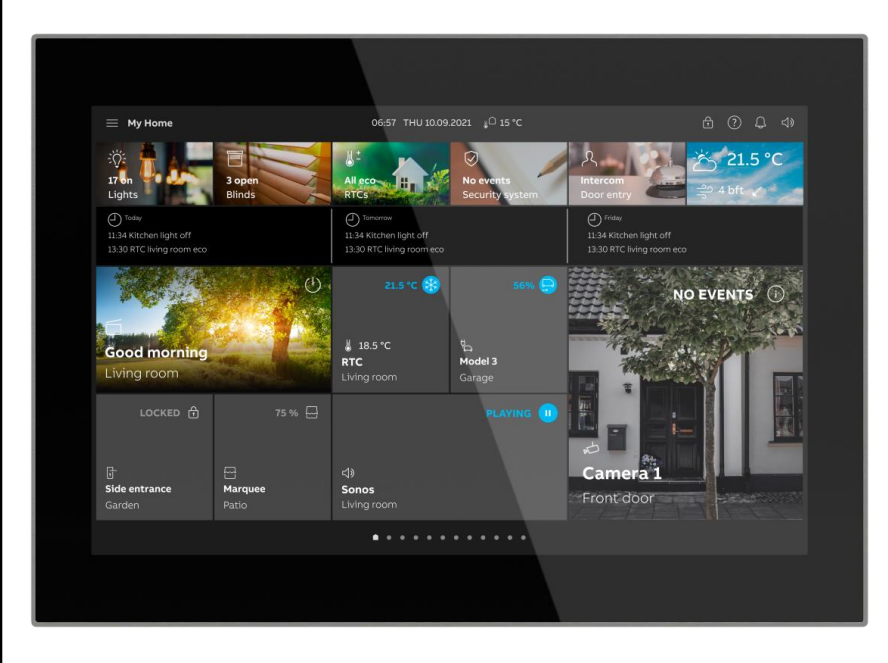

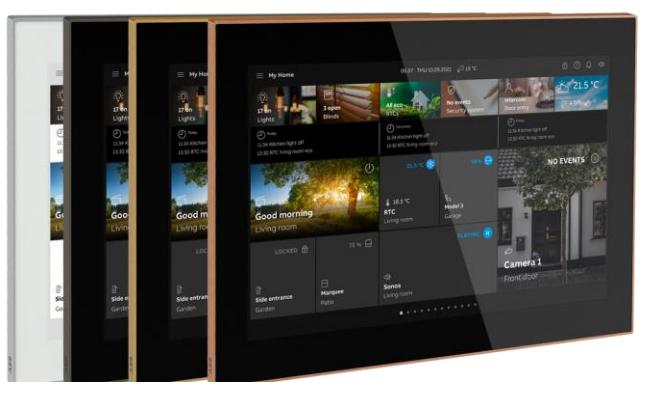

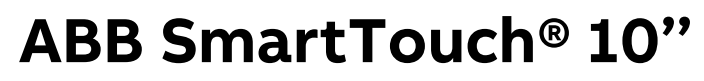

Webinar

#### Sophisticated design (white or black glass) for residential applications but also commercial buildings like hotels

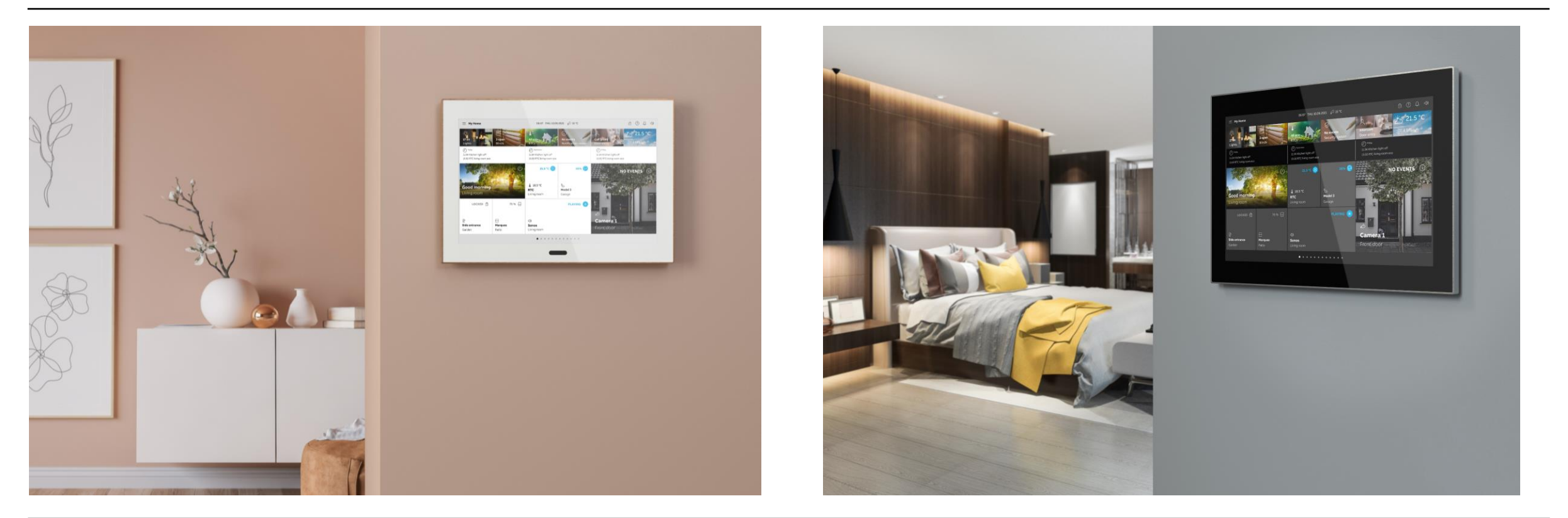

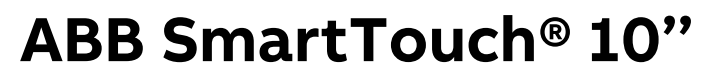

Webinar

#### ABB SmartTouch<sup>®</sup> 10" aligns perfectly with our new design language for hardware and software like ABB RoomTouch<sup>®</sup>

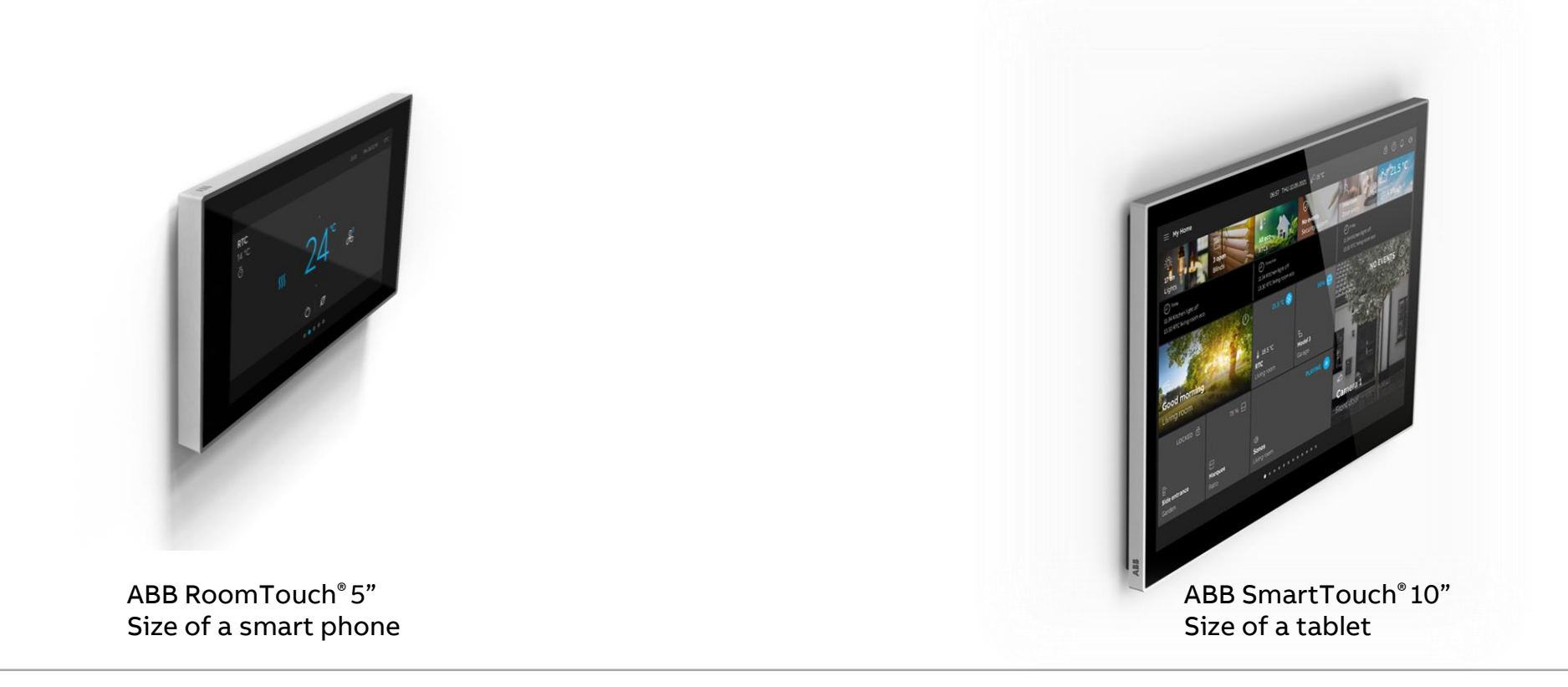

Webinar

#### Features...

**ABB SmartTouch® 10"** presents a high-end touch panel that combines smart home automation and door communication in one device for residential applications, hotels, and commercial buildings

The slim stylish design features a 10" IPS screen, 1280 x 800 pixel resolution, white or black glossy glass and with a viewing angle of 75° in all directions, display mode as dark or light theme adjustable, all for optimal control at a glance

Only 14 mm from the wall and available in 4 sophisticated frame colors to enhance any interior design scheme

ARCHITECTUR

Price winning design:

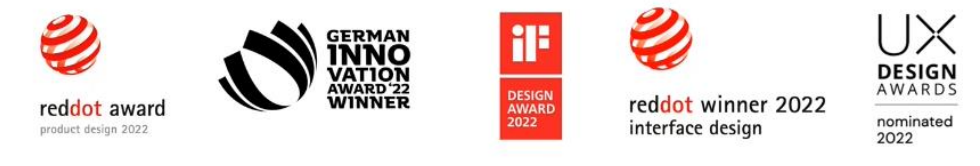

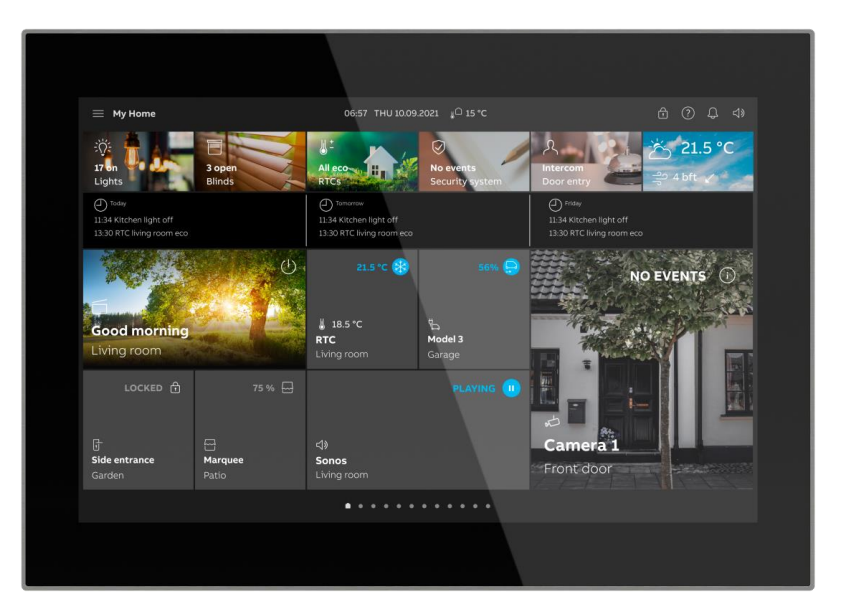

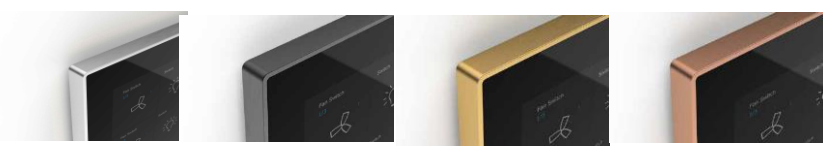

Webinar

#### Features...

The high-quality capacitive display can be operated intuitively at the touch of a finger and with swipe gestures

This allows you to switch and dim the light, control the blinds and regulate the heating in the entire building

Complete scenes can also be created from all these functions

...and many more features...

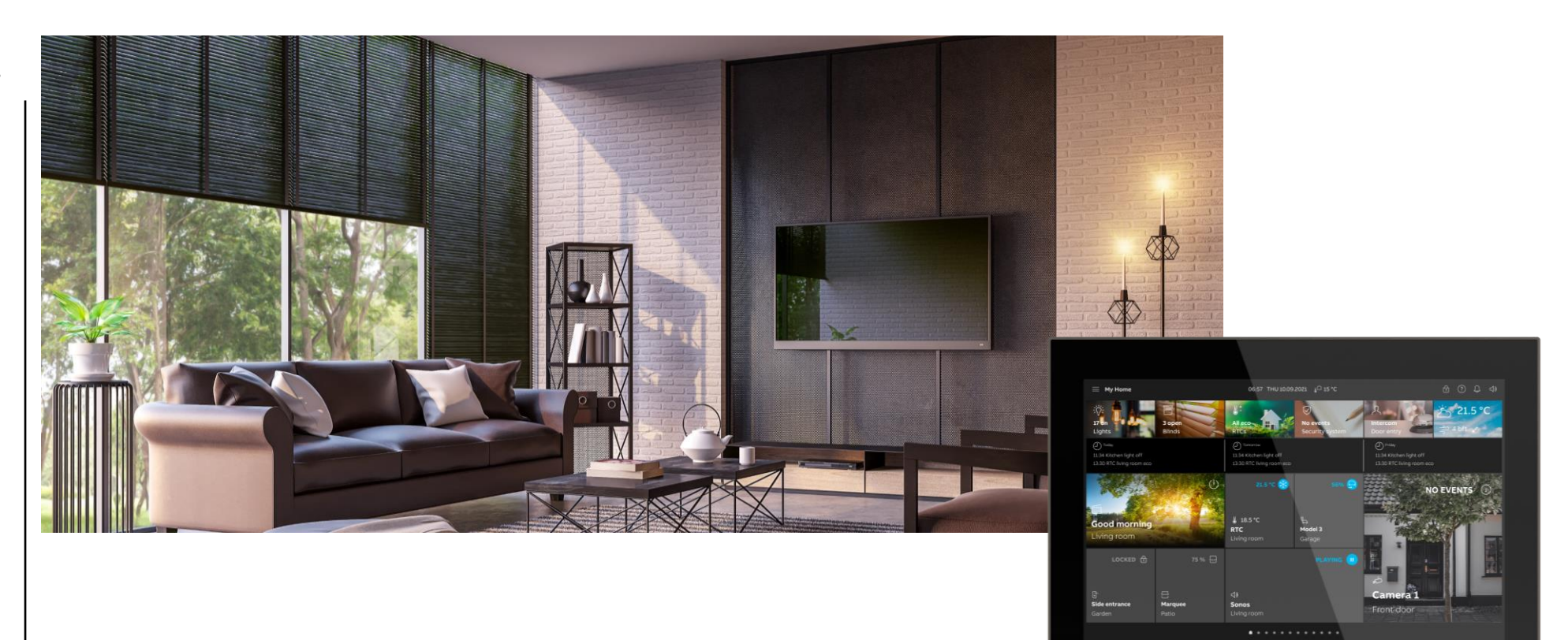

Webinar

#### Features...

- Twisted pair connections for ABB i-bus KNX<sup>®</sup> or alternatively ABB-free@home<sup>®</sup> plus ABB-Welcome (twisted pair)
  - KNX
  - free@home
  - Welcome
  - KNX + Welcome
  - free@home + Welcome
- Built-in IP Gateway for connecting the Welcome APP to the device
- IP camera implementation
- Induction loop for hearing aid
- Online weather data display, can also be used as a screensaver
- Haptic feedback during operation
- Various solutions for flush or wall mounting, also easily possible to replace former touch panels

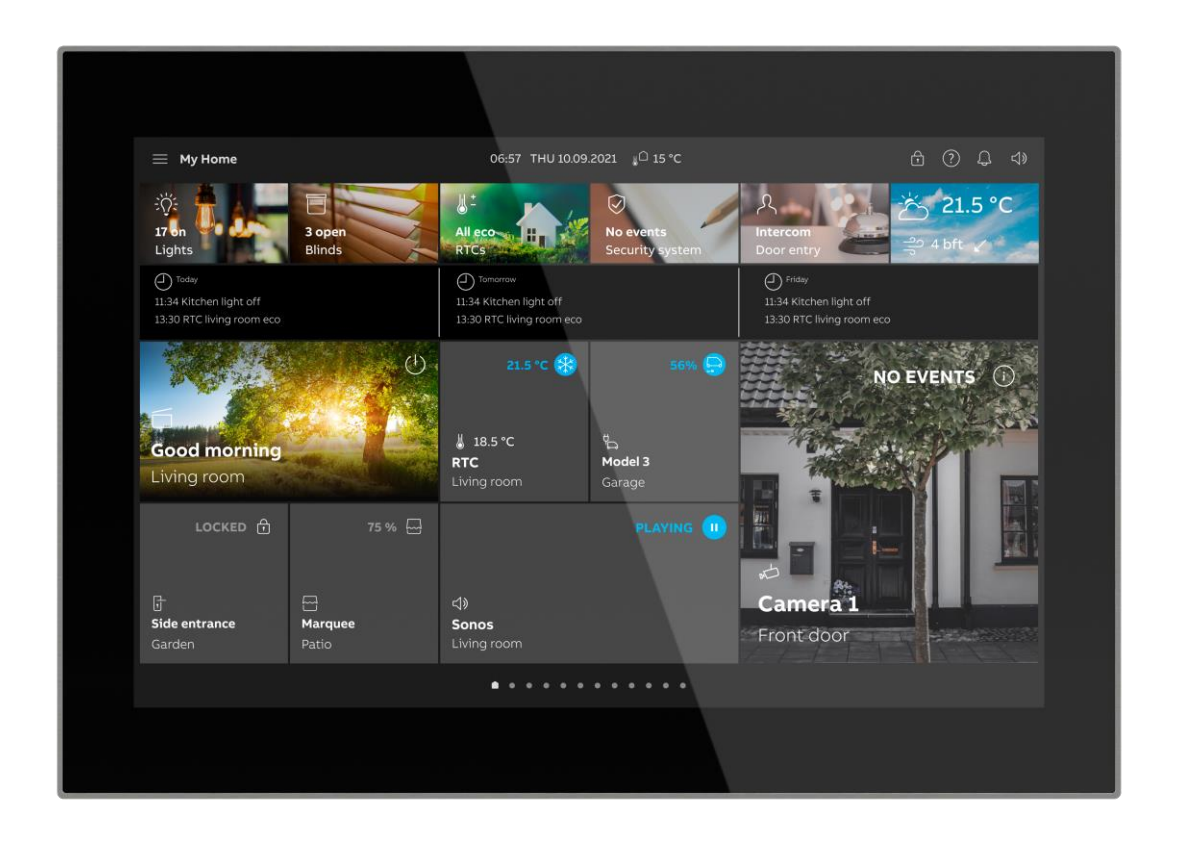

Webinar

#### One device for three systems

- ABB SmartTouch<sup>®</sup> 10" offers home control of ABB-free@home<sup>®</sup>, or ABB i-bus<sup>®</sup> KNX system and the fully integrated functions of ABB-Welcome in one device
- In addition to a direct ABB i-bus<sup>®</sup> KNX or ABBfree@home<sup>®</sup> connection, the panel also has a direct two-wire connection for ABB-Welcome
- No need for an additional indoor station for ABB-Welcome, door calls can now be simply received via the ABB SmartTouch<sup>®</sup> 10", or via the matching App
- Creating a whole new dimension of home control - with maximum convenience, security and energy efficiency

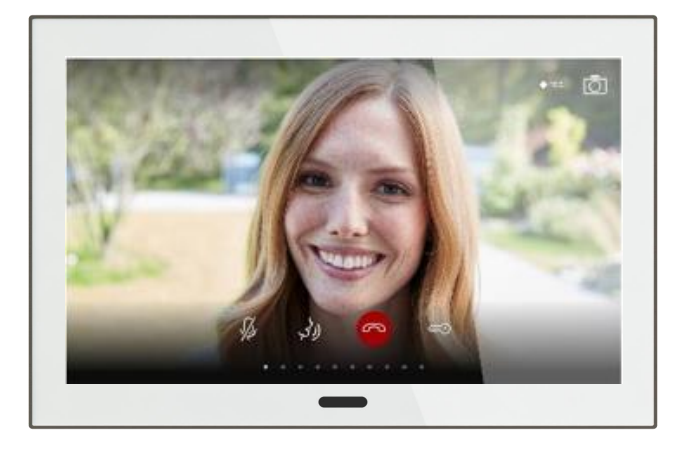

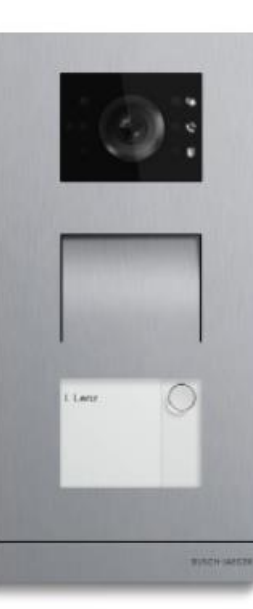

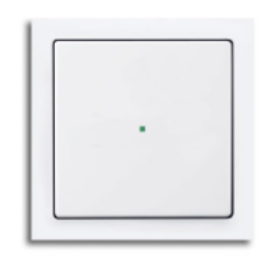

Webinar

### Main technical data

- Display screen with capacitive IPS display, 10" (25,4 cm), ratio 16:9
- Display resolution 1280 x 800 (HD)
- View angle Horizontal and vertical 75°
- Max. brightness: +/- 240cd/m<sup>2</sup> (adjustable)
- SD card slot for screensaver, video memory, back-up and own sounds (ringtone) and optional application download (KNX)
- Rating voltage 24 V --
- Power supply 20-32 V --
- Standby current 24 V ---, 60 mA
- Rating current 24 V -, 500 mA
- Power consumption < 12 W (Standby < 1,5W)

<u>Please note:</u> Supply either via external power supply or ABB-Welcome system controller

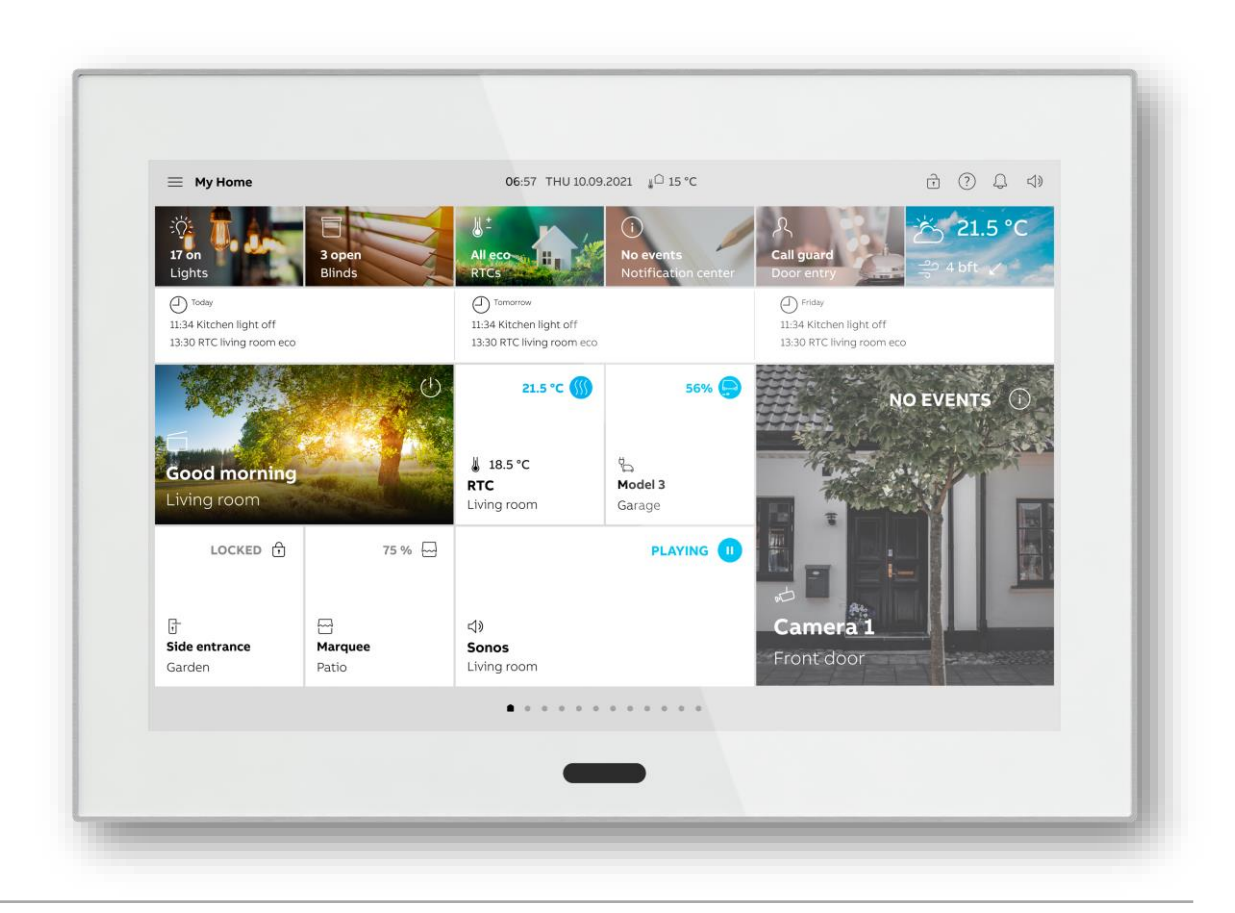

Webinar

#### **Connection to Building and Home Automation**

#### ABB-free@home®

- One page with 18 control elements (Twisted pair connection)
- More pages accessible via Wi-Fi connection, same amount of control and features as the ABB-free@home® App

#### ABB i-bus® KNX

- Commissioning is done with the ETS and same type of DCA like IPTouch 7 – 10 and RoomTouch
- 450 control elements are displayed on a maximum of 25 pages
- Pages with favourites, central and individual control for lights, blinds and temperature, time programs, notification and weather
- 20 Time programs can be programmed via DCA in ETS and in addition 20 by the user
- Logic functions, presence simulation, scene control and internal Room Temperature Controller and more

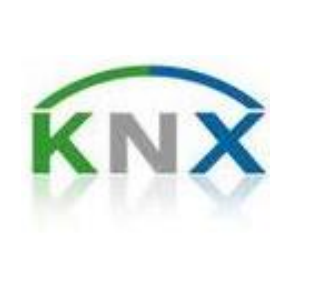

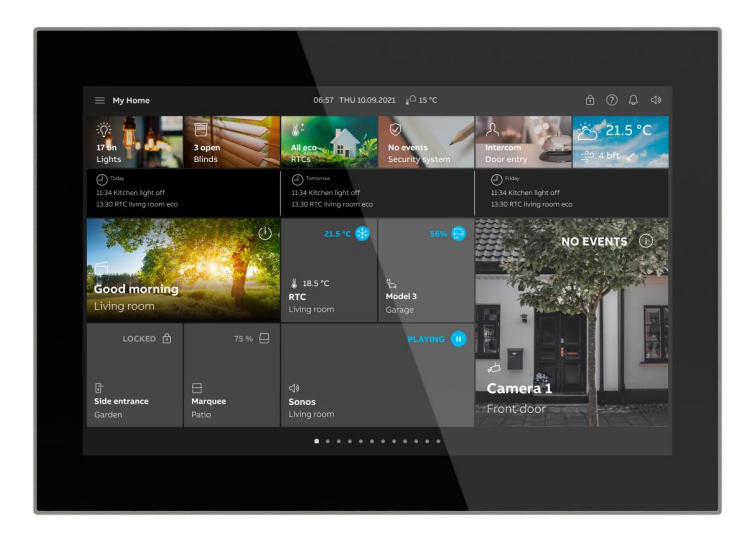

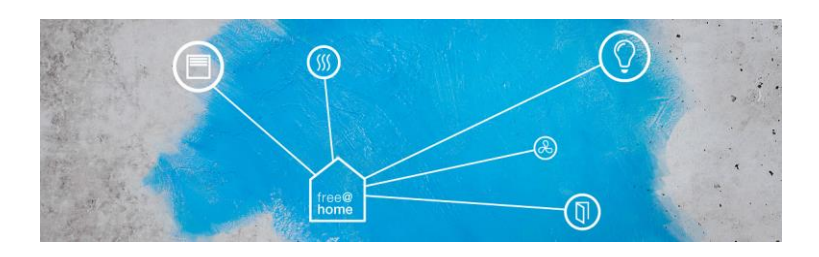

Webinar

#### ABB SmartTouch 10" – terminals, connections and more

| No. | Function                                                                                                    |
|-----|----------------------------------------------------------------------------------------------------|
| 1   | *Outdoor station address<br>Adjust the rotary switch to set the address of the default<br>outdoor station.<br>*Indoor station address<br>Adjust the rotary switches and the dip switches to set the |
| 2   | address of the indoor station.<br>Rotary switch X10 sets tens digits, rotary switch X1 sets unit<br>digits, dip switches X100 and X200 set hundreds digits.                                         |
| 3   | Only one indoor station in each apartment can be set as<br>"Master" (ON=Master).                                                                                                    |
| 4   | *Terminal resistor<br>In video installations or mixed audio and video installations,<br>the switch must be set as 'RC on' on the last device of the<br>line (ON=RC on).                             |
| 5   | Binary input connector                                                                                                    |
| 6   | Temperature sensor connector                                                                                                    |
| 7   | Power input connector/bus connector                                                                                                    |
| 8   | Connection for the floor call button                                                                                                    |
| 9   | KNX connector/free@home connector                                                                                                    |
| 10  | USB connector for firmware upgrade (only for factory use)                                                                                                    |
| 11  | SD card slot                                                                                                    |
| 12  | Temperature sensor                                                                                                    |
| 13  | Microphone                                                                                                    |
| 14  | Speaker                                                                                                    |

### Overview ABB Panels (ABB i-bus® KNX)

|           | ABB i-bus® KNX                                                                                  |                |                 | teres<br>teres<br>t |                     |
|-----------|-------------------------------------------------------------------------------------------------|----------------|-----------------|----------------------------------------------------------------------------------------------------|---------------------|
|           |                                                                                                 | ABB IP touch 7 | ABB IP touch 10 | ABB RoomTouch®<br>5"                                                                                                    | ABB SmartTouch® 10" |
|           |                                                                                                 |                |                 |                                                                                                    |                     |
| Ę         | Display Size                                                                                    | 7"             | 10''            | 5"                                                                                                    | 10"                 |
| ttio      | Display Resulution                                                                              | 1024 x 600     | 1280 x 800      | 1280 x 720                                                                                                    | 1280 x 800          |
| Ша        | Power supply                                                                                    | PoE / 24V      | PoE / 24V       | 24V                                                                                                    | 20-32 VDC           |
| for       | KNX Connection                                                                                  | No             | No              | Yes                                                                                                    | Yes                 |
| Ē         | IP Connection                                                                                   | LAN/Wi-Fi      | LAN/Wi-Fi       | No                                                                                                    | Wi-Fi               |
| cal       | Mounting                                                                                        | FM/SM          | FM/SM           | FM                                                                                                    | FM/SM               |
| ju<br>L   | Available Colors                                                                                | Black/White    | Black/White     | Black/White                                                                                                    | Black/White         |
| sch       | Number of pages                                                                                 | 8              | 8               | 10                                                                                                    | 25                  |
| Ψ         | Number of control elements                                                                      | 64             | 100             | 30                                                                                                    | 450                 |
| X<br>ions | Switch, Dimmer, RGBW<br>, Value Slider, Blinds, Fan Switch, Scene, Display, RTC Control Frame   | yes            | yes             | yes                                                                                                    | yes                 |
| KN<br>nct | Split Unit Control                                                                              | no             | no              | yes                                                                                                    | yes                 |
| пц        | Page Link                                                                                       | yes            | yes             | no                                                                                                    | yes                 |
|           | Audio Control                                                                                   | yes            | yes             | yes                                                                                                    | yes                 |
| sc        | Door Communication                                                                              | IP             | IP              | no                                                                                                    | 2-wire              |
| Other     | Fault + Alarm Messages,<br>Scene actuators, presence simulation, time programs, logic functions | yes            | yes             | yes                                                                                                    | yes                 |
| f         | RTC Internal                                                                                    | 5              | 5               | 1                                                                                                    | 3                   |

Overview ABB Panels (ABB-free@home®)

|                  | ABB-free@home®                                                                                  | Mark State     Mark State     Mark State     Mark State       Mark State     Mark State     Mark State     Mark State       Mark State     Mark State     Mark State     Mark State       Mark State     Mark State     Mark State     Mark State       Mark State     Mark State     Mark State     Mark State       Mark State     Mark State     Mark State     Mark State |                       | Normality of the second second |                          |
|------------------|-------------------------------------------------------------------------------------------------|----------------------------------------------------------------------------------------------------|-----------------------|----------------------------------------------------------------------------------------------------|--------------------------|
|                  |                                                                                                 | ABB IP touch 7                                                                                                    | ABB IP touch 10       | ABB-<br>free@homeTouch<br>4.3"                                                                                                    | ABB SmartTouch 10"       |
| Б                | Display Size                                                                                    | 7"                                                                                                    | 10"                   | 4,3"                                                                                                    | 10"                      |
| ati              | Display Resulution                                                                              | 1024 x 600                                                                                                    | 1280 x 800            | 480 x 854                                                                                                    | 1280 x 800               |
| E                | Power supply                                                                                    | POE / 24V                                                                                                    | POE / 24V             | 240                                                                                                    | 20-32 VDC                |
| lfo              | In Connection                                                                                   |                                                                                                    |                       | Yes                                                                                                    | Yes                      |
|                  | IP Connection<br>Mounting                                                                       |                                                                                                    |                       |                                                                                                    |                          |
| ica              | Mounting<br>Available Colors                                                                    | FIM/ SIM<br>Black (White                                                                                                    | FM/SM<br>Black (White | FIM<br>Black (White                                                                                                    | FIM/ SIM<br>Black /White |
| L<br>L<br>L      | Number of pages                                                                                 |                                                                                                    |                       |                                                                                                    | 1 (with only TP)         |
| Tec              | Number of control elements                                                                      | 64                                                                                                    | 100                   | 16                                                                                                    | 18 (with only TP)        |
| h<br>ions        | Switch, Dimmer, RGBW<br>, Value Slider, Blinds, Fan Switch, Scene, Display, RTC Control Frame   | Partly                                                                                                    | Partly                | Partly                                                                                                    | ALL                      |
| nct @            | Split Unit Control                                                                              | no                                                                                                    | no                    | Yes                                                                                                    | Yes                      |
| пц               | Page Link                                                                                       | yes                                                                                                    | yes                   | no                                                                                                    | No                       |
|                  | Audio Control                                                                                   | yes                                                                                                    | yes                   | yes                                                                                                    | yes                      |
| รเ               | Door Communication                                                                              | IP                                                                                                    | IP                    | no                                                                                                    | 2-wire                   |
| Other<br>inctior | Fault + Alarm Messages,<br>Scene actuators, presence simulation, time programs, logic functions | Partly                                                                                                    | Partly                | Partly                                                                                                    | ALL                      |
| Ļ                | RTC Internal                                                                                    | no                                                                                                    | no                    | 1                                                                                                    | Yes                      |

©ABB September 27, 2022

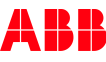

Programming

#### **Programming KNX**

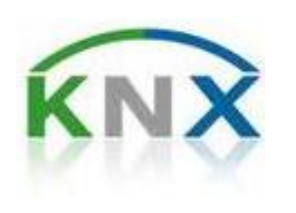

- Configuration via DCA SmartTouch in the ETS (like RoomTouch or IP touch)
- Download either via ETS and bus cable or via export of project file (\*.pid) from ETS and import with SD card
- Programming button to be activated via system settings in the panel
- Firmware update online or file on SD card

#### Programming ABB-free@home®

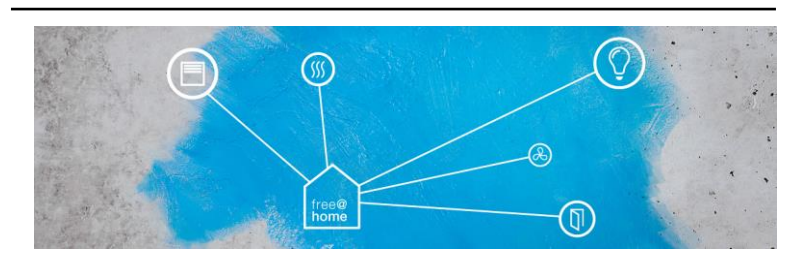

- Connection via bus cable: Programming in software of system access point, one page with 18 control elements
- Connection via Wi-Fi: Amount of Controls like ABB-free@home® App

#### **Programming ABB-Welcome**

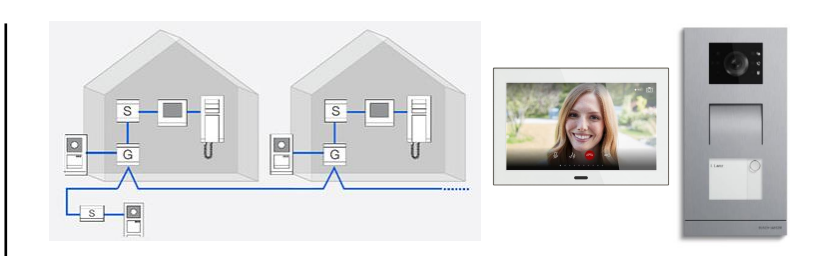

 Configuration/Addressing via potentiometer and micro switches on the rear of the panel

Mounting and Installation

Webinar

#### **One Device - One Size**

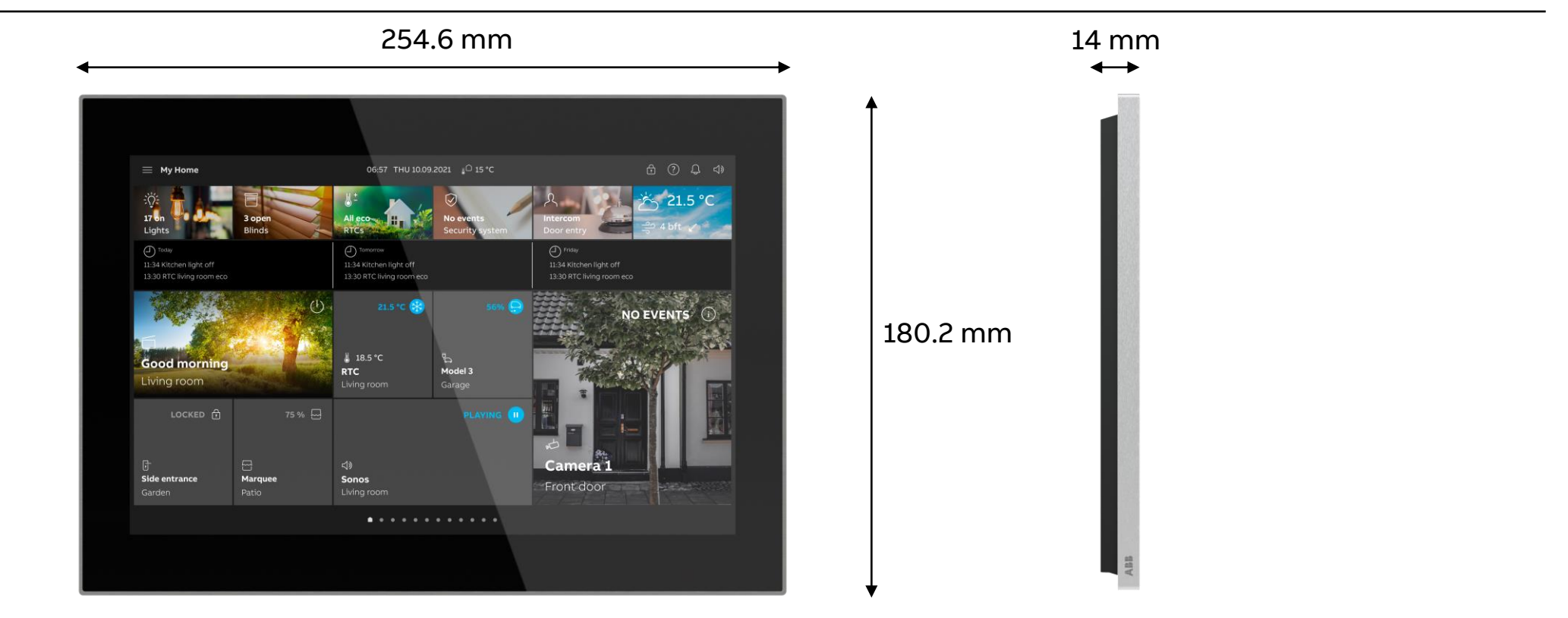

Webinar

#### Installation

- Typical mounting height is 1,5 m
- Installation flush- or wall mounted
  - Flush-mounted installation box 6136/07 UP-500
  - Wall mounted frame ST/A10.1-811
- After inserting the panel into the frame or box it is fixed by movable slider on the bottom
- Further options:
  - Desk stand 83506-500 together with wall mounted frame
  - Wall mounted frame with standard flush mounted box 3040 or box 6136/UP from former ComfortTouch
- Therefore replacement is easily feasible, even as flush-mounted box is the same as also for the former SmartTouch

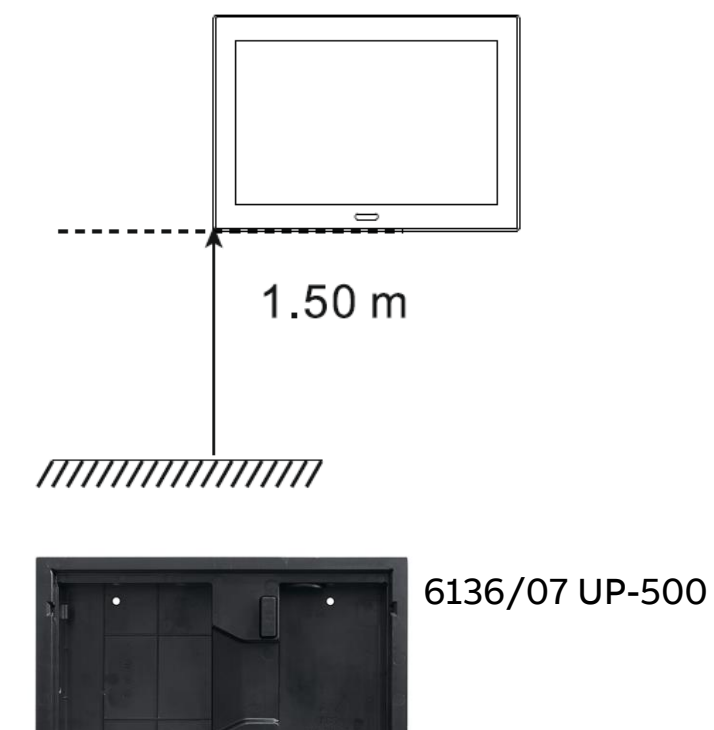

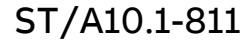

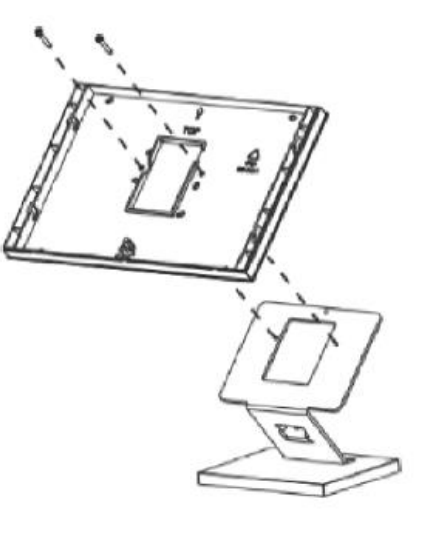

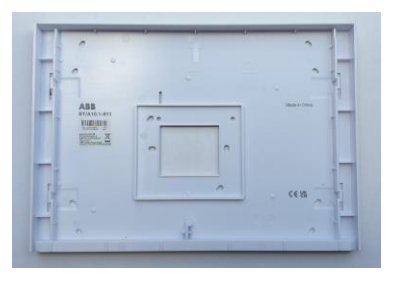

Webinar

- Configuration via DCA SmartTouch in the ETS
- DCA (Device Configuration App) available on product homepage (abb.com/knx) or KNX App store <u>https://my.knx.org/de/shop/ets-apps</u> free of charge and to be imported into ETS
- In principle the same App as for ABB RoomTouch<sup>®</sup> or IP touch, but a separate one is needed called ABB/BJE DCA SmartTouch 10
- New features
  - 20 Time programs, pre-programmed in ETS
  - More possibilities for RGB(W) and Color temperature
  - VRV control element
  - More predefined display elements for values like energy, voltage, water and more

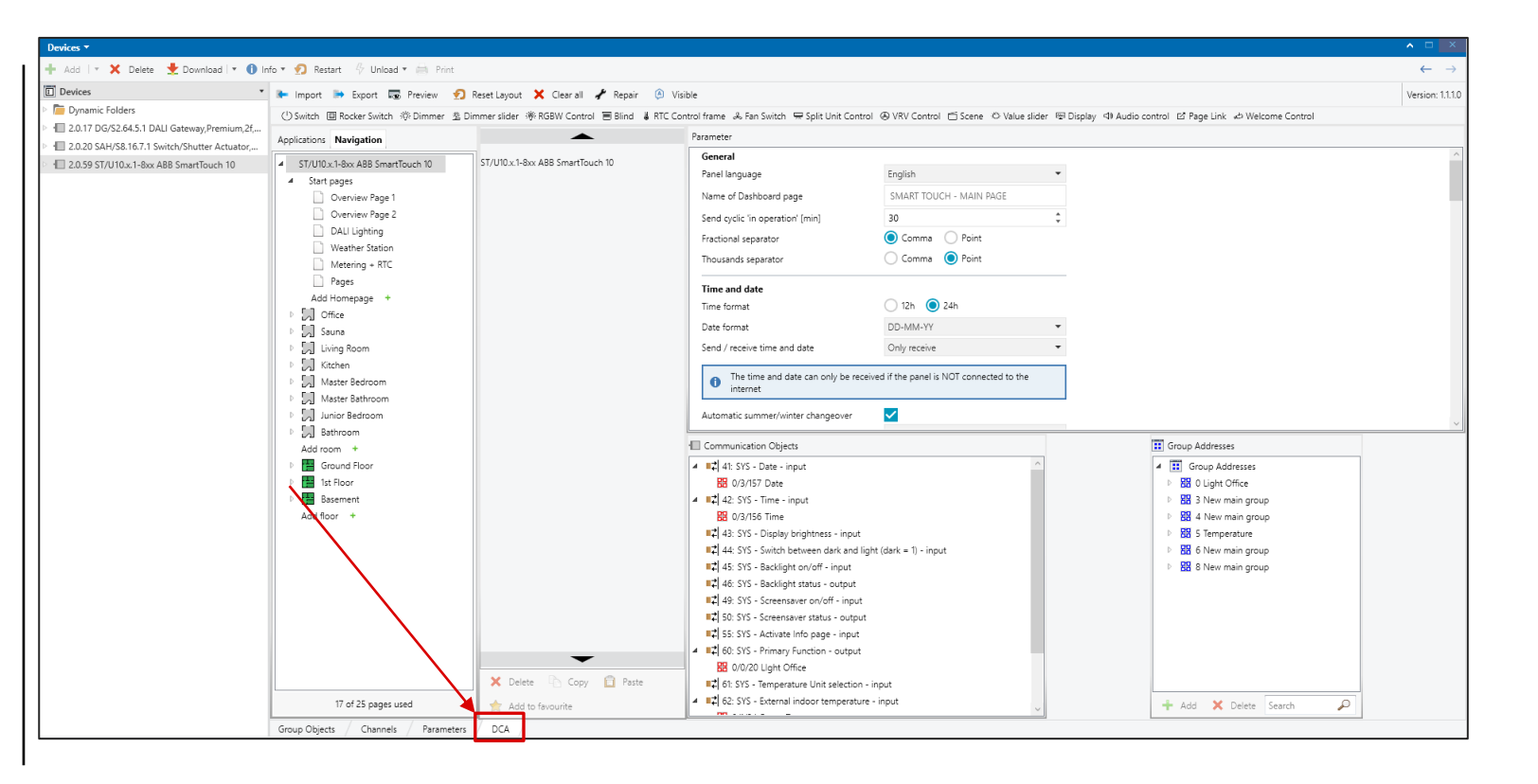

**Overview DCA** 

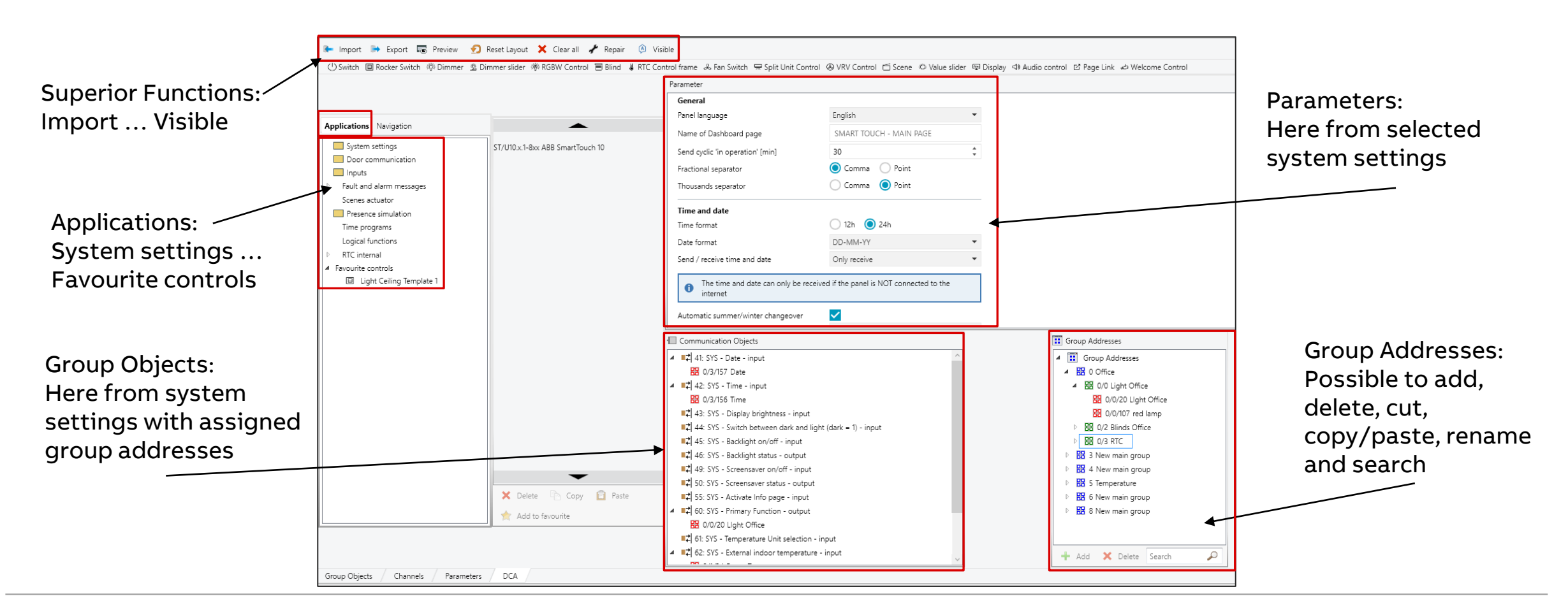

Overview DCA

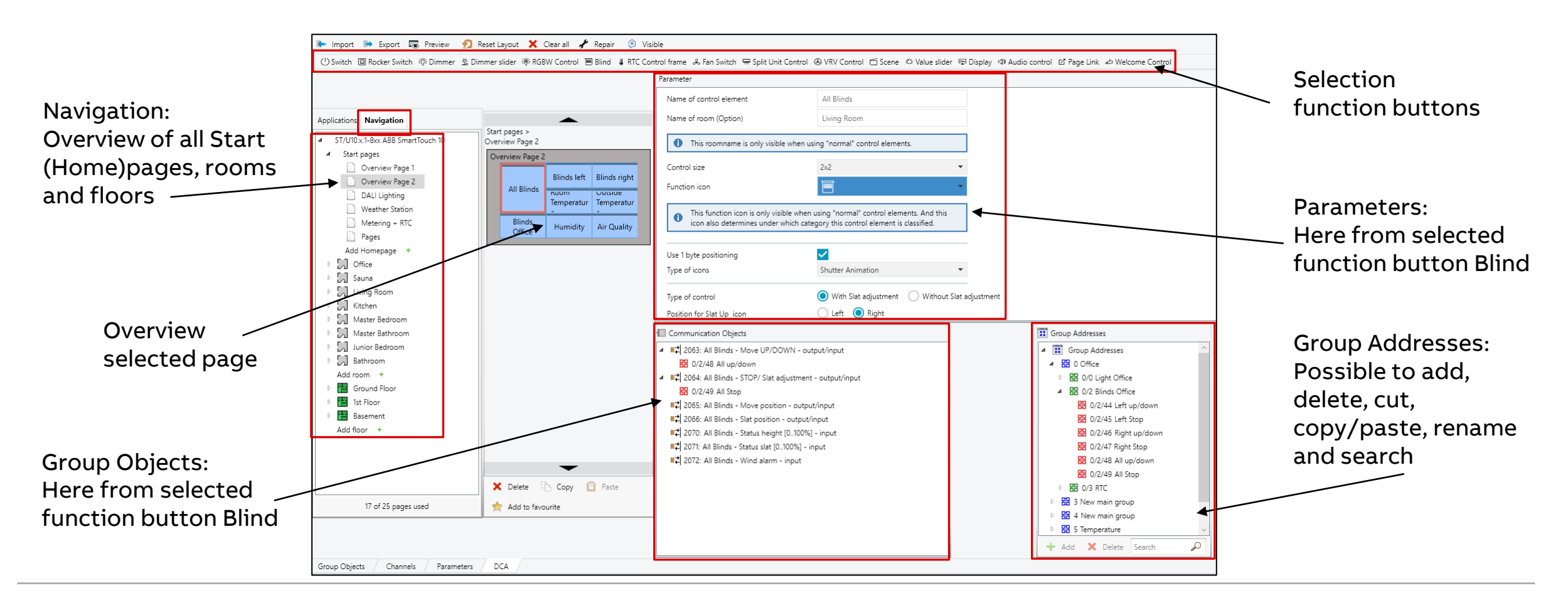

KNX Control Elements

#### **Superior Functions of DCA in ETS - Import**

| Import building structure                                                                                                    | 🗲 Import 🏓 Export 🐻 Preview 👩 F                                                                                                    | leset Layout 🗙 Clear all 🦨 Repair 🙆 Visib     | le                                                                                                    |                                                                                                    |
|----------------------------------------------------------------------------------------------------|----------------------------------------------------------------------------------------------------|-----------------------------------------------|----------------------------------------------------------------------------------------------------|----------------------------------------------------------------------------------------------------|
| Import sturcture from Terminal file                                                                                                 | () Switch 回 Rocker Switch 淡 Dimmer 塗 Din                                                                                                    | nmer slider 🔅 RGBW Control 🔳 Blind 👹 RTC Cont | rol frame 🐁 Fan Switch 🖙 Split Unit Co                                                                                                    | ntrol 🐵 VRV Control 🖆 Scene 🌾 Value slider 🖷 D                                                                                          |
| Import project file                                                                                                    | Applications Navigation                                                                                                    | <b></b>                                       | Parameter                                                                                                    |                                                                                                    |
| <ul> <li>Import building<br/>structure from ETS<br/>project</li> <li>Import structure<br/>from Terminal<br/>configurator</li> </ul> | <ul> <li>System settings</li> <li>Door communication</li> <li>Inputs</li> <li>Fault and alarm messages</li> <li>Scenes actuator</li> <li>Presence simulation<br/>Time programs</li> <li>Logical functions</li> <li>RTC internal</li> </ul> |                                               | General<br>Panel language<br>Name of Dashboard page<br>Send cyclic 'in operation' [min]<br>Fractional separator<br>Thousands separator<br>Time and date | English  Dashboard (Mainpage)  30 Comma Point Comma Point                                                                               |
| - Import project file<br>(.stpl) from another<br>SmartTouch                                                                         | Favourite controls                                                                                                    |                                               | Time format<br>Date format<br>Send / receive time and date<br>① The time and date can only be re                                                        | <ul> <li>12h ● 24h</li> <li>DD-MM-YY ▼</li> <li>Only receive ▼</li> <li>eceived if the panel is NOT connected to the interne</li> </ul> |

KNX Control Elements

#### **Superior Functions of DCA in ETS - Export**

|                                                                                                    | 📭 Import 📄 Export 🐻 Preview 👩 Reset Layout 🗙 Clear all 🦨 Repair 🙆 Vis                                                                                                    | ible                                                                                                    |                                                                                             |
|----------------------------------------------------------------------------------------------------|----------------------------------------------------------------------------------------------------|----------------------------------------------------------------------------------------------------|---------------------------------------------------------------------------------------------|
| Export image to pid file                                                                                                    | 🕛 Switch 回 Rocker Switch 谈 Dimmer 逸 Dimmer slider 滲 RGBW Control 🗏 Blind 🞍 RTC Co                                                                                                    | ntrol frame 🛛 Fan Switch 🖙 Split Unit Contro                                                                                                    | I 🕭 VRV Control 🖆 Scene 🌣 Value slider 👜 D                                                  |
| Export to project file                                                                                                    | Applications Navigation                                                                                                    | Parameter                                                                                                    |                                                                                             |
| <ul> <li>export to project file</li> <li>.pid-file:<br/>to import configuration via<br/>SD-card</li> <li>.stpl-file:<br/>to create back-<br/>up of the<br/>configuration</li> </ul> | Applications       Navigation         System settings       Door communication         Door communication       Inputs         Fault and alarm messages       Scenes actuator         Presence simulation       Time programs         Logical functions       RTC internal         Favourite controls       Favourite controls | General         Panel language         Name of Dashboard page         Send cyclic 'in operation' [min]         Fractional separator         Thousands separator         Time and date         Time format         Date format         Send / receive time and date | English   Dashboard (Mainpage)  30  Comma Point Comma Point  12h 24h DD-MM-YY  Only receive |
|                                                                                                    |                                                                                                    | The time and date can only be received.                                                                                                    | ed if the panel is NOT connected to the interne                                             |

KNX Control Elements

#### **Superior Functions of DCA in ETS - Preview**

|                                                                                                    |                     |                                     |                                                                                                    | 🖛 Import 🛤 Export 🕠 Preview 🎦                                                                                                    | Reset Layout 💢 Clear all 🦨 Repair 🛽 🔕 Visil    |
|----------------------------------------------------------------------------------------------------|---------------------|-------------------------------------|----------------------------------------------------------------------------------------------------|----------------------------------------------------------------------------------------------------|------------------------------------------------|
| Smartfouch IU_uL_preview     Overview Page 1                                                                                                    | 16:49 Tu 30-08-2022 | <b>ì</b> 🗵 🕐                        | × × × × × × × × × × × × × × × × × × × × × × × × × × × × × × × × × × × × × × × × × × × × × × × × - × - × | () Switch 回 Rocker Switch 淡 Dimmer 巻 Di                                                                                                    | mmer slider - 滲 RGBW Control 🗐 Blind 🞍 RTC Con |
| Room       Category         SMART TOUCH - MAIN PAGE         ▲       Sauna         ▲       Sauna         ▲       Living Room         ▶       Kitchen         ▲       Master Bedroom         ➡       Master Bathroom         ➡       Junior Bedroom         ▶       Ground Floor         ↓       Ground Floor         ↓       St Floor         ↓       Basement | off 🔅               | OFF Ö<br>Light Floor Lamp<br>Office | ین:<br>RGBW C<br>Living ro<br>کالل<br>Living room                                                                                                    | Application         System settings         Door communication         Inputs         Fault and alarm messages         Scenes actuator         Presence simulation         Time programs         Logical functions         RTC internal         Favourite controls | ST/U10.x.1-8xx ABB SmartTouch 10               |

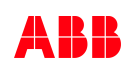

KNX Control Elements

#### **Superior Functions of DCA in ETS – Reset Layout**

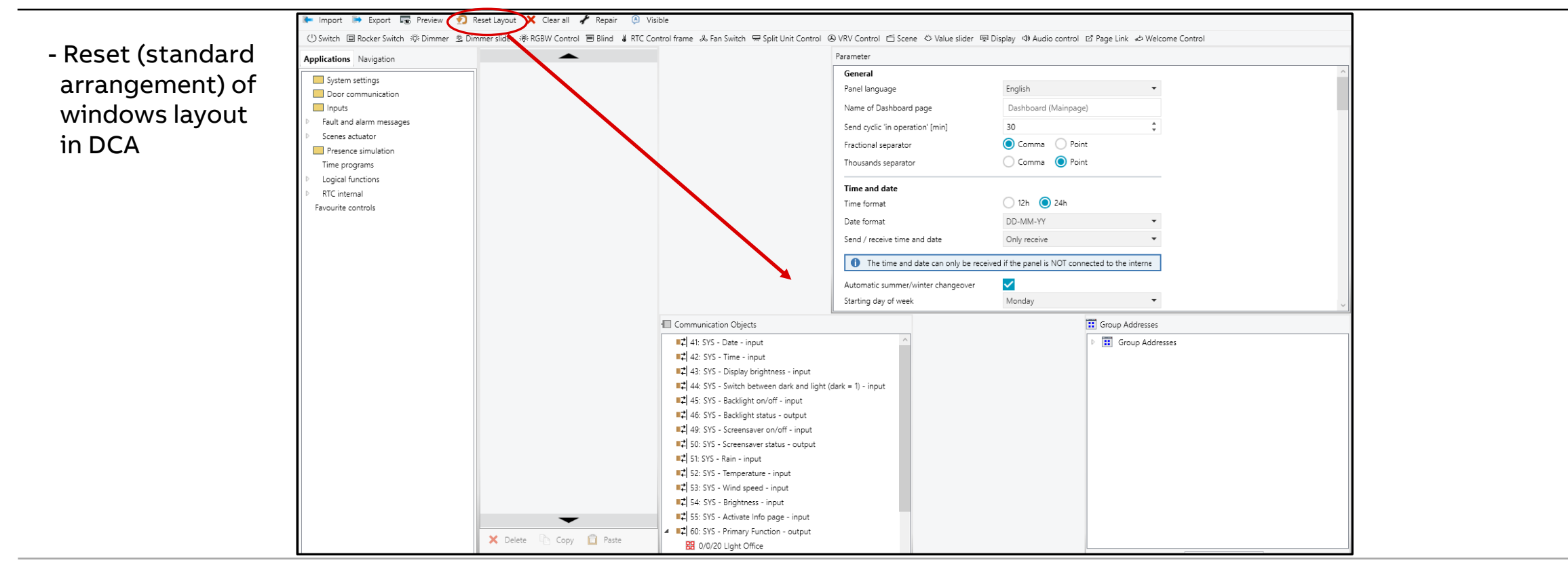

### ABB SmartTouch<sup>®</sup> 10"

**KNX Control Elements** 

#### Superior Functions of DCA in ETS – Clear all

🖛 Import 🛤 Export 🐻 Preview 👩 Reset Layout 🗙 Clear all 🦨 Repair 🙆 Visible - Reset (Default 🕛 Switch 🗉 Rocker Switch 🔅 Dimmer 🏂 Dimmer slider 🕸 RGBN Control 🗐 Blind 👹 RTC Control frame 👶 Fan Switch 👾 Split Unit Control 🐵 VRV Control 🗂 Scene 👛 Value slider 🖷 D adjustment) of all functions, pages, Parameter Applications Navigation parameter etc. General System settings English Panel language Door communication Name of Dackboard page Dashboard (Mainpage) Inputs Commissioning Tool  $\times$ Fault and alarm messages 30 ation' [min] Scenes actuator 🔘 Comma 🔿 Point 2 Are you sure to set all parameters to default? Presence simulation 🔵 Comma ( Point Time programs Logical functions OK. Cancel RTC internal 🔘 24h 12h Time format Favourite controls Date format DD-MM-YY Only receive Send / receive time and date 1 The time and date can only be received if the panel is NOT connected to the interne

.

-

-

KNX Control Elements

#### **Superior Functions of DCA in ETS – Repair**

| - If something went                              | 🕪 Import 🛸 Export 🐻 Preview 👩 R                                                                                                    | Reset Layout 🗙 Clear all 🕜 Repair 🌶 Visib                                                                        | le                                                                                                    |                                 |   |  |  |
|--------------------------------------------------|----------------------------------------------------------------------------------------------------|----------------------------------------------------------------------------------------------------|----------------------------------------------------------------------------------------------------|---------------------------------|---|--|--|
| wrong, it can be<br>repaired with this<br>button | 🕛 Switch 回 Rocker Switch 🔅 Dimmer 🏂 Dimmer slider 👋 RGBW Control 🗐 Blind 👹 RTC Control frame 🕹 Fan Switch 😓 Split Unit Control 🐵 VRV Control 🖆 Scene 🌣 Value slider 👳 D |                                                                                                    |                                                                                                    |                                 |   |  |  |
|                                                  | Applications Navigation                                                                                                    | <b></b>                                                                                                    | Parameter                                                                                                    |                                 |   |  |  |
|                                                  | System settings Door communication Inputs Fault and alarm messages                                                                                                    |                                                                                                    | <b>General</b><br>Panel language<br>Name of Dashboard page                                                               | English<br>Dashboard (Mainpage) | • |  |  |
|                                                  | <ul> <li>Scenes actuator</li> <li>Presence simulation</li> <li>Time programs</li> <li>Logical functions</li> <li>RTC internal</li> <li>Favourite controls</li> </ul>    |                                                                                                    | Send cyclic in operation [min]<br>Fractional separator<br>Thousands separator                                            | Comma Point                     |   |  |  |
|                                                  |                                                                                                    | Time and date<br>Time format<br>Date format<br>Send / receive time and date<br>The time and date can only be rec | <ul> <li>12h 24h</li> <li>DD-MM-YY</li> <li>Only receive</li> <li>ceived if the panel is NOT connected to the</li> </ul> | •<br>•<br>interne               |   |  |  |

KNX Control Elements

#### **Superior Functions of DCA in ETS – Visible/Invisible**

| Vicible (Invicible    | 🝋 Import 🗎 Export 🐻 Preview 👩 Re                                                                                                    | eset Layout 🗙 Clear all 🦨 Repair 🌘 Visi       | ible                                                                                                    |                                                                                     |                       |
|-----------------------|----------------------------------------------------------------------------------------------------|-----------------------------------------------|----------------------------------------------------------------------------------------------------|-------------------------------------------------------------------------------------|-----------------------|
| Turn on or off useful | じ Switch 回 Rocker Switch 淡 Dimmer 塁 Dim                                                                                                    | mer slider 🔅 RGBW Control 🔳 Blind 🛛 🐇 RTC Cor | trol frame 🛛 🖧 Fan Switch 🖙 Split Unit Co                                                                       | ontrol 🛞 VRV Control 🗂 Scene 🌣 Va                                                   | lue slider 🖙 D        |
| hints for some        | Applications Navigation                                                                                                    | <b></b>                                       | Parameter                                                                                                    |                                                                                     |                       |
| parameters            | System settings<br>Door communication<br>Inputs<br>Fault and alarm messages                                                                                          |                                               | <b>General</b><br>Panel language<br>Name of Dashboard page<br>Send cyclic 'in operation' [min]                  | English<br>Dashboard (Mainpage)                                                     | •                     |
|                       | <ul> <li>Scenes actuator</li> <li>Presence simulation</li> <li>Time programs</li> <li>Logical functions</li> <li>RTC internal</li> <li>Favourite controls</li> </ul> |                                               | Fractional separator<br>Thousands separator                                                                     | <ul> <li>Comma</li> <li>Point</li> <li>Comma</li> <li>Point</li> </ul>              |                       |
|                       |                                                                                                    |                                               | Time and date<br>Time format<br>Date format<br>Send / receive time and date<br>The time and date can only be re | 0 12h 0 24h<br>DD-MM-YY<br>Only receive<br>eceived if the panel is NOT connected to | •<br>•<br>the interne |

Webinar

- Navigation
  - Many homepages
  - Homepages are directly available, all rooms, floors and categories in a tree structure on any page available
  - Pages for rooms and floors (with rooms)
  - By default category pages for lighting, climate and other functions exist, showing all related functions

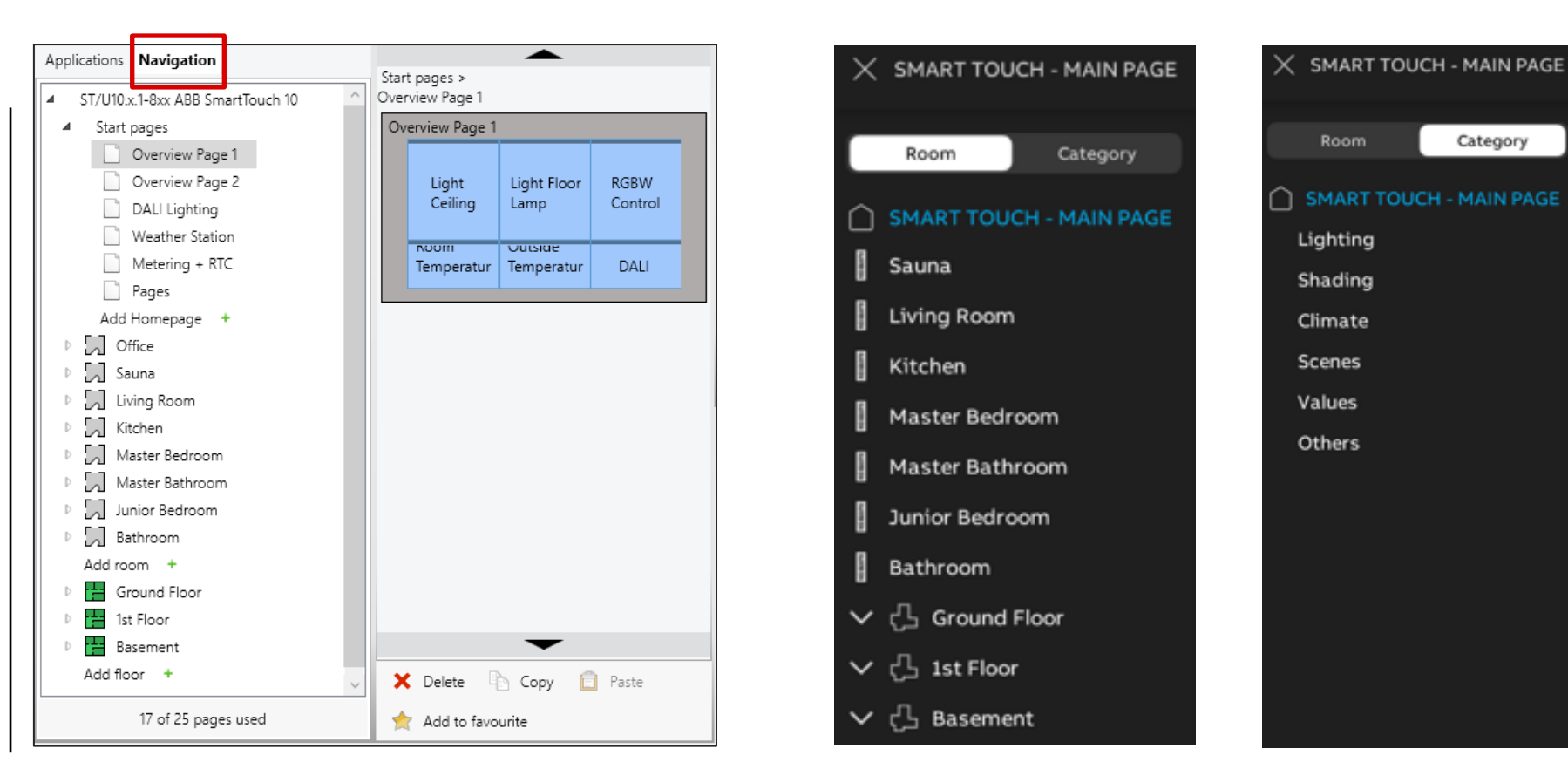

Webinar

- Navigation
  - Pages can be added, up to 25 pages
  - Cut, copy and paste, delete and rename
  - Page order can be adapted with up and down
  - Overview of the homepages under 'Start pages'

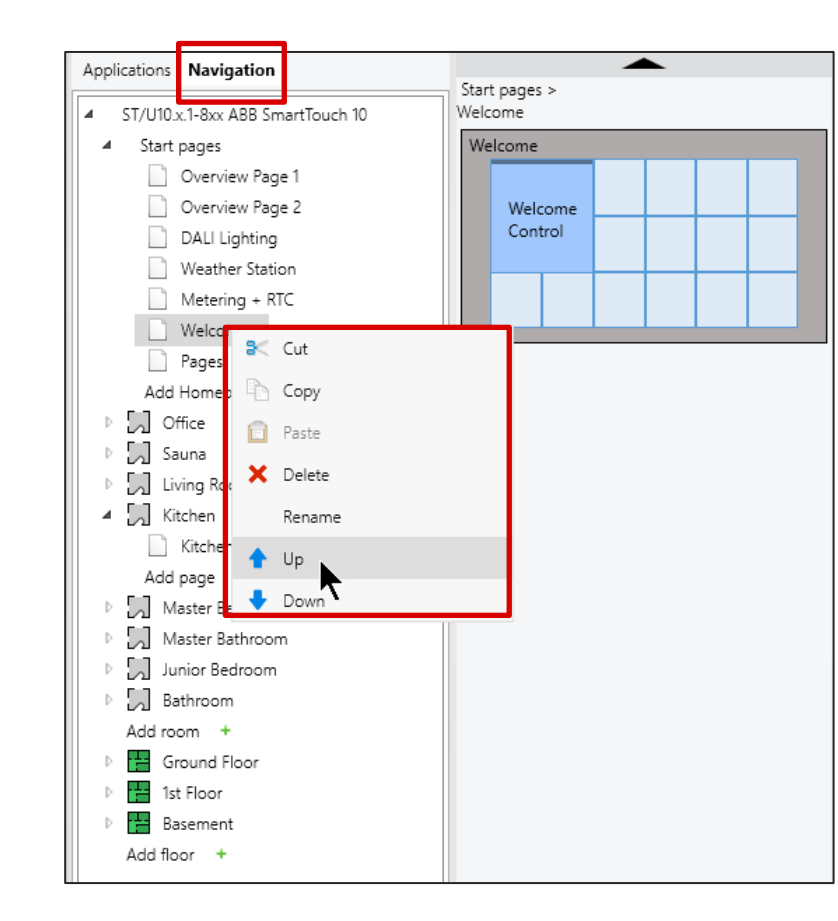

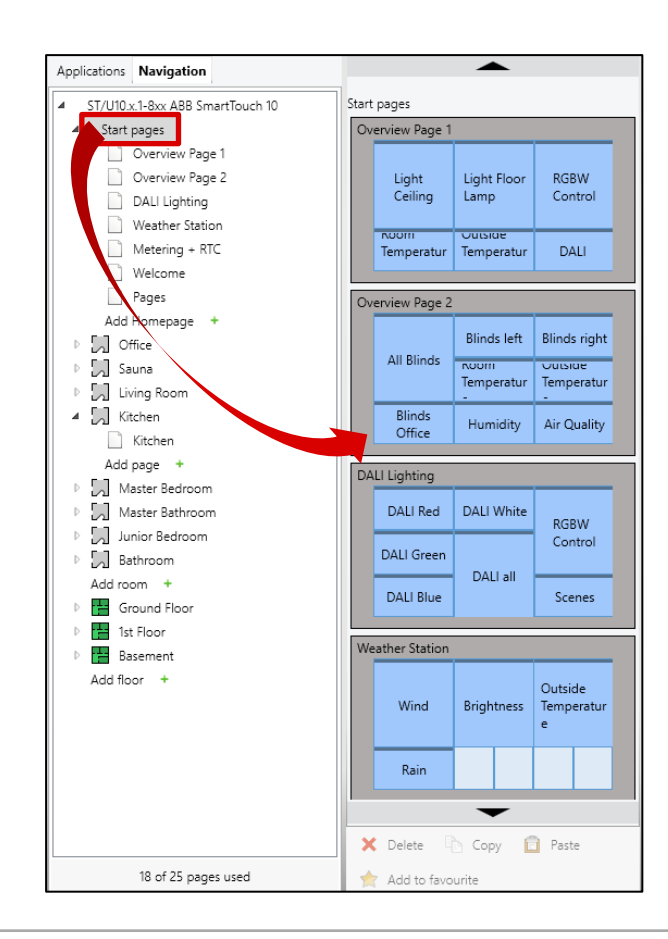

Webinar

- Application / System Settings
  - System Settings with typical adjustments like language, time and date, display, proximity sensor, temperature, screensaver, information starting page, primary function, security (Page PIN codes)
  - Some of these functions can be also adapted directly in the panel by the user in the system settings

| plications Navigation    | Parameter                          |                        |
|--------------------------|------------------------------------|------------------------|
| System settings          | General                            |                        |
| Door communication       | Panel language                     | English                |
| Inputs                   | Name of Dashboard page             | Dashboard              |
| Fault and alarm messages | Send cyclic 'in operation' [min]   | 30                     |
| Message 1                | Fractional separator               | Comma Point            |
| Message 2                | Thousands separator                | Comma O Point          |
| Message 3                | Time and date                      |                        |
| Scenes actuator          | Time format                        | 12h 24h                |
| Actuator 1               | Time Iomat                         | 2411                   |
| Actuator 2               | Date format                        | DD-MM-YY               |
| Presence simulation      | Send / receive time and date       | No send and no receive |
| Time programs            | Automatic summer/winter changeover | $\checkmark$           |
| Time program 1           | Starting day of week               | Monday                 |
| Lime program 2           | Lat. [dd.dd][North, - = South]     | 49.62                  |
| Time program 2           | Long. [ddd.dd][East, - = West]     | 8.11                   |
|                          |                                    |                        |

Webinar

- Application / Door
   Communication
  - Enabling of door communication Welcome or Welcome M

| () Switch 回 Rocker Switch 淡 Dimmer 整 Dimmer                                                                                                    | er slider  滲 RGBW Control   圈 Blind 👹 RTC Contr | ol frame 🐣 Fan Switch 📼 Split Unit Control                                                                                                    |                    |                    |
|----------------------------------------------------------------------------------------------------|-------------------------------------------------|----------------------------------------------------------------------------------------------------|--------------------|--------------------|
| AND LODD AND AND CONTROL IN PADE LINK ACJ WEICC                                                                                                    | ome Control                                     |                                                                                                    | 🛞 VRV Control 📋 Sc | ene 🦈 Value slider |
| Applications Navigation                                                                                                    |                                                 | Parameter                                                                                                    |                    |                    |
| System settings Door communication Inputs Fault and alarm messages Message 1 Message 2 Message 3 Scenes actuator Actuator 1 Actuator 1 Actuator 2 Presence simulation Time programs Time program 1 Time program 2 Time program 3 Time program 4 Logical functions Channel 1 Channel 2 | × Delete Copy Paste                             | General<br>Use door communication<br>Which door communication system<br>Page PIN-protected<br>Use control elements<br>The connection to one of the control<br>in the settings of the panel | Welcome            | Velcome M          |

Webinar

- Application / Door
   Communication
  - Enabling of door communication Welcome or Welcome M
  - Direct control of up to 5 KNX functions from the Welcome screen on SmartTouch

| 📭 Import 🛤 Export 🐻 Preview 👩 P                                                                                                    | Reset Layout 🗙 Clear all 🦨 Repair 🖉 N | /isible                                                                                                    | Version: 1.1.54.0          |  |  |  |
|----------------------------------------------------------------------------------------------------|---------------------------------------|----------------------------------------------------------------------------------------------------|----------------------------|--|--|--|
| 🕛 Switch 回 Rocker Switch 淡 Dimmer 逸 Dimmer slider 滲 RGBW Control 🗐 Blind 🞍 RTC Control frame & Fan Switch 👾 Split Unit Control ④ VRV Control 🗂 Scene 心 Value slider<br>興 Display 🗇 Audio control 🖆 Page Link ぬ Welcome Control |                                       |                                                                                                    |                            |  |  |  |
| Applications Navigation                                                                                                    |                                       | Parameter                                                                                                    |                            |  |  |  |
| <ul> <li>System settings</li> <li>Door communication</li> <li>Inputs</li> <li>Fault and alarm messages</li> <li>Message 1</li> <li>Message 2</li> <li>Message 3</li> </ul>                                                     |                                       | General<br>Use door communication<br>Which door communication system<br>Page PIN-protected<br>Use control elements<br>The connection to one of the contr<br>in the settings of the panel | Welcome Welcome M          |  |  |  |
| Scenes actuator     Actuator 1     Actuator 2     Presence simulation     Time programs                                                                                                    |                                       | How many control elements<br>Type of control element 1<br>Name of control element 1                                                                                                    | 2  switch Presence         |  |  |  |
| Time program 1<br>Time program 2<br>Time program 3<br>Time program 4                                                                                                    |                                       | Icon for control element 1<br>Type of control element 2<br>Name of control element 2<br>Icon for control element 2                                                                       | 8 bit scene  Velcome Scene |  |  |  |
| Logical functions     Channel 1     Channel 2                                                                                                    | X Delete Copy 📋 Paste                 | Value for control element 1<br>Value for control element 2                                                                                                    | O off ○ on 3 ÷             |  |  |  |
Webinar

- Application / Inputs
  - Enabling and adjustment of binary input and temperature sensor input of the panel
  - Either PT1000 or 6226/T from ABB

| 📭 Import 📄 Export 🐻 Preview 🕤 Reset Layout 🗙 Clea                                                                                      | all 📌 Repair 🙆 Visible                                                          | Version: 1.1.54/          |
|----------------------------------------------------------------------------------------------------|---------------------------------------------------------------------------------|---------------------------|
| ( <sup>1</sup> ) Switch 回 Rocker Switch 淡 Dimmer 초 Dimmer slider 滲 RGBW Cor<br>굗 Display 데 Audio control 岱 Page Link & Welcome Control | rrol 🗏 Blind 👹 RTC Control frame 👶 Fan Switch 👾 Split Unit Control 🛞 VRV Contro | ol 🖆 Scene 🌣 Value slider |
| Applications Navigation                                                                                                    | Parameter                                                                       |                           |
| System settings                                                                                                    | Binary Input                                                                    |                           |
|                                                                                                    | Use binary input                                                                |                           |
|                                                                                                    | Object type 1-bit                                                               | •                         |
| Fault and alarm messages                                                                                                    | Reaction on press/close Value 1                                                 | -                         |
| Message 1                                                                                                    | Reaction on release/open Inactive                                               | •                         |
| Message 2                                                                                                    | Value 1 Off @                                                                   | ) On                      |
| Message 3                                                                                                    | Temperature sensor input                                                        |                           |
| Scenes actuator                                                                                                    | Use temperature sensor input                                                    |                           |
| Actuator 1                                                                                                    | Type of sensor OPT1000                                                          | O 6226/T                  |
| Actuator 2                                                                                                    | The 6226/T is an external sensor provided by ABB/B                              | usch-Jaeger               |
| Presence simulation                                                                                                    |                                                                                 |                           |
| Time programs                                                                                                    | Temperature offset [x0.1 K] 0                                                   | ÷                         |
| Time program 1                                                                                                    | Line fault compensation None                                                    | •                         |
| Time program 2                                                                                                    | Filter Inactive                                                                 | -                         |
| Time program 3                                                                                                    | Send output value Only on cha                                                   | nge 🔻                     |
| Time program 4                                                                                                    | Output value must change bevor send [x0.1 °<br>C1                               | ÷                         |
| 4 Logical functions                                                                                                    |                                                                                 |                           |

Webinar

- Application / Fault and alarm messages
  - Enabling and adjustment of fault and alarm messages
  - Type of message can be alarm (red screen), hint (blue line) and fault (orange line) with different sounds
  - Type of alarm 1 bit or 14 byte with text message
  - Group object to trigger alarm, optional object for acknowledgement or acknowledge by closing the window

| 🖝 Import 🛤 Export 🐻 Preview 👩 Reset Layout 🗙 Clear all 🖋 Repair                  | S Visible                                                                                             |                                              |                          | Version: 1.1.54.0 |
|----------------------------------------------------------------------------------|----------------------------------------------------------------------------------------------------|----------------------------------------------|--------------------------|-------------------|
| ()) Switch 回 Rocker Switch 淡 Dimmer 塗 Dimmer slider 巻 RGBW Control 🗐 Blind 👹 RTC | Control frame 🛛 🖧 Fan Switch 🖙 Split Unit Contr                                                       | ol 🐵 VRV Control 🖆 Scene 🖄                   | Value slider 🖙 Display 🗇 | Audio control     |
| ビ Page Link や Welcome Control                                                    |                                                                                                    |                                              |                          |                   |
| Applications Navigation                                                          | Parameter                                                                                             |                                              |                          |                   |
| System settings                                                                  | Name of message                                                                                       | Message 1                                    |                          |                   |
| Door communication                                                               | Type of message                                                                                       | Alarm                                        | -                        |                   |
| Fault and alarm messages                                                         | Type of the alarm                                                                                     | 1 bit 14 byte                                |                          |                   |
| Message 1                                                                        | Text for alarm message                                                                                | < Text >                                     |                          |                   |
| Message 2                                                                        | Send 0 at acknowledge                                                                                 | $\checkmark$                                 |                          |                   |
| Message 3                                                                        | Acoustic alarm signal                                                                                 | $\checkmark$                                 |                          |                   |
| Scenes actuator                                                                  | Time of the audio signal [min]                                                                        | 1                                            | *<br>*                   |                   |
| Actuator 1 Actuator 2 Process simulation                                         | Repeat alarm as long as it is active                                                                  |                                              |                          |                   |
| Time programs     Time program 1                                                 | Communication Objects                                                                                 |                                              |                          |                   |
| Time program 2                                                                   | <ul> <li>➡ 69: Message 1 - Message 1 [1 bit] -</li> <li>➡ 71: Message 1 - Acknowledge mess</li> </ul> | input/output<br>age 1 [1 bit] - input/output | Group Addresses          |                   |
| Time program 3                                                                   |                                                                                                    |                                              | Group Addresses          |                   |

Webinar

- Application / Scene Actuator
  - 1 bit trigger, values with different types sent out
  - 1 Byte telegram with scene number (send and receive)
  - 10 scenes with up to 15 participants

| 🖝 Import 🛤 Export 🐻 Preview 👩                | Reset Layout 🗙 Clear all 🦨 Repa      | ir 🙆 Visible                                     |                                |                        | Version: 1.1.54.0                             |
|----------------------------------------------|--------------------------------------|--------------------------------------------------|--------------------------------|------------------------|-----------------------------------------------|
| () Switch 回 Rocker Switch ፨ Dimmer 巻 Di      | mmer slider 溥 RGBW Control 🔳 Blind ↓ | 🖁 RTC Control frame 🐁 Fan Switch 🖙 Split Unit Co | ontrol 🛞 VRV Control 🗂 Scene 🌣 | Value slider 🖙 Display | 데 Audio control 단 Page Link & Welcome Control |
| Applications Navigation                      |                                      | Parameter                                        |                                |                        |                                               |
| System settings                              | Scenes actuator                      | Name of scene actuator                           | Actuator 1                     |                        |                                               |
| Door communication                           |                                      | Number of participants                           | 2                              | *                      |                                               |
| Inputs                                       |                                      | Number of scenes                                 | 1                              | *                      |                                               |
| <ul> <li>Fault and alarm messages</li> </ul> |                                      | Overwrite scenes at download                     |                                |                        |                                               |
| Message 1                                    |                                      | Telegram delay                                   | 200ms                          | •                      |                                               |
| Message 2                                    | -                                    |                                                  |                                |                        |                                               |
| Message 3                                    |                                      | Type of object 1                                 | 1 byte value [0100%]           | •                      |                                               |
| <ul> <li>Scenes actuator</li> </ul>          |                                      | Type of object 2                                 | 1 byte value [0100%]           | •                      |                                               |
| Actuator 1                                   |                                      | Scene 1                                          |                                |                        |                                               |
| Actuator 2                                   |                                      | Name of scene                                    | Welcome                        |                        |                                               |
| Presence simulation                          |                                      | Scene number                                     | 7                              | *                      |                                               |
| Time programs                                |                                      | Scene can be startet with a                      | 1                              | •                      |                                               |
| RTC internal                                 |                                      | Scene can be saved                               | $\checkmark$                   |                        |                                               |
| <ul> <li>Favourite controls</li> </ul>       |                                      | Object 1 should be shanged                       |                                |                        |                                               |
| U Licht Spot Büro (Switch) Template 1        |                                      | Object 2 should be changed                       | V                              |                        |                                               |
|                                              |                                      | Value for abiant 1                               | 100                            | *                      |                                               |
|                                              |                                      |                                                  | 100                            | •<br>•                 |                                               |
|                                              |                                      | Value for object 2                               | 60                             | •                      |                                               |
|                                              |                                      | Communication Objects                            |                                |                        |                                               |
|                                              |                                      | ■2 909: Actuator 1 - Object 1 [send              | ] - output                     |                        |                                               |
|                                              |                                      | 2 910: Actuator 1 - Object 1 (recei              | vel - input                    |                        |                                               |
|                                              |                                      | 1 911: Actuator 1 - Object 2 frond               | 1- outout                      |                        | Group Addresses                               |
|                                              |                                      | ======================================           | 1 - output                     |                        | Group Addresses                               |
|                                              |                                      | ■ ↓ 912: Actuator 1 - Object 2 [recei            | vej - input                    |                        | ( )                                           |
|                                              |                                      | ■2 939: Actuator 1 - Scene number                | - input/output                 |                        | + Add 🗙 Delete Search 🔎                       |
|                                              |                                      | ■2 940: Actuator 1 - Activate scene              | 1 - input                      |                        |                                               |
|                                              | 🗙 Delete 📄 Copy 📋 Pas                | ste ■2 941: Actuator 1 - Dim scene 1 -           | input                          |                        |                                               |

Webinar

- Application / Presence simulation
  - Recording and replay of telegrams to simulate realistic activities in the building
  - Trigger (record and play) on the panel by the user or via KNX telegram
  - Export
  - 20 functions (1 bit or 1 byte) can be connected

| Applications Navigation             | Parameter                                         |                        |                       |  |
|-------------------------------------|---------------------------------------------------|------------------------|-----------------------|--|
| System settings                     | Use presence simulation<br>Function PIN-protected |                        |                       |  |
| Inputs                              | Enable export                                     | $\checkmark$           |                       |  |
| Fault and alarm messages  Message 1 | Filename [.CSV]                                   | Presence               |                       |  |
| Message 2                           | Waiting time till activation [min]                | 2 *                    |                       |  |
| Message 3                           | 0 = no waiting time                               |                        |                       |  |
| Scenes actuator     Actuator 1      | Ohiert type 1                                     | 1 bit Value (1 Bute)   |                       |  |
| Actuator 2                          | Object type 1                                     | 1 bit Value (1 Byte)   |                       |  |
| Presence simulation                 | Object type 3                                     | I bit Value (1 Byte)   |                       |  |
| Logical functions                   | Object type 4                                     | O 1 bit Value (1 Byte) |                       |  |
| RTC internal                        | Object type 5                                     | 1 bit Value (1 Byte)   |                       |  |
| Pravourite controls                 | Object type 6                                     | 1 bit Value (1 Byte)   |                       |  |
|                                     | Object type 7                                     | 1 bit Value (1 Byte)   |                       |  |
|                                     | Object type 8                                     | 1 bit Value (1 Byte)   |                       |  |
|                                     | Object type 9                                     | 1 bit Value (1 Byte)   |                       |  |
|                                     | Object type 10                                    | O 1 bit Value (1 Byte) |                       |  |
|                                     | Communication Objects                             |                        |                       |  |
|                                     | ■之 1419: PS - Activation - input/out              | put                    |                       |  |
|                                     | ■之 1420: PS - Objekt 1 - input/outpu              | ut                     | Group Addresses       |  |
|                                     | ■之 1421: PS - Objekt 2 - input/output             | ut                     | Group Addresses       |  |
|                                     | ■↓ 1422: PS - Objekt 3 - input/outpu              | ut                     |                       |  |
|                                     | ■↓ 1423: PS - Objekt 4 - input/outpu              | ut                     | + Add X Delete Search |  |
|                                     | 1424: PS - Objekt 5 - input/output                | ut                     |                       |  |

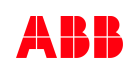

Webinar

- Application / Time programs
  - Classical time program as weekly timer with up to 10 switch points
  - Active always, only or not on vacation
  - Vacation period defined in the panel
  - Predefined time programs are changeable by the user, new ones can be defined in the panel

| Applications Navigation                                                                                                    |               | Parameter                                                                                                    |                                                                                    |                                                                                                    |   |  |
|----------------------------------------------------------------------------------------------------|---------------|----------------------------------------------------------------------------------------------------|------------------------------------------------------------------------------------|----------------------------------------------------------------------------------------------------|---|--|
| <ul> <li>System settings</li> <li>Door communication</li> <li>Inputs</li> <li>Fault and alarm messages</li> <li>Message 1</li> <li>Message 2</li> <li>Message 3</li> <li>Scenes actuator</li> <li>Actuator 1</li> <li>Actuator 1</li> <li>Actuator 2</li> <li>Presence simulation</li> <li>Time program 1</li> <li>Time program 2</li> <li>Time program 3</li> <li>Time program 4</li> <li>Logical functions</li> </ul> | Time programs | General<br>Name of program<br>Type of program<br>How many switch per<br>When active<br>Time<br>Use End time<br>Day of the week<br>Value<br>Astrofunction<br>Not before<br>Not before time<br>Nof after<br>Not after time                                                                                                    | Switch time 1<br>Always<br>07:00<br>All days<br>off on<br>V<br>07:00<br>V<br>10:00 | Time program 1         switch         2         Switch time 2         Always         2:30               All days | • |  |
| <ul> <li>RTC internal</li> <li>Favourite controls</li> </ul>                                                                                                    |               | Communication Ob  Communication Ob  Communicati | jects<br>am 1 - Switch - outpu<br>Büro                                             | t                                                                                                    |   |  |

Webinar

- Application / Logical functions
  - Logic gate, Multiplier, plexer, Multiplier, Gate, Temperature comparator, State converter (e.g. 1bit → text or 1 byte → 8x1 bit) and time function (staircase light and on/off delay)
  - For logic gate up to 10 inputs

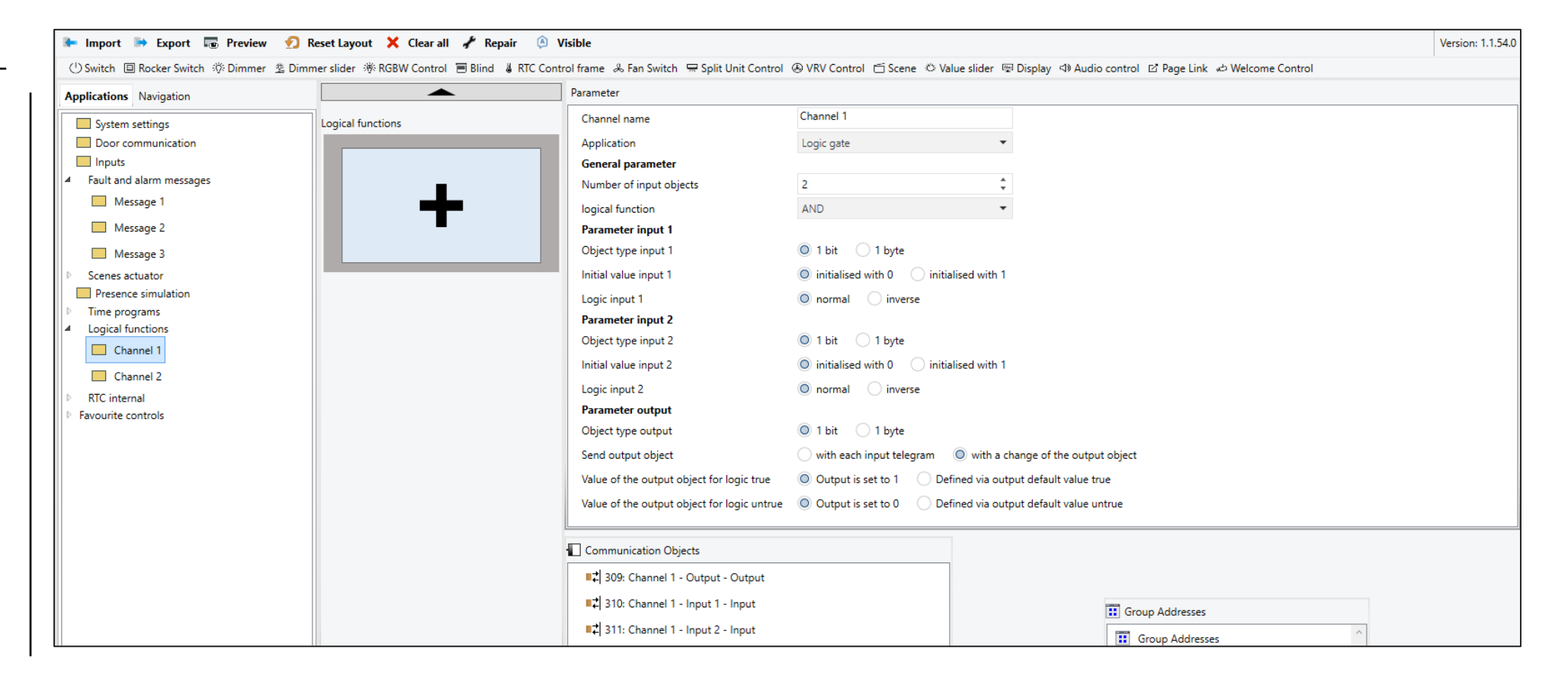

Webinar

- Application / RTC internal
  - Functionality Room temperature control for the room installed, based on internal or external temperature sensor
  - Further two RTC's for other rooms possible with local temperature measurement

|                                              |              | Parameter                                                                                                    |   |
|----------------------------------------------|--------------|----------------------------------------------------------------------------------------------------|---|
| Applications Navigation                      |              | Protection Constant Constant Const |   |
| System settings                              | RTC internal | General                                                                                                    |   |
| Door communication                           |              | Control function Heating and cooling                                                                                                    |   |
| Inputs                                       |              | Operating mode after reset Comfort 👻                                                                                                    |   |
| <ul> <li>Fault and alarm messages</li> </ul> | _            | Additional functions/objects                                                                                                    |   |
| Message 1                                    |              | Control heating                                                                                                    |   |
| Merrage 2                                    |              | Control value type (heating) 2-point 1 bit, (Off/On)                                                                                                    |   |
| intessage 2                                  |              | Extended settings                                                                                                    |   |
| Message 3                                    |              | Control cooling                                                                                                    |   |
| Scenes actuator                              |              | Control value type (cooling) Fan Coil Unit                                                                                                    |   |
| Presence simulation                          |              | Cooling type                                                                                                    |   |
| Time programs                                |              | Extended settings                                                                                                    |   |
| Logical functions                            |              | Combined heating and cooling modes                                                                                                    |   |
|                                              |              | Switchover heating/cooling automatic 👻                                                                                                    |   |
|                                              |              | Operating mode after reset O Cooling O Heating                                                                                                    |   |
| Envolutite controls                          |              | Output control value heating and cooling 🔷 via 1 object 💿 via 2 objects                                                                                                    |   |
| Pravounte controis                           |              | Setpoint settings                                                                                                    |   |
|                                              |              | Setpoint heating comfort = setpoint cooling                                                                                                    |   |
|                                              |              | Setpoints for standby and Eco are absolute values                                                                                                    |   |
|                                              |              | Hysteresis for switchover heating/cooling 1                                                                                                    |   |
|                                              |              | Communication Objects                                                                                                    |   |
|                                              |              | ■之 1440: RTC1 - Heating control value - Output                                                                                                    |   |
|                                              |              | ■     1442: RTC1 - Cooling control value - Output     Group Addresses                                                                                                    |   |
|                                              |              | ■     1444: RTC1 - On/off confirmation (master) - Output     Group Addresses                                                                                                    | ^ |
|                                              |              | ■2 1445: RTC1 - Actual temperature - Output                                                                                                    | Ň |
|                                              |              |                                                                                                    |   |

Webinar

- Application / Favourite controls
  - Each created function element can be defined as a favourite
  - Right mouse button
     → Add to favourite
     or click on the
     bottom on 'Add to
     favourite'
  - Favourite controls can be used again on other pages with drag and drop

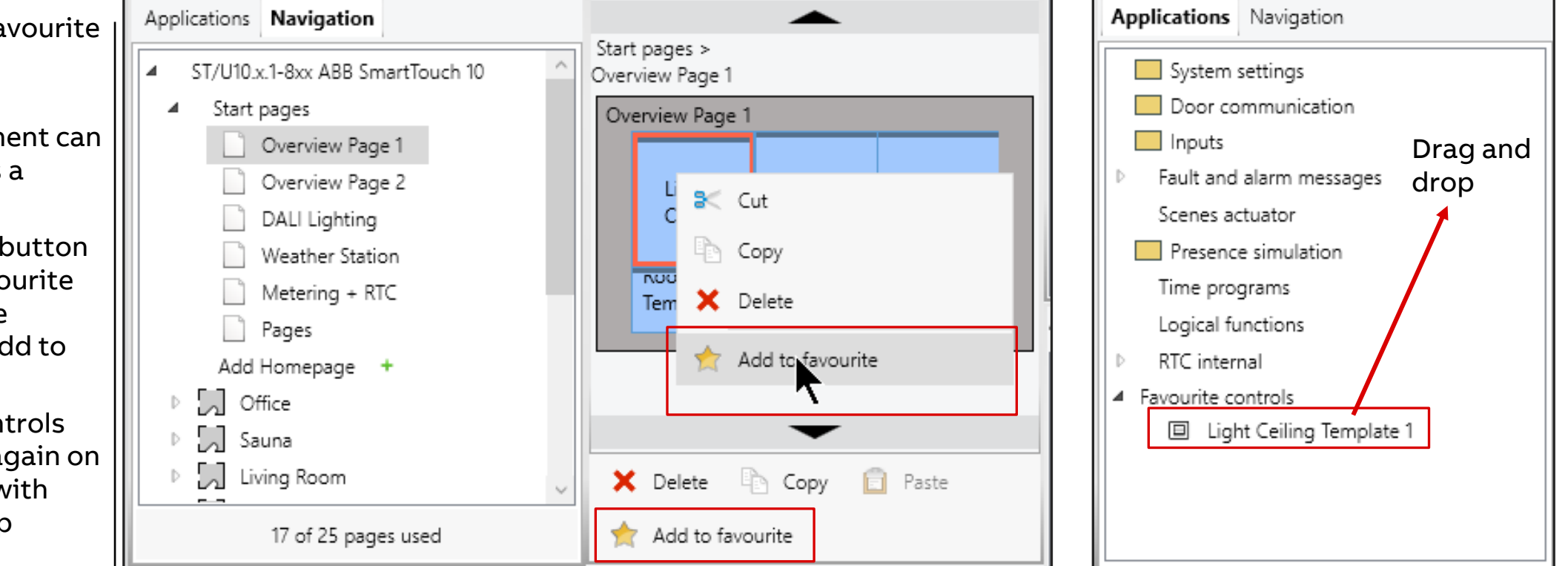

#### Webinar

#### Search Group Address

- Option to find where a group address is used
  - ① Right mouse button on group address in group address window, click 'Search'
  - Valid page is shown, by activating the page the function button and finally the group address is detected, green marked
  - 2 Entered group address in the search field detects address in the address list

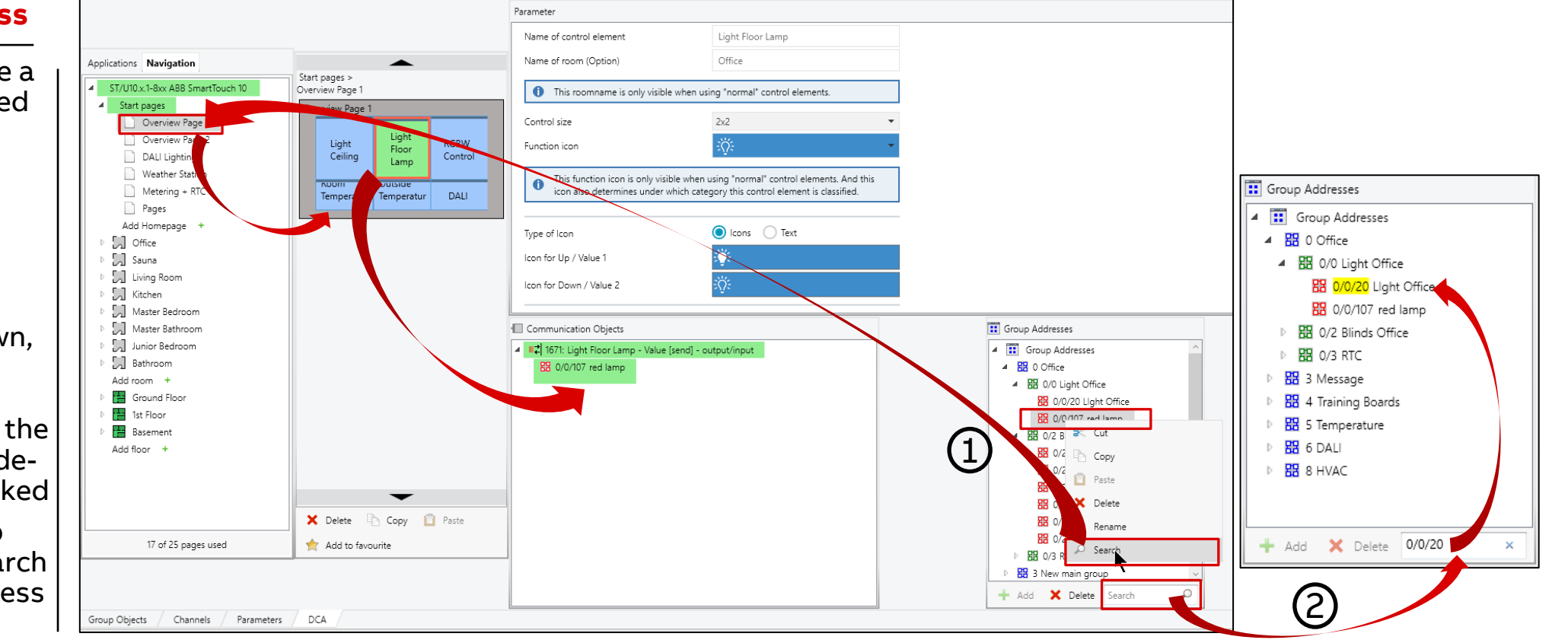

Webinar

### **Details System Settings**

#### <u>General</u>

- 19 panel languages
- Dashboard name (max. 2 pages with main function like all on/off, notification, favourites and more)
- Cyclical sending In operation to monitor the device
- Separators

#### Time and date

- Format
- Send or receive time and date or not
- Summer/winter time changeover
- Starting day of the week
- Latitude and longitude for Astro function and weather forecast

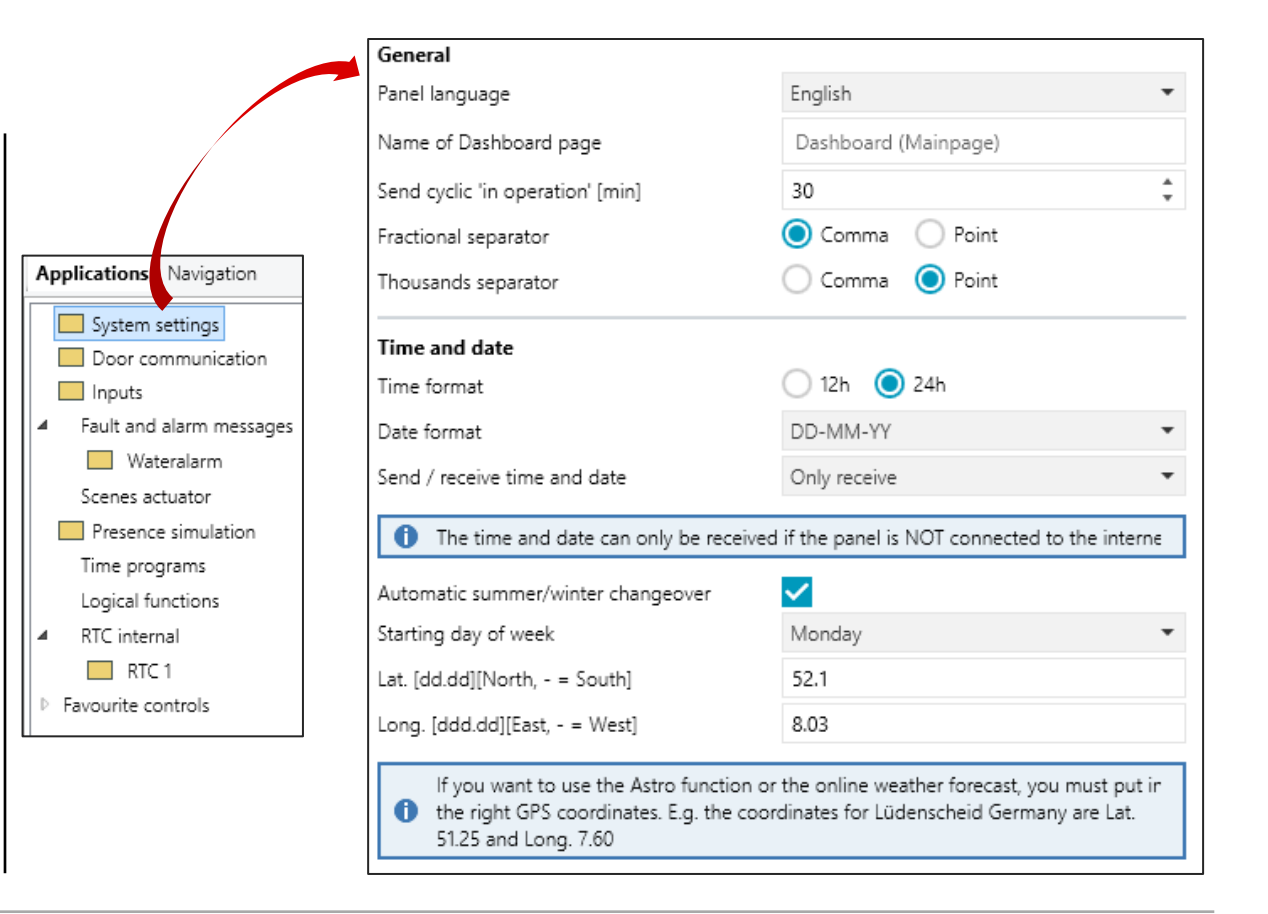

Webinar

### **Details System Settings**

<u>Display</u>

- Normal/reduced control elements
  - Reduced: less text but icon, can be changed by end user in the panel as well
- Color theme dark/light/daylight dependent
- Further display oriented parameter...

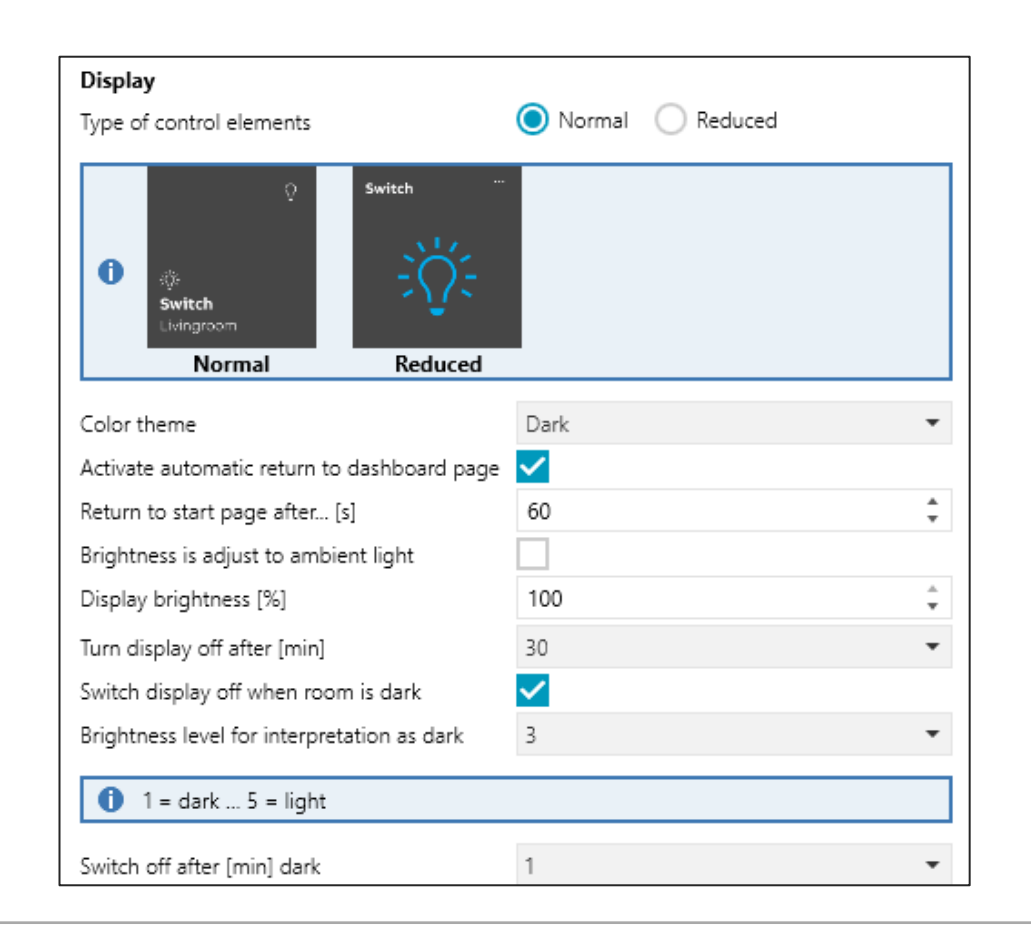

Webinar

#### **Details System Settings**

#### <u>Proximity</u>

- When approaching SmartTouch display is turned on
- KNX command can be sent, e.g. to activate room light or scene

#### <u>Temperature</u>

- Room and/or outside temperature can be shown on top of the screen
- Also used for the internal RTC in the room

| Proximity sensor                                                          |                                     |        |
|---------------------------------------------------------------------------|-------------------------------------|--------|
| Use proximity to switch the display on                                    | ✓                                   |        |
| Sensitivity of the proximity function                                     | 3                                   | •      |
| 1 = nearby 3 = max. distance                                              |                                     |        |
| Use 1-bit output object from proximity<br>function                        |                                     |        |
| Enable communication object "Disable<br>Proximity" 1 bit                  |                                     |        |
| Temperature                                                               |                                     |        |
| Temperature unit                                                          | ○ °C ○ °F                           |        |
| Show room temperature                                                     | $\checkmark$                        |        |
| Show outdoor temperature                                                  | ✓                                   |        |
| Room/outdoor temperature changeover<br>interval [s]                       | 5                                   | *<br>* |
| For room temperature sensor use                                           | O Internal sensor ○ External sensor |        |
| Offset for temperature measurement (x 0,1K)<br>[K]                        | 0                                   | *<br>* |
| Send internal sensor temperature                                          | At change and cyclical              | -      |
| Cyclic time for automatic sending of internal<br>sensor temperature [sec] | 10                                  | *      |

Webinar

### **Details System Settings**

#### Haptic and acoustic feedback

 Operating a function by touching the screen can be accompanied by an acoustic and haptic feedback (vibration)

#### **Screensaver**

- Clock (digital/analogue)
- Slide with pictures from the SD card with adjustable parameters like interval time
- Weather data from KNX weather station with selectable values
- Weather data from Internet (with Wi-Fi connection and valid latitude and longitude entered)

| Haptic and acoustic feedback       | _            |   |
|------------------------------------|--------------|---|
| Acoustic signal for button press   |              |   |
| Acoustic signal volume preset [%]  | 50           | ÷ |
| Sensitivity of the haptic feedback | Middle       | • |
| Screensaver                        |              |   |
| Show screensaver [min]             | 10           | • |
| Screensaver mode                   | Weather data | • |
| Show outdoor temperature           | ✓            |   |
| Show rain                          |              |   |
| Show wind speed                    |              |   |
| Show brightness                    |              |   |

Webinar

### **Details System Settings**

#### Information starting page

- Text can be sent to SmartTouch, e.g. to welcome guest in a hotel room
- When SmartTouch wakes up from screensaver mode text will be shown

#### Primary function

- By touching the screen with 3 fingers a first function can be executed, like switching on the light in the room
- Object type 1 bit, 1 byte, scene and RTC operating mode
- Even action when releasing the touch is possible, e.g. light in the room is only turned on as long as I touch the screen, enough for short observation

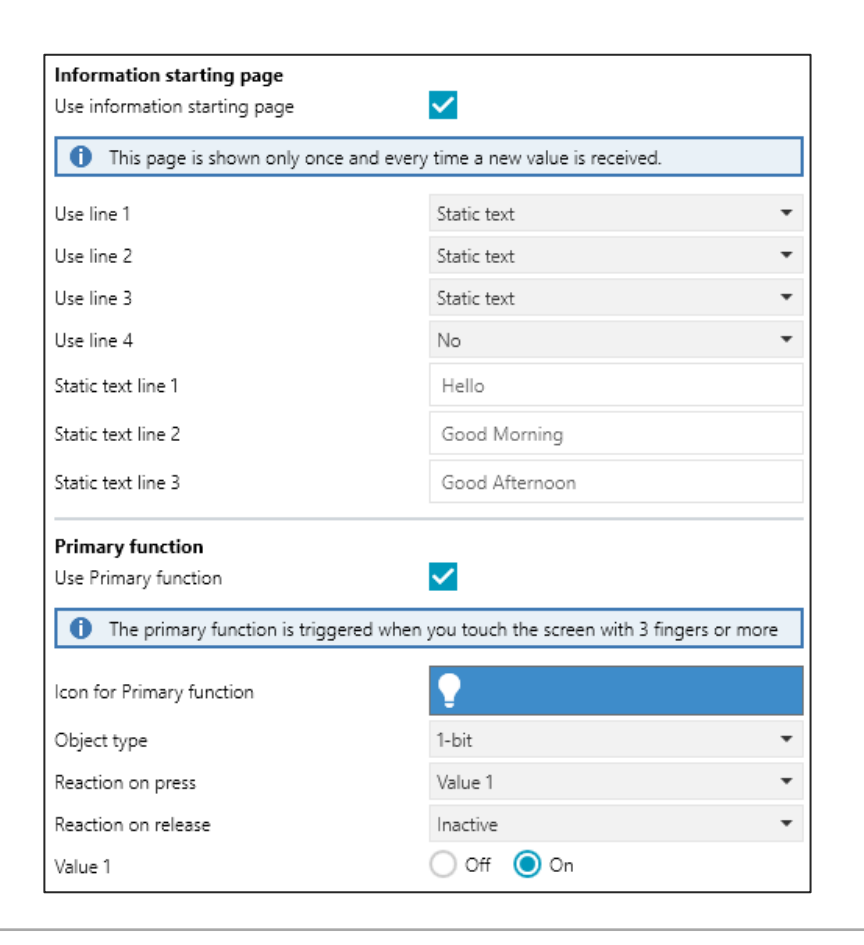

Webinar

### **Details System Settings**

#### Security

- PIN-code with 4-6 digits can be used for each page to protect the page, e.g. security related functions like an alarm system
- 3 levels for normal pages, one more for system settings
- To be enabled at each page individually

#### Security

| Length of PIN-Code                       | 4 digits 👻    |
|------------------------------------------|---------------|
| PIN-Codes can be changed by end customer | ✓             |
| Enable system settings for end customer  | Yes With code |
| Code for system settings [00009999]      | 0000          |
| PIN-Code Level 1                         | 1111          |
| PIN-Code Level 2                         | 2222          |
| PIN-Code Level 3                         | 3333          |
|                                          |               |

**KNX Control Elements** 

KNX Control Elements

### Selection of Control Elements in ETS via Drag and Drop with adjustable size

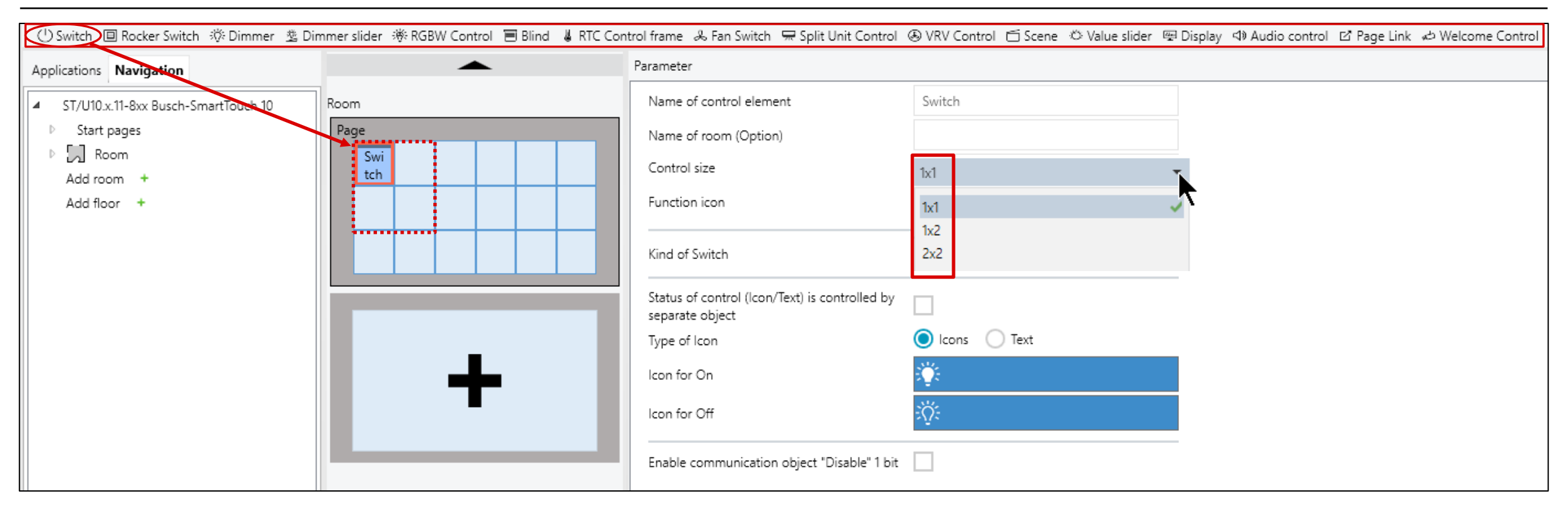

### KNX Control Elements

#### **Control Element 'Switch'**

#### 'Standard' switch operation

- Toggle, short/long operation or press/release operation, each with two values and different data types
- 1 bit ... 14 byte objects sent to KNX
- Icon for function and status, optional text for status
- Status information via separate status object possible
- Enable/disable
- Press button on top → Adjust time function and define switch as favourite, shown on the dashboard

#### Parameter

| Name of control element                                                         | SWITCH                                                                                |
|---------------------------------------------------------------------------------|---------------------------------------------------------------------------------------|
| Name of room (Option)                                                           |                                                                                       |
| This roomname is only visible when us                                           | ing "normal" control elements.                                                        |
| Control size                                                                    | 2x2                                                                                   |
| Function icon                                                                   | $\bigcirc$                                                                            |
| This function icon is only visible when<br>also determines under which category | using "normal" control elements. And this icon<br>this control element is classified. |
| Kind of Switch                                                                  | Short/Long                                                                            |
| Long operation after                                                            | 0.6 s                                                                                 |
| Short press => Value 1<br>Long press => Value 2                                 |                                                                                       |
| Object type Value 1                                                             | switch                                                                                |
| sent value 1                                                                    | 1                                                                                     |
| Object type Value 2                                                             | 1 byte value [0255]                                                                   |
| sent value 2 [0255]                                                             | 100                                                                                   |
| Status of control (Icon/Text) is controlled by separate object                  |                                                                                       |
| Type of Icon                                                                    | 🔘 Icons  Text                                                                         |
|                                                                                 | 0                                                                                     |
| Icon for switch                                                                 | $\mathcal{Q}$                                                                         |

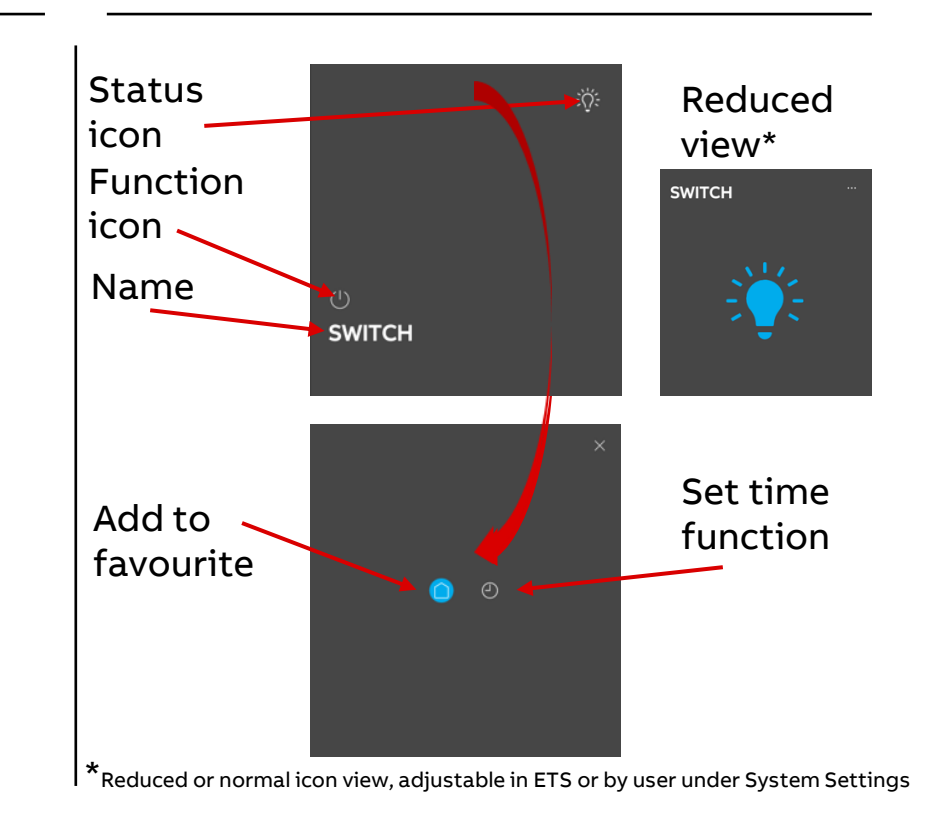

### KNX Control Elements

### **Control Element 'Rocker Switch'**

'Enhanced' switch operation

- Rocker with two parts (top/bottom) with individual commands but only one group object
- 1 bit ... 14 byte objects sent to KNX
- Icon for function and status, optional text for status
- Status information via separate status object for each command
- Enable/disable
- Press button on top → Adjust time function and define switch as favourite, shown on the dashboard

#### Parameter

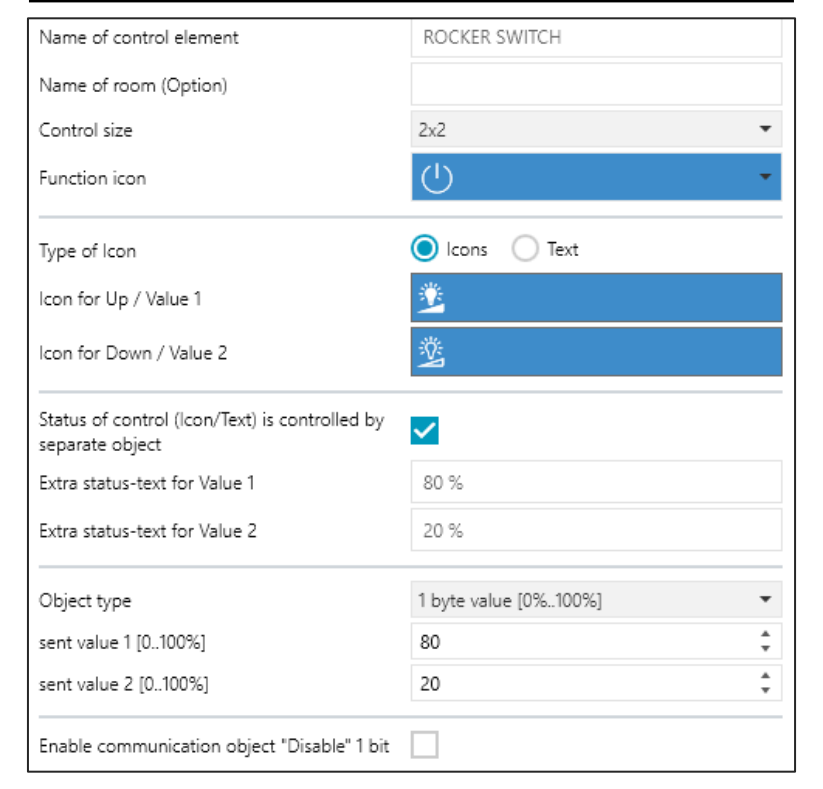

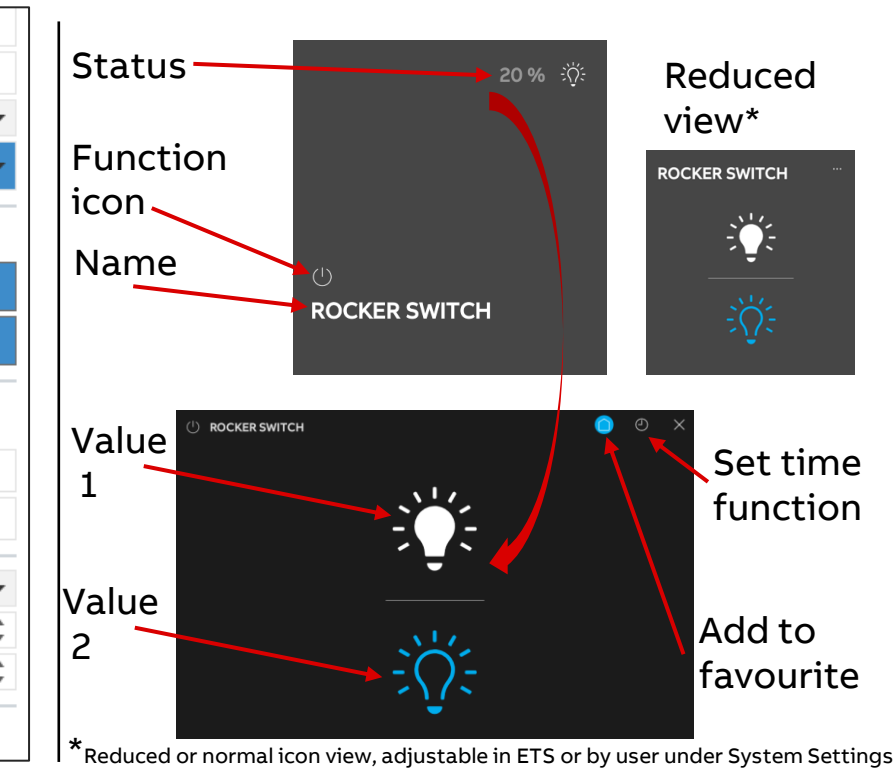

**KNX Control Elements** 

#### **Control Element 'Dimmer'**

- 'Standard' dimmer operation
- Start/Stop, stepwise and value dimming (1 byte)
- Icon for function
- Brightness information in %, via separate status object possible
- Enable/disable
- Press button on top → Adjust time function and define switch as favourite, shown on the dashboard or remove this function from all on/all off
- <u>Operation</u>: short press turns on and off, long press and moving finger up dims up, moving finger down dims down

#### Parameter

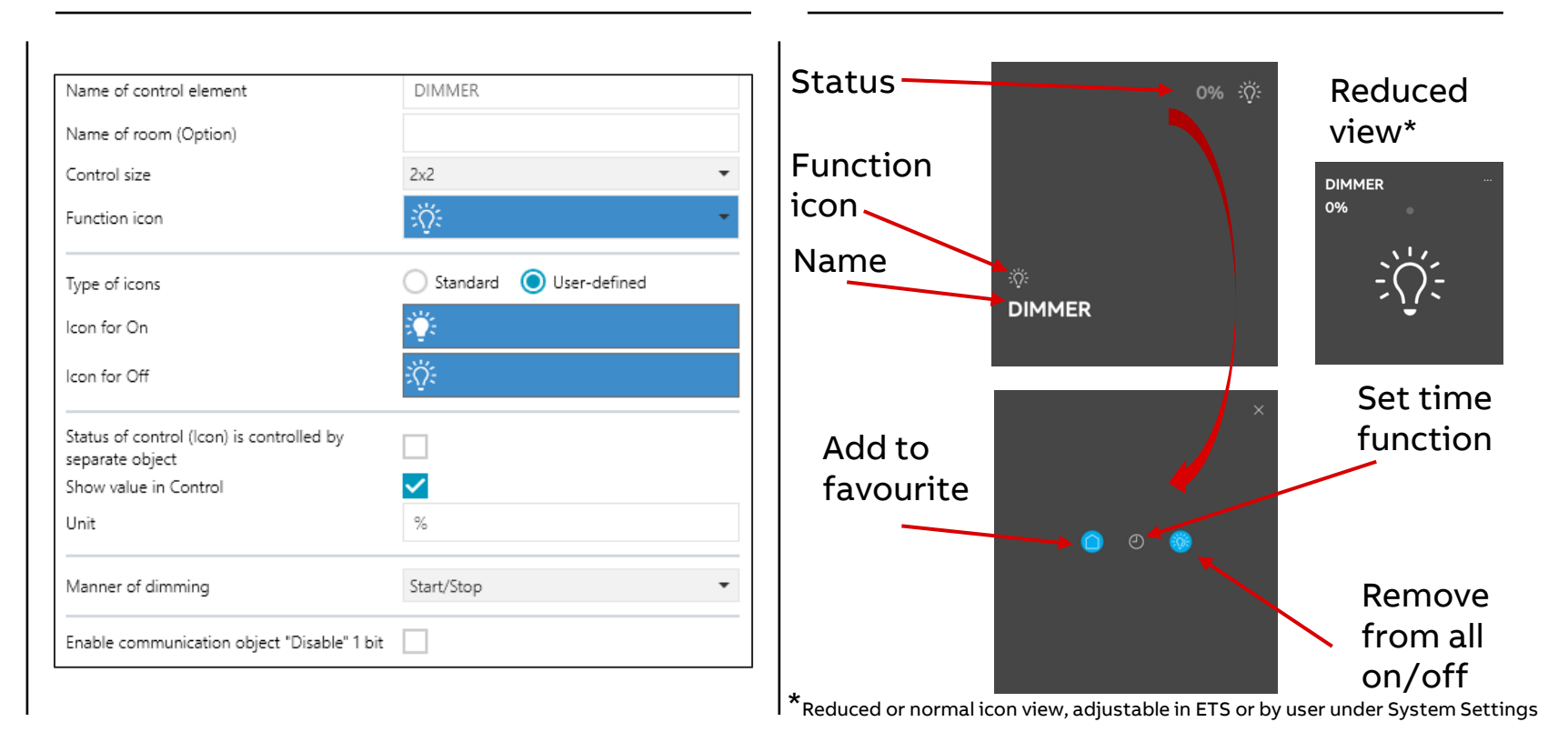

**KNX Control Elements** 

#### **Control Element 'Dimmer Slider'**

'Enhanced' dimmer operation

- Value dimming (1 byte)
- Icon for function
- Brightness information in %, via separate status object possible
- Enable/disable
- Press button on top → Adjust time function and define switch as favourite, shown on the dashboard or remove this function from all on/all off
- <u>Operation</u>: like dimmer but with visible slider or click on top, new window appears with slider to dim

#### Parameter

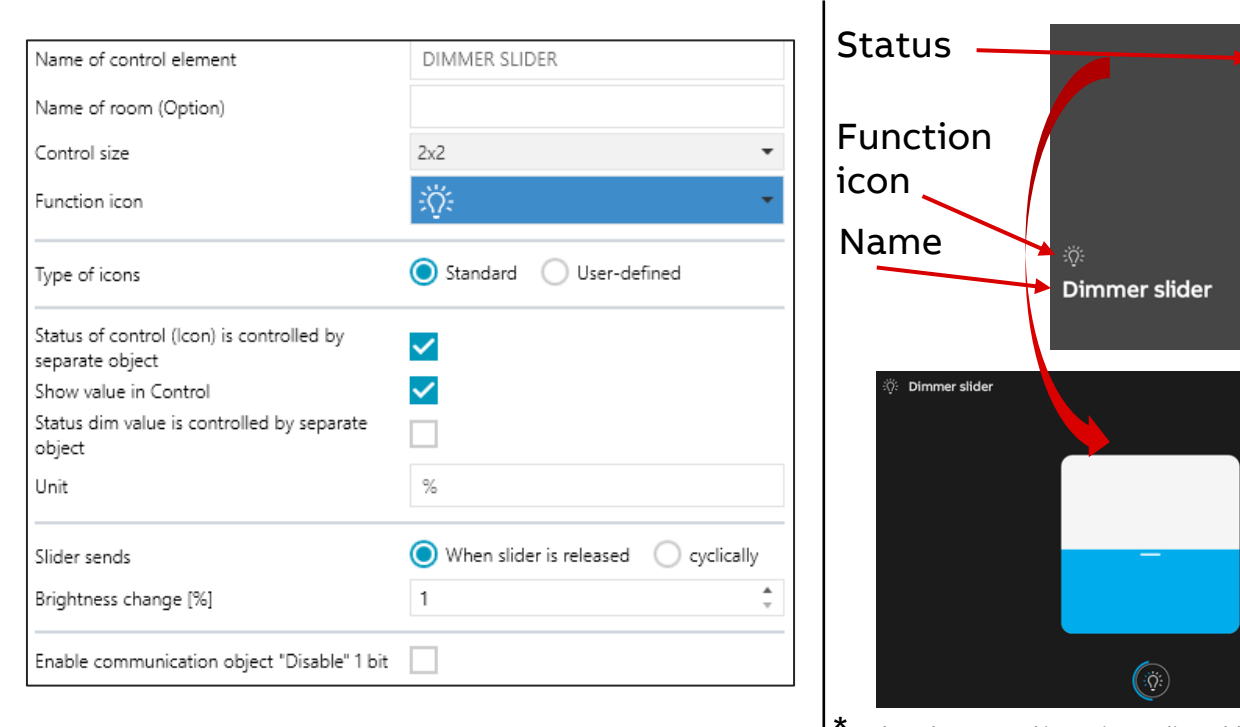

#### **User Interface**

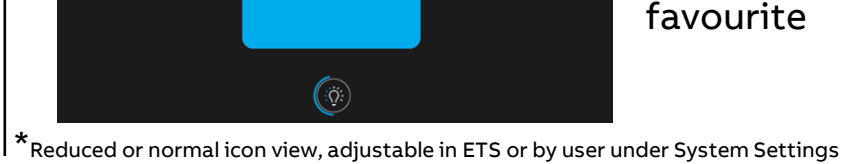

46%

59% Ö

Reduced

Set time

function

Add to

view\*

Dimmer slider

19%

### KNX Control Elements

#### **Control Element 'RGBW Control'**

Color Control e.g. DG/S x.64.5.1

- RGB, RGB+W, RGB+Tunable white, tunable white and HSV adjustable
- RGB
  - 1 byte per color (RGB)or 3 byte object
- RGB+W
  - 1 byte per color (RGBW) or 6 byte object
- RGB+Tunable White
  - 1 byte per color (RGB/CW/WW) or 3 byte
  - CW/WW also via temp/brightness obj.

– HSV

 1 byte each for Hue, Saturation and Value or 6 byte

#### Parameter

| Name of control element                                                        | RGBW Control                                               |                                 |                  |
|--------------------------------------------------------------------------------|------------------------------------------------------------|---------------------------------|------------------|
| Name of room (Option)                                                          |                                                            |                                 |                  |
| This roomname is only visible when us                                          | ing "normal" control eleme                                 | ents.                           |                  |
| Control size                                                                   | 2x2                                                        | •                               |                  |
| Function icon                                                                  | ÷Öʻ:                                                       | *                               |                  |
| • This function icon is only visible when also determines under which category | using "normal" control eler<br>this control element is cla | ments. And this ico<br>ssified. |                  |
| Show value in Control                                                          | <b>~</b>                                                   |                                 |                  |
| Type of Color/White lamp                                                       | RGB+Tunable white                                          | •                               |                  |
| Controlling White via                                                          | Objects warm/cold                                          | Objects temper                  | ature/brightness |
| Object Temperature                                                             | 🔵 DPT 1 byte ( DP                                          | PT 7.600 2-byte                 |                  |
| Minimal Color Temperature                                                      | 2000                                                       | *                               |                  |
| Maximum Color Temperature                                                      | 6500                                                       | *<br>*                          |                  |
| Switching On/Off via                                                           | 🔵 1 object 🔵 2 obj                                         | ects                            |                  |
| Brightness change [%]                                                          | 1                                                          | *<br>*                          |                  |
| Telegram is repeated every [s]                                                 | 0.5s                                                       | •                               |                  |
| Status of control (Icon) is controlled by<br>separate object                   |                                                            |                                 |                  |
| Switched on -> preset value                                                    | <b>~</b>                                                   |                                 |                  |
| Switched off -> RGB value 0,0,0                                                | ✓                                                          |                                 |                  |
|                                                                                |                                                            |                                 |                  |

#### **User Interface RGB**

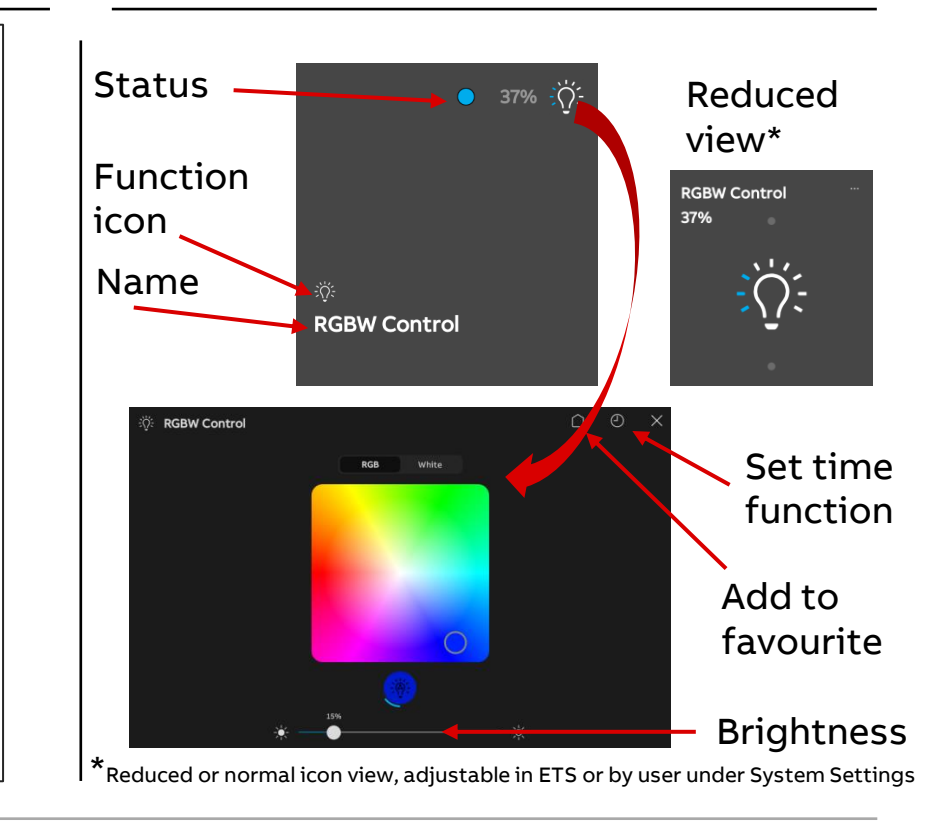

### **KNX Control Elements**

#### **Control Element 'RGBW Control'**

Color Control e.g. DG/S x.64.5.1

- RGB, RGB+W, RGB+Tunable white, tunable white and HSV adjustable
- RGB
  - 1 byte per color (RGB)or 3 byte object
- RGB+W
  - 1 byte per color (RGBW) or 6 byte object
- RGB+Tunable White
  - 1 byte per color (RGB/CW/WW) or 3 byte
  - CW/WW also via temp/brightness obj.

– HSV

 1 byte each for Hue, Saturation and Value or 6 byte

#### Parameter

| Name of control element                                                        | RGBW Control                                              |                                      |               |
|--------------------------------------------------------------------------------|-----------------------------------------------------------|--------------------------------------|---------------|
| Name of room (Option)                                                          |                                                           |                                      |               |
| 1 This roomname is only visible when us                                        | ing "normal" control elem                                 | ents.                                |               |
| Control size                                                                   | 2x2                                                       | •                                    |               |
| Function icon                                                                  | ÷ڳ:                                                       | *                                    |               |
| • This function icon is only visible when also determines under which category | using "normal" control ele<br>this control element is cla | ments. And this ico<br>ssified.      |               |
| Show value in Control                                                          | <b>~</b>                                                  |                                      |               |
| Type of Color/White lamp                                                       | RGB+Tunable white                                         | •                                    |               |
| Controlling White via                                                          | Objects warm/cold                                         | <ul> <li>Objects temperat</li> </ul> | ture/brightne |
| Object Temperature                                                             | 🔵 DPT 1 byte ( D                                          | PT 7.600 2-byte                      |               |
| Minimal Color Temperature                                                      | 2000                                                      | *<br>*                               |               |
| Maximum Color Temperature                                                      | 6500                                                      | ÷                                    |               |
| Switching On/Off via                                                           | 🔘 1 object 🔵 2 obj                                        | iects                                |               |
| Brightness change [%]                                                          | 1                                                         | *<br>*                               |               |
| Telegram is repeated every [s]                                                 | 0.5s                                                      | •                                    |               |
| Status of control (Icon) is controlled by<br>separate object                   |                                                           |                                      |               |
| Switched on -> preset value                                                    | ✓                                                         |                                      |               |
| Switched off -> RGB value 0,0,0                                                | ✓                                                         |                                      |               |
|                                                                                | _                                                         |                                      |               |

#### **User Interface White**

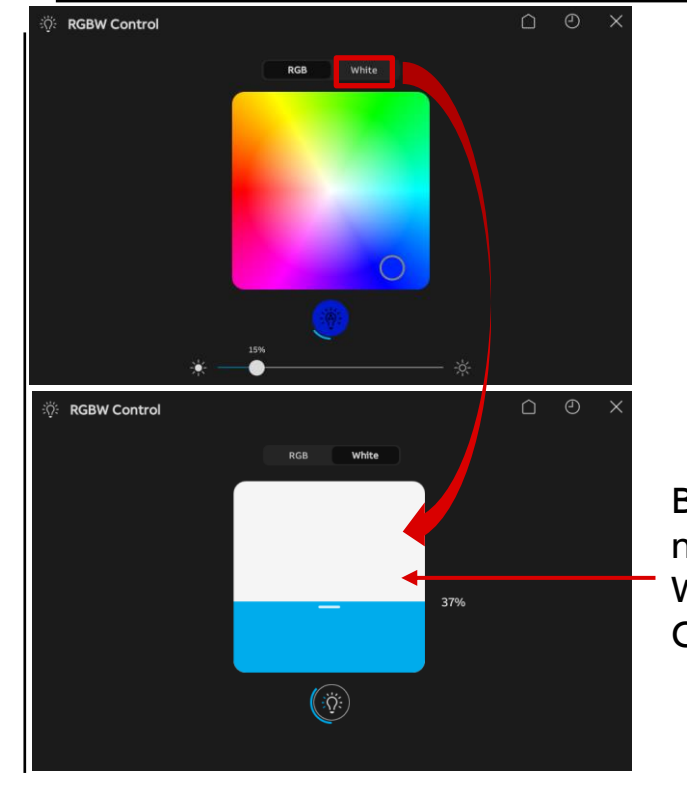

Brightness White or CW/WW

### **KNX Control Elements**

#### **Control Element 'RGBW Control'**

Color Control e.g. DG/S x.64.5.1

- RGB, RGB+W, RGB+Tunable white, tunable white and HSV adjustable
- RGB
  - 1 byte per color (RGB)or 3 byte object
- RGB+W
  - 1 byte per color (RGBW) or 6 byte object
- RGB+Tunable White
  - 1 byte per color (RGB/CW/WW) or 3 byte
  - CW/WW also via temp/brightness obj.

– HSV

 1 byte each for Hue, Saturation and Value or 6 byte

#### Parameter

| Name of control element                                                        | RGBW Control                                                                     |               |          |
|--------------------------------------------------------------------------------|----------------------------------------------------------------------------------|---------------|----------|
| Name of room (Option)                                                          |                                                                                  |               |          |
| This roomname is only visible when us                                          | ing "normal" control elements.                                                   |               |          |
| Control size                                                                   | 2x2                                                                              | •             |          |
| Function icon                                                                  | ېږ:<br>۲                                                                         | -             |          |
| • This function icon is only visible when also determines under which category | using "normal" control elements. And this<br>this control element is classified. | ico           |          |
| Show value in Control                                                          |                                                                                  |               |          |
| Type of Color/White lamp                                                       | RGB+Tunable white                                                                | -             |          |
| Controlling White via                                                          | 🔵 Objects warm/cold ( Objects t                                                  | emperature/br | rightne: |
| Object Temperature                                                             | 🔵 DPT 1 byte ( DPT 7.600 2-byte                                                  | •             |          |
| Minimal Color Temperature                                                      | 2000                                                                             | ÷             |          |
| Maximum Color Temperature                                                      | 6500                                                                             | ÷             |          |
| Switching On/Off via                                                           | 1 object 2 objects                                                               |               |          |
| Brightness change [%]                                                          | 1                                                                                | *             |          |
| Telegram is repeated every [s]                                                 | 0.5s                                                                             | •             |          |
| Status of control (Icon) is controlled by<br>separate object                   |                                                                                  |               |          |
| Switched on -> preset value                                                    | ✓                                                                                |               |          |
| Switched off -> RGB value 0,0,0                                                | ✓                                                                                |               |          |
|                                                                                |                                                                                  |               |          |

#### **User Interface White**

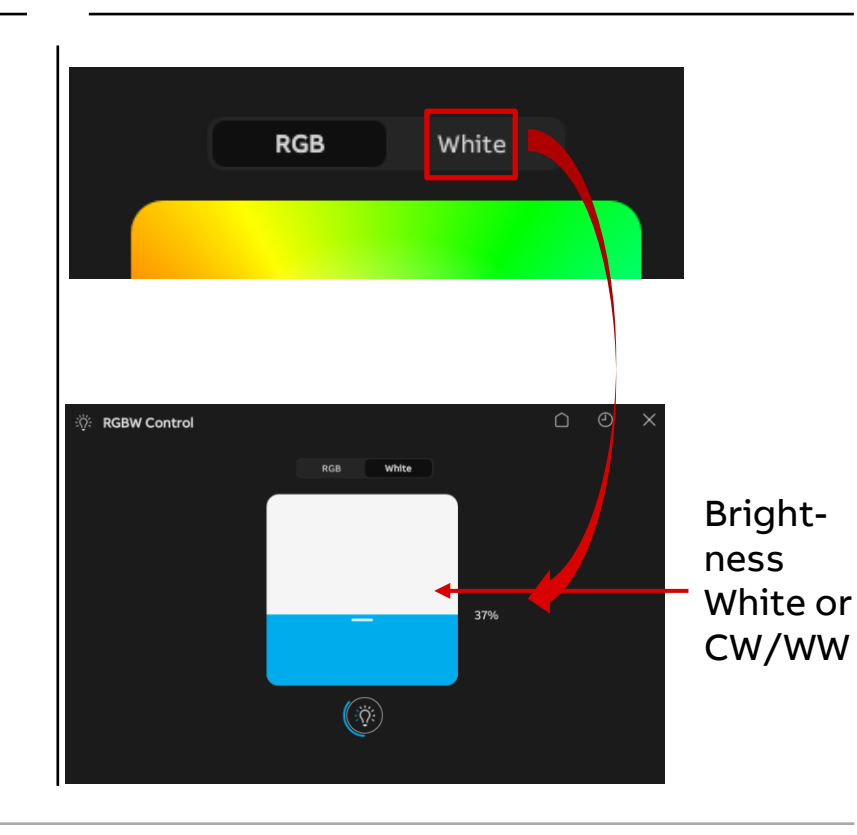

### KNX Control Elements

#### **Control Element 'Blind'**

#### **Blind Control**

- Function icon and icons for up and down
- With/without slat adjustment
- Different animation buttons for hanging position
- Enable/disable

#### Parameter

| Name of control element                                                              | Blind                                                                                |
|--------------------------------------------------------------------------------------|--------------------------------------------------------------------------------------|
| Name of room (Option)                                                                | Office 12                                                                            |
| 1 This roomname is only visible when using                                           | ng "normal" control elements.                                                        |
| Control size                                                                         | 2x2 🔹                                                                                |
| Function icon                                                                        | -                                                                                    |
| This function icon is only visible when u     also determines under which category t | sing "normal" control elements. And this icor<br>this control element is classified. |
| Use 1 byte positioning                                                               | ✓                                                                                    |
| Type of icons                                                                        | Shutter Animation 🔹                                                                  |
| Type of control                                                                      | With Slat adjustment     Without Slat adjustme                                       |
| Position for Slat Up icon                                                            | 🔵 Left ( Right                                                                       |
| lcon for Up / Open                                                                   | CII.                                                                                 |
| Icon for Down / Close                                                                | <i>4</i> /                                                                           |
| Telegram "Slat adjustment" is repeated every                                         | 0.4 s 👻                                                                              |
| Status of control (Icon) is controlled by<br>separate object                         |                                                                                      |
| Feedback type                                                                        | 1 byte [0100%]                                                                       |
| recubler type                                                                        |                                                                                      |
| Show value in Control                                                                | ✓                                                                                    |

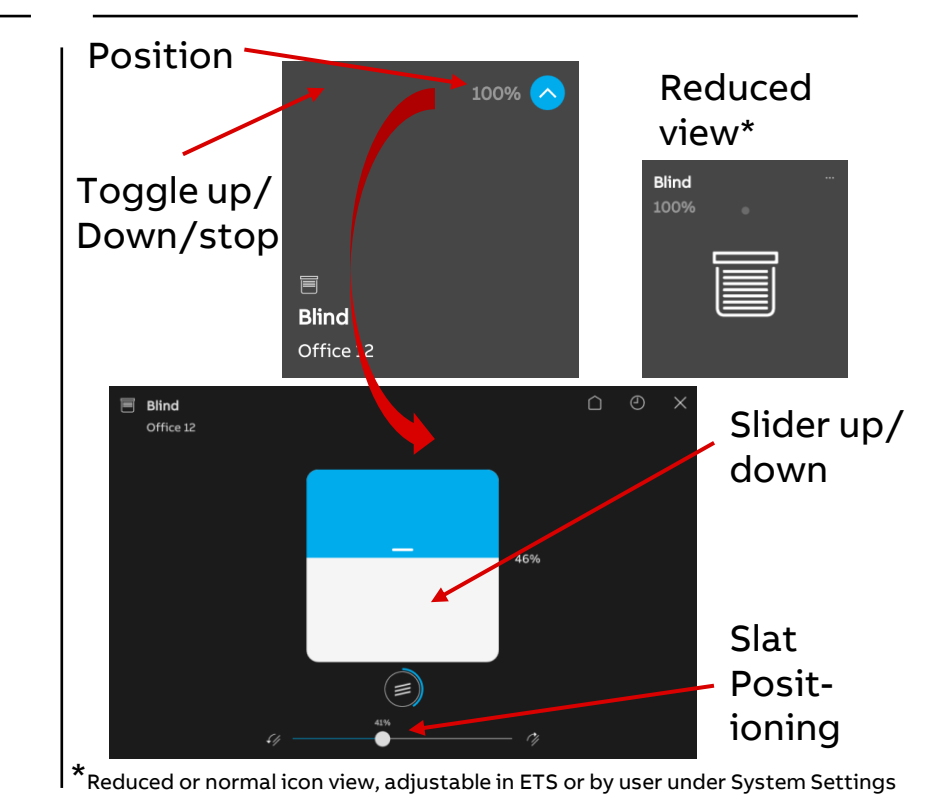

### **KNX Control Elements**

#### **Control Element 'RTC Control'**

**RTC Control frame** 

- Pure operating element
- Controller to be parametrized separately as RTC internal in DCA
- Connection of known group addresses from Master (RTC internal) to slave (RTC Control)

#### Parameter

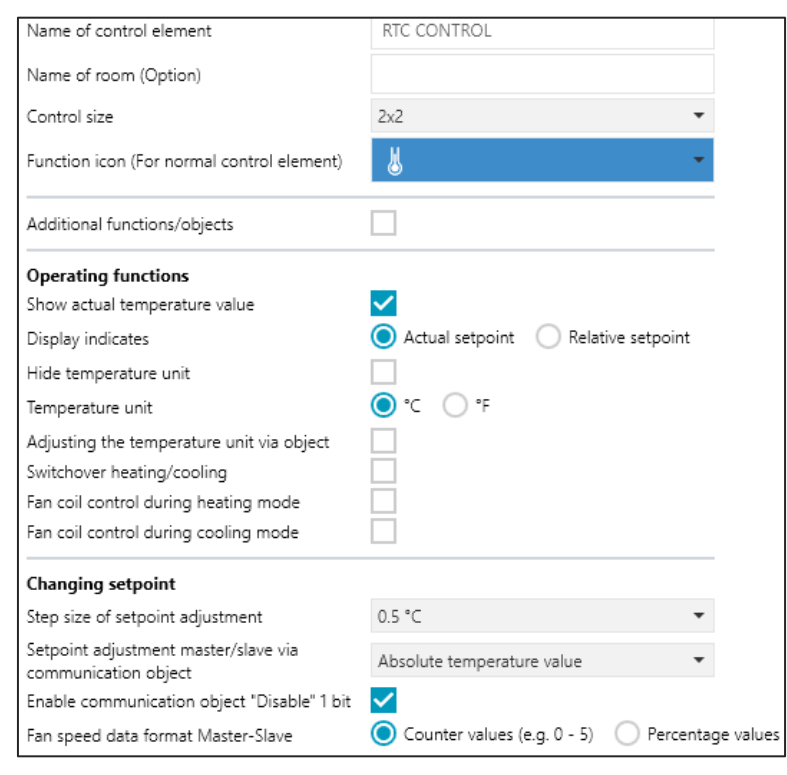

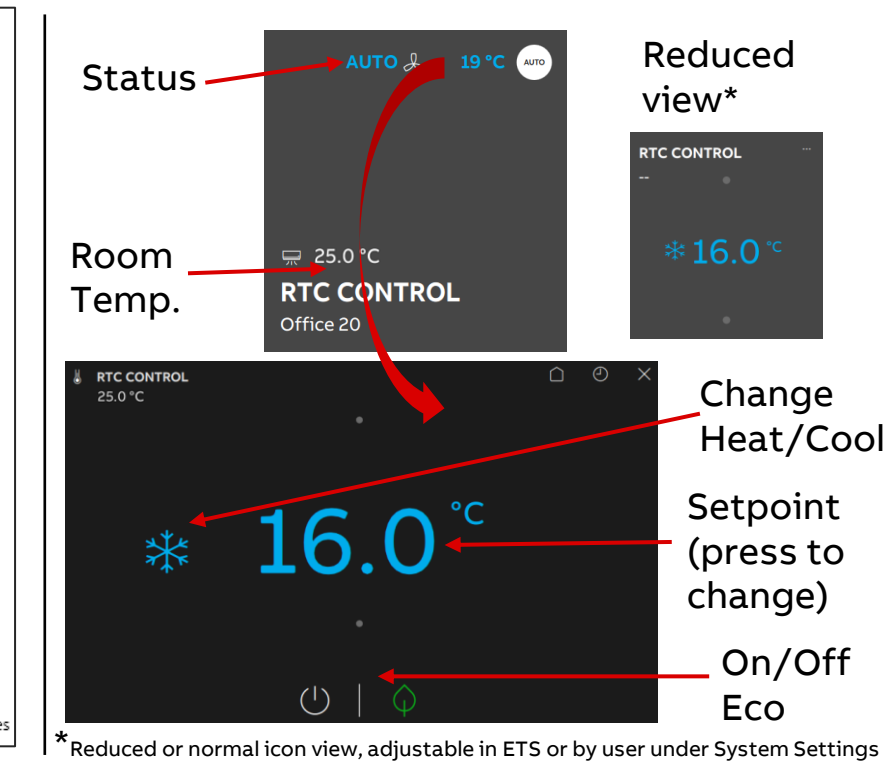

KNX Control Elements

### **Control Element 'Fan Switch'**

Fan Speed Control

- Up to 8 fan stages
- 1 byte object 0...8 or individual
- Individual 1 bit objects with different switch patterns (1 of n), x of n, gray-code)
- Disable OFF control (fan minimum in lowest level)
- Enable/disable
- Status information with individual text
- Icon for function and on/off
- <u>Operation</u>: short press turns on 1<sup>st</sup> stage, long press with sliding finger up and down allows to select the level. Short press again activates it

#### Parameter

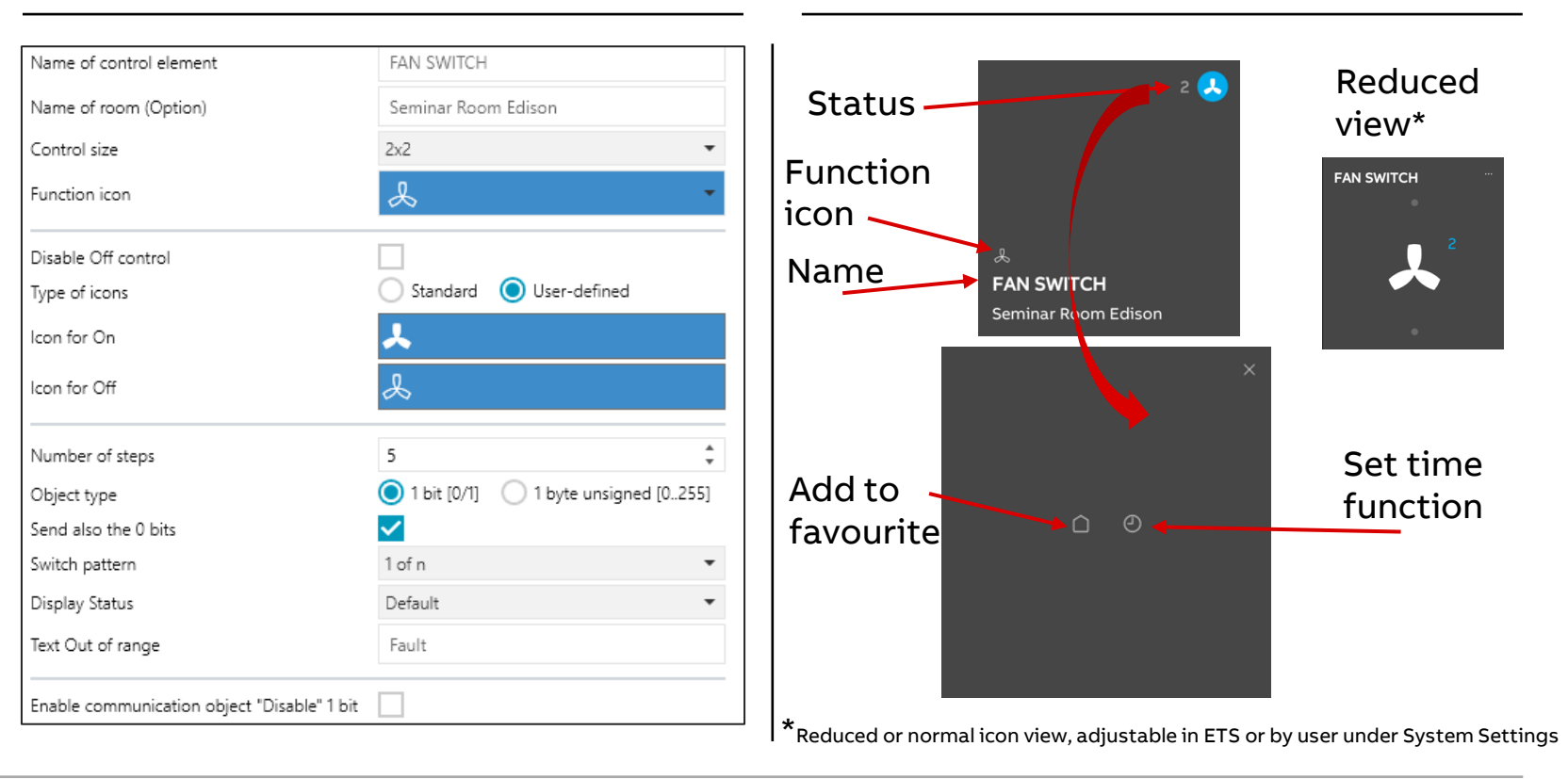

### **KNX Control Elements**

#### **Control Element 'Split Unit Control'**

#### Split Unit Control

- Minimum/Maximum setpoint
- Number of fan levels
- Enabling of different modes like cooling and operating modes like scene to access the related group objects
- <u>Suitable actuator</u>: ABB Split unit gateway
   SUG/U 1.1

#### Parameter

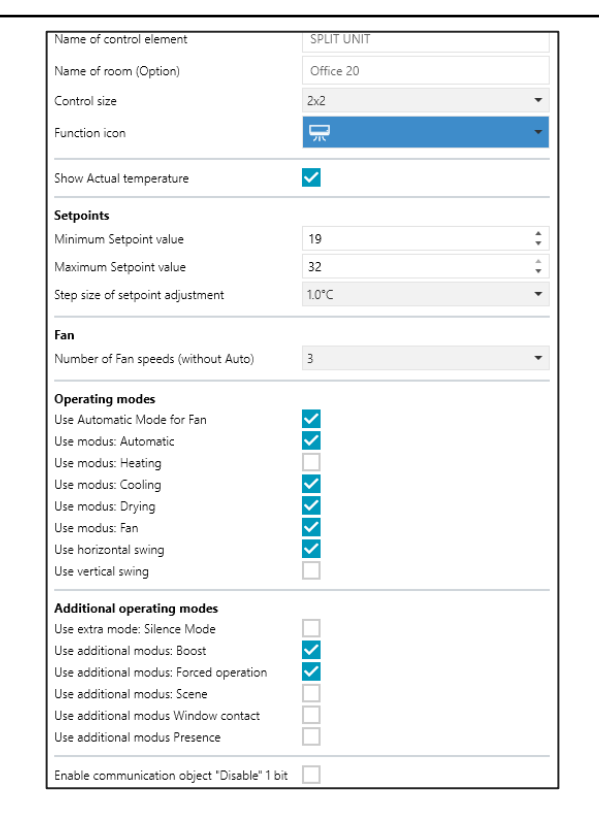

#### **User Interface**

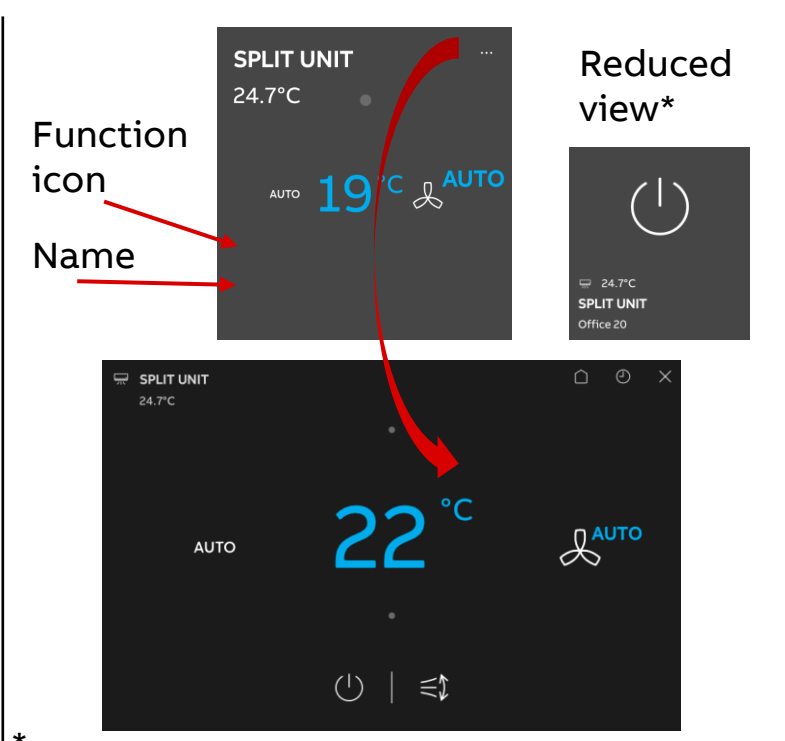

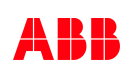

### KNX Control Elements

#### **Control Element 'VRV Control'**

#### **VRV** Control

- Minimum/Maximum setpoint
- Number of fan levels (1 byte)
- Enabling of different modes with allocation of 1 byte values
- Function icon
- Enable/disable
- <u>Suitable actuator</u>: KNX Gateway to VRV Control

#### Parameter

| Name of control element                             | VRV CONTROL            |    |
|-----------------------------------------------------|------------------------|----|
| Name of room (Option)                               | Meeting Room Challenge |    |
| Control size                                        | 2x2                    | •  |
| Function icon                                       | ٨                      |    |
| Operating mode                                      |                        |    |
| Value [1-byte 0255] for Heating mode                | 1                      | \$ |
| Value [1-byte 0255] for Cooling mode                | 2                      | ;  |
| Use Fan Only mode                                   |                        |    |
| Use Dehumidification mode                           |                        |    |
| Use Auto mode                                       | ✓                      |    |
| Value [1-byte 0255] for Auto mode                   | 5                      | ;  |
| Fan                                                 |                        |    |
| Fan speed levels                                    | 3                      |    |
| Value [1-byte 0255] for Fan Speed 1                 | 1                      | ;  |
| Value [1-byte 0255] for Fan Speed 2                 | 2                      |    |
| Value [1-byte 0255] for Fan Speed 3                 | 3                      | ;  |
| Use Auto Fan Speed                                  | ✓                      |    |
| Value [1-byte 0255] for Auto Fan Speed              | 6                      | ;  |
| Setpoints                                           |                        |    |
| Stepsize                                            | 1.0 °C                 | •  |
| Max. setpoint [°C]                                  | 30                     |    |
| Min. setpoint [°C]                                  | 10                     |    |
| Fault display                                       |                        |    |
| Use VRV Temperature sensor Fault Display [1<br>bit] |                        |    |
| Use VRV Fault Display [1-byte]                      |                        |    |
|                                                     |                        |    |

#### **User Interface**

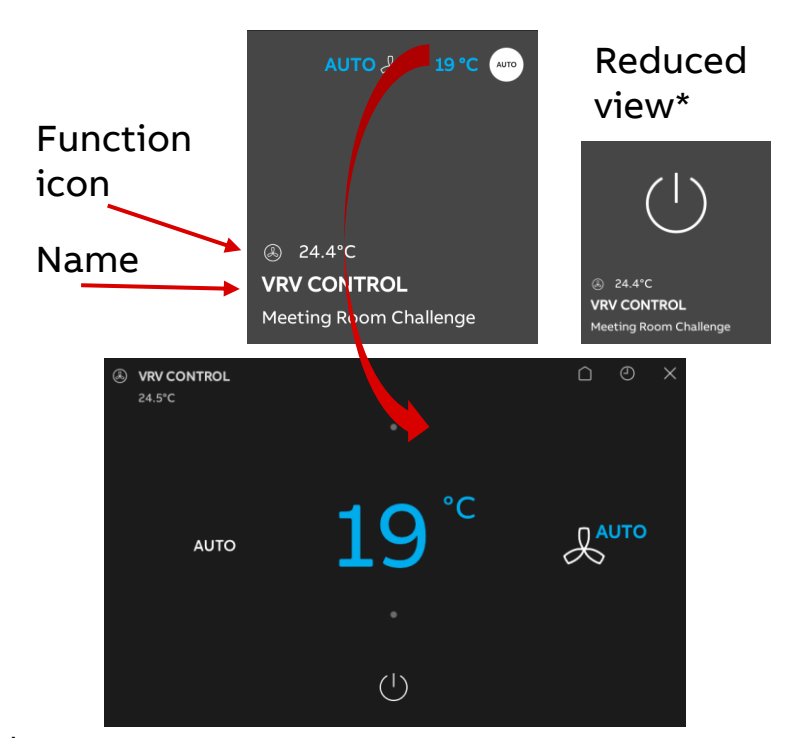

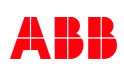

### KNX Control Elements

#### **Control Element 'Scene'**

#### Scene Control

- 1 byte scene
- Up to 10 scenes
- Store scene by long press
- Function icon
- Enable/disable
- Long press with sliding finger up and down allows to select the scene
- Background picture of scene icon adjustable by end user

#### Parameter

| Name of control element                                     | SCENE            |        |
|-------------------------------------------------------------|------------------|--------|
| Name of room (Option)                                       | Living Room      |        |
| Control size                                                | 2x2              | •      |
| Function icon                                               | б                | -      |
| Background of scene                                         | 🔵 icon 🧿 picture |        |
| Start the scene as it is selected                           | ✓                |        |
| Long operation after                                        | 0.6 s            | •      |
| Status of control (Icon) is controlled I<br>separate object | by               |        |
| Number of scenes [110]                                      | 2                | *      |
| Scene number 1 [164]                                        | 1                | *<br>* |
| Name of scene 1                                             | Dining           |        |
| Background for scene 1                                      | Afternoon        | •      |
| Store scene 1 by long press                                 | ✓                |        |
| Scene number 2 [164]                                        | 2                | ÷      |
| Name of scene 2                                             | TV               |        |
| Background for scene 2                                      | TV               | •      |
| Store scene 2 by long press                                 | ✓                |        |
| Funkle communication which (Dirach                          |                  |        |

#### **User Interface**

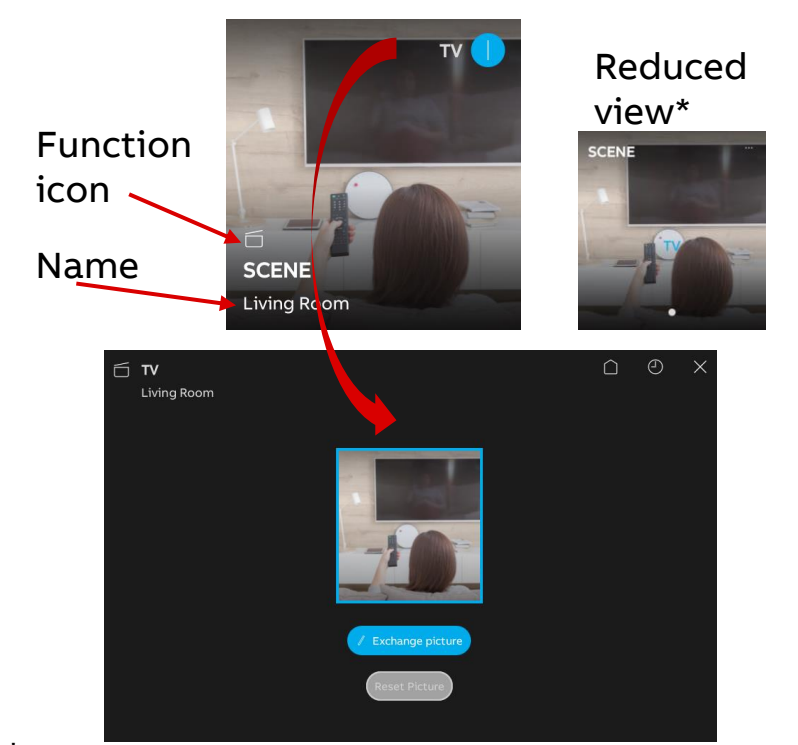

### **KNX Control Elements**

#### **Control Element 'Value Slider'**

Value Slider

- 1/2/4 byte values
- Unsigned, signed, floating (2/4 byte), 0-100% (1 byte)
- Assignment of min/max object value to min/max display value
- Function icon
- Enable/disable
- Long press with sliding finger up and down allows to change the value
- Group object is in- and output, can be also used for indication only

#### Parameter

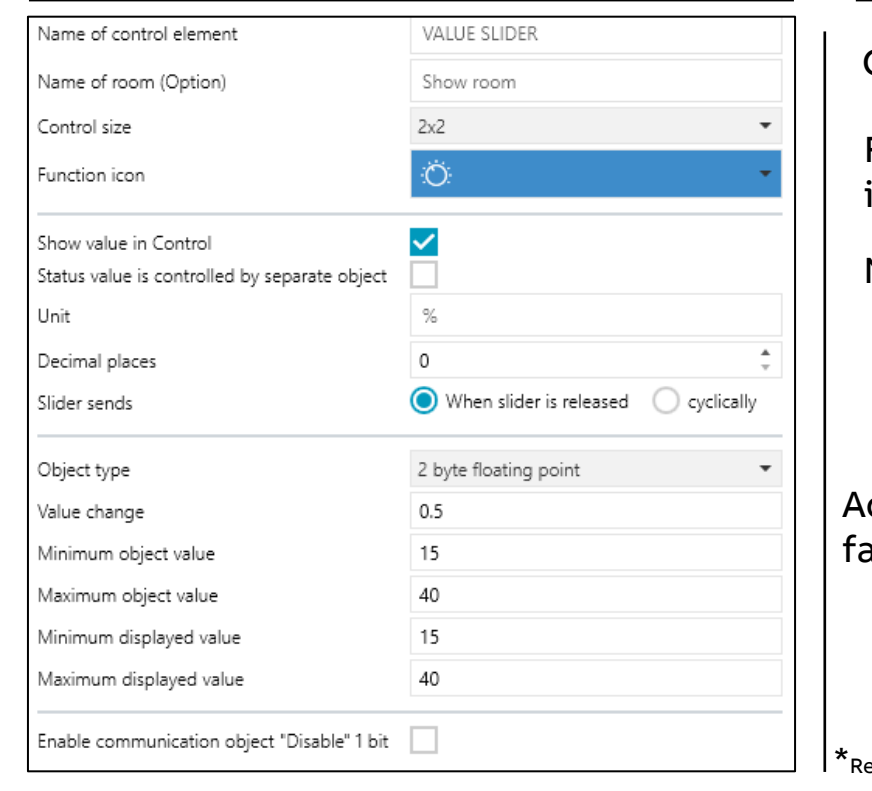

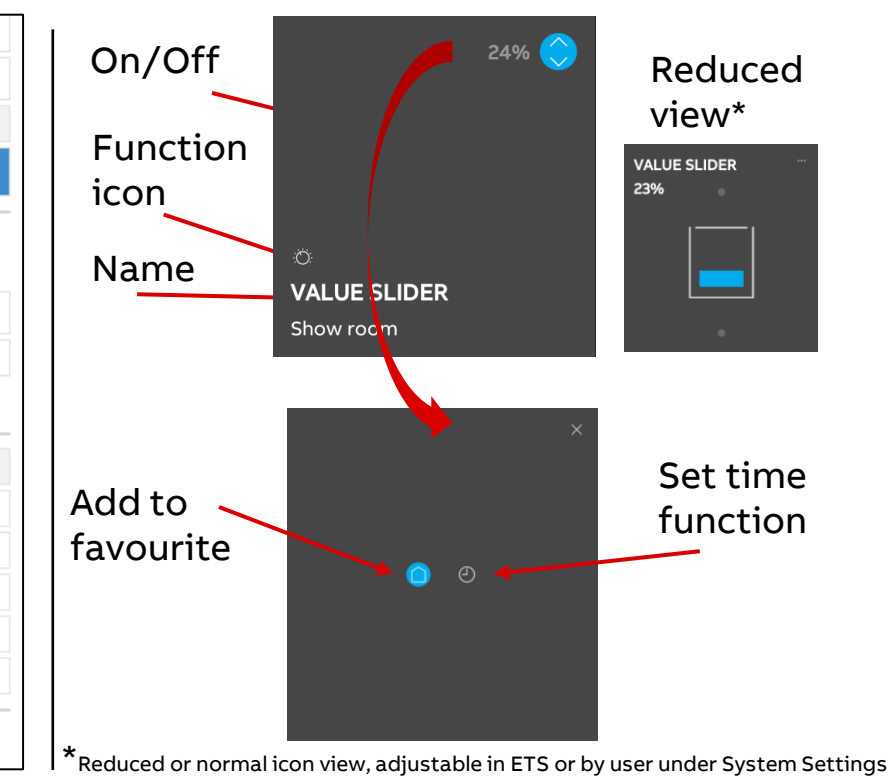

KNX Control Elements

#### **Control Element 'Display' User Interface Parameter** Value Slider 27.6 °C Reduced Status display 1 bit/1 byte with text view\* assignment Function Display - Value display (1/2/4/14 byte) with gauge Name of control element DISPLAY icon Outside Temperature - Various weather values, electrical values, Name of room (Option) Name 2x2 Display Control size gas, water and flow available Ö Outside Temperature Function icon - Assignment of min/max object value to min/max display value Type of Display element Temperature - Function icon ● °C ● °F Unit Add to - Enable/disable favourite Enable communication object "Disable" 1 bit

### **KNX Control Elements**

#### **Control Element 'Audio Control'**

Audio Control

- Up to 8 audio sources selectable
- Audio commands like play, stop, forward mute, volume, …
- Data point types either 1 bit or 1 byte
- Function icon
- Enable/disable
- Used in combination with KNX audio actuator

#### Parameter

| Name of control element                   | AUDIO CONTROL                 |        |
|-------------------------------------------|-------------------------------|--------|
| Name of room (Option)                     | Living room                   |        |
| Control size                              | 2x2                           | *      |
| Function icon                             | <b>⊲</b> »                    | •      |
| Number of sources                         | 2                             | *<br>* |
| Source 1 name                             | CD Player                     |        |
| Source 1 type                             | 🔵 1 bit ( 1 byte value [0255] |        |
| Source 1 value                            | 0                             | *      |
| Source 2 name                             | TV                            |        |
| Source 2 type                             | 🔵 1 bit ( 1 byte value [0255] |        |
| Source 2 value                            | 1                             | ÷      |
| Object type play/pause control            | ● 1 bit ○ 1 byte value [0255] |        |
| Value for play                            | 🔵 0 🔘 1                       |        |
| Value for pause                           | ● 0 ○ 1                       |        |
| Use skip forward/backward control         |                               |        |
| Object type skip forward/backward control | 🔵 1 bit ( 1 byte value [0255] |        |
| Value for skip forward                    | 1                             | *      |
| Value for skip backward                   | 0                             | *<br>* |
| Use mute control                          | ✓                             |        |
| Object type mute control                  | 1 bit 1 byte value [0255]     |        |
| Value for mute                            | 🔾 0 🔘 1                       |        |
| Value for unmute                          | 0 0 1                         |        |

#### **User Interface**

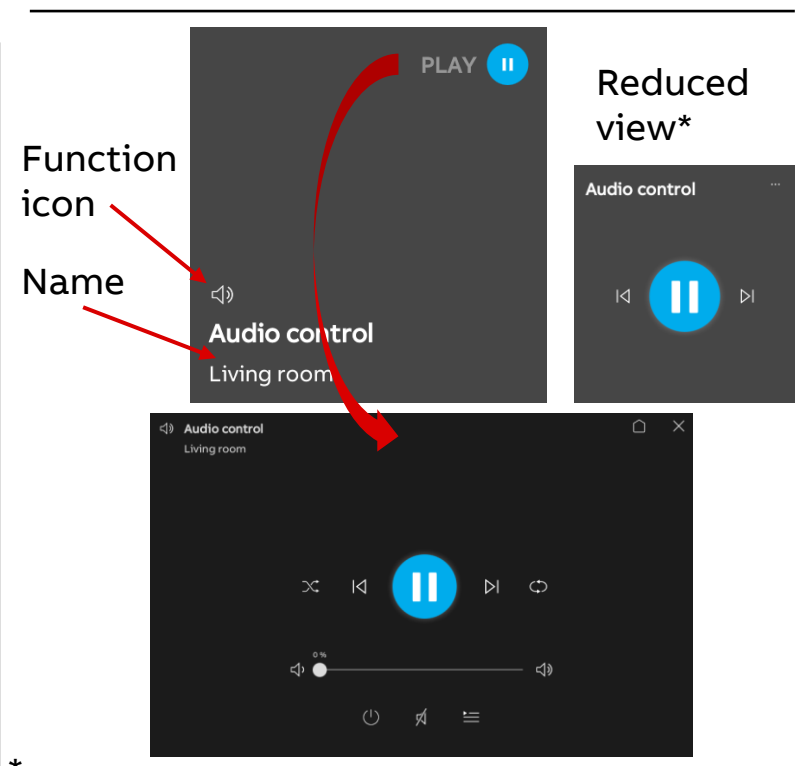

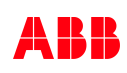

KNX Control Elements

#### **Control Element 'Page Link' User Interface Parameter** Page Link Reduced - Button to jump to a further page view\* Function • Homepage(s) icon • Dashboard(s): Favourite functions Name of control element PAGE LINK 🗹 Page Link Page name • Room- or floor pages Page Link Name of room (Option) 2x2 • System Settings Control size ď Function icon • Time programs Door communication Linked to page Homepage Add to • Fault and alarm messages Enable communication object "Disable" 1 bit favourite $( \cap$ \*Reduced or normal icon view, adjustable in ETS or by user under System Settings

KNX Control Elements

### **Control Element 'Welcome Control'**

Welcome Control

- Access to
  - Outdoor station
  - Analogue camera
  - IP camera
- Trigger object, e.g. to show video from outdoor camera in case of presence of person (via KNX motion sensor)

#### Name of control element WELCOME CONTROL Name of room (Option) Main entrance 2x2 Control size 。 Function icon Type of control element Outdoor station -Use trigger object $\checkmark$ Triggered with a 1 -Enable communication object "Disable" 1 bit

**Parameter** 

#### **User Interface**

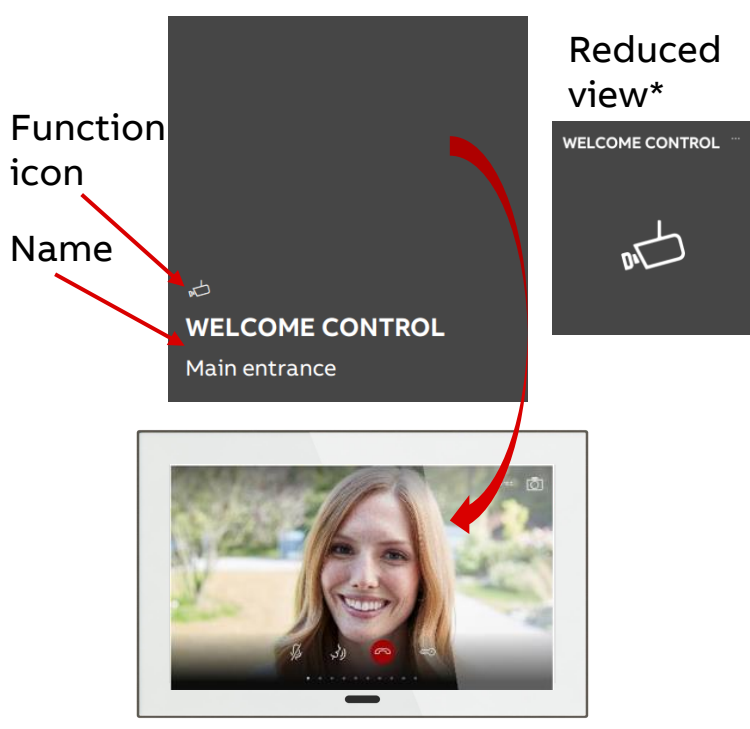

Operation
**General Operation** 

Quick and user friendly access to all pages and functions behind by scrolling the pages

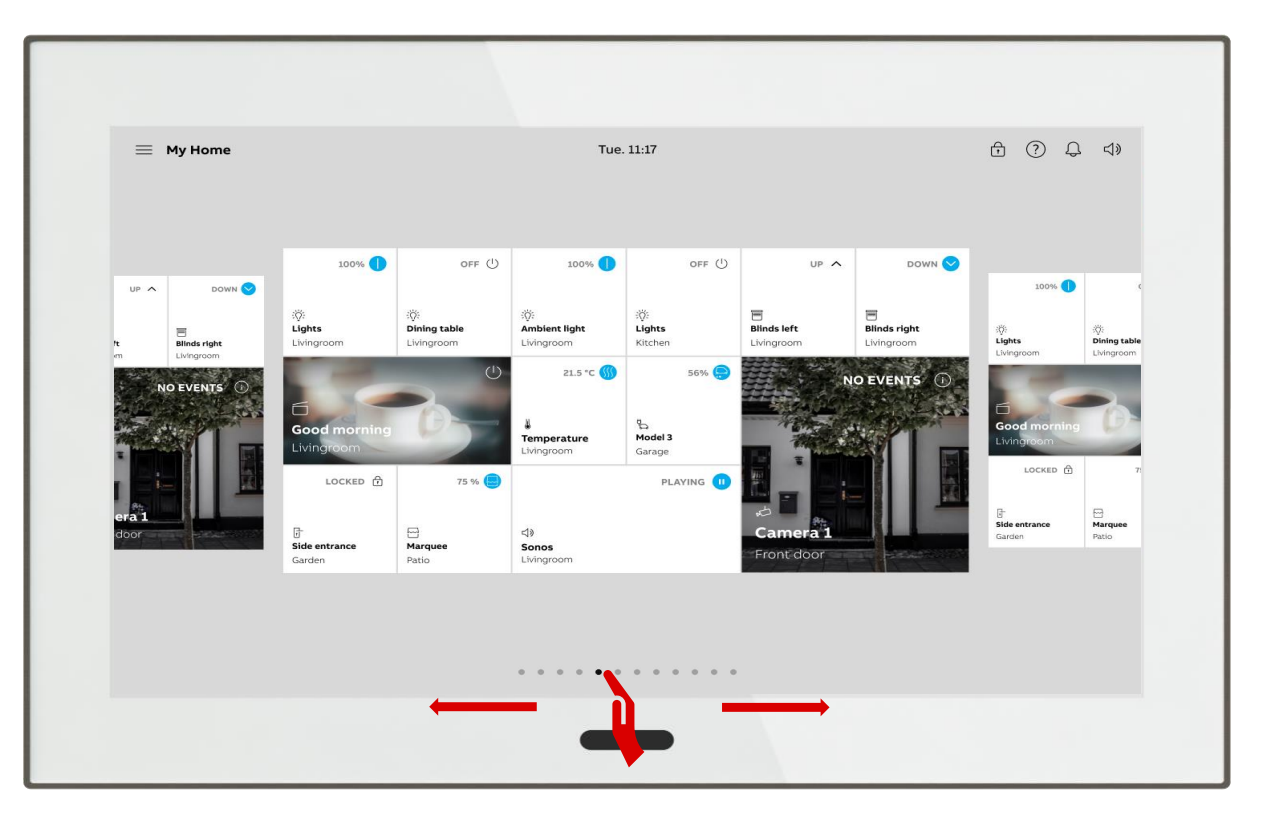

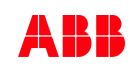

General Operation - Icon

#### Tap to switch or activate

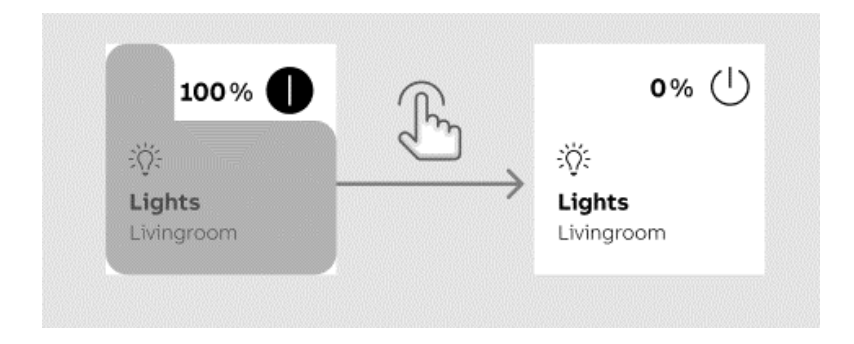

#### Swipe up/down to change values

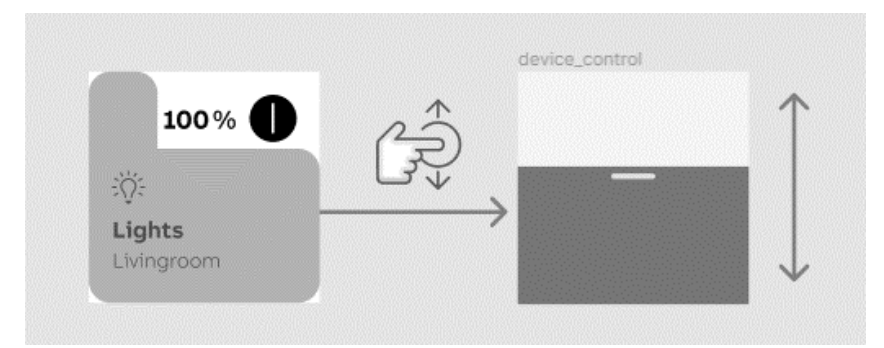

#### Tap the upper right corner to access additional settings

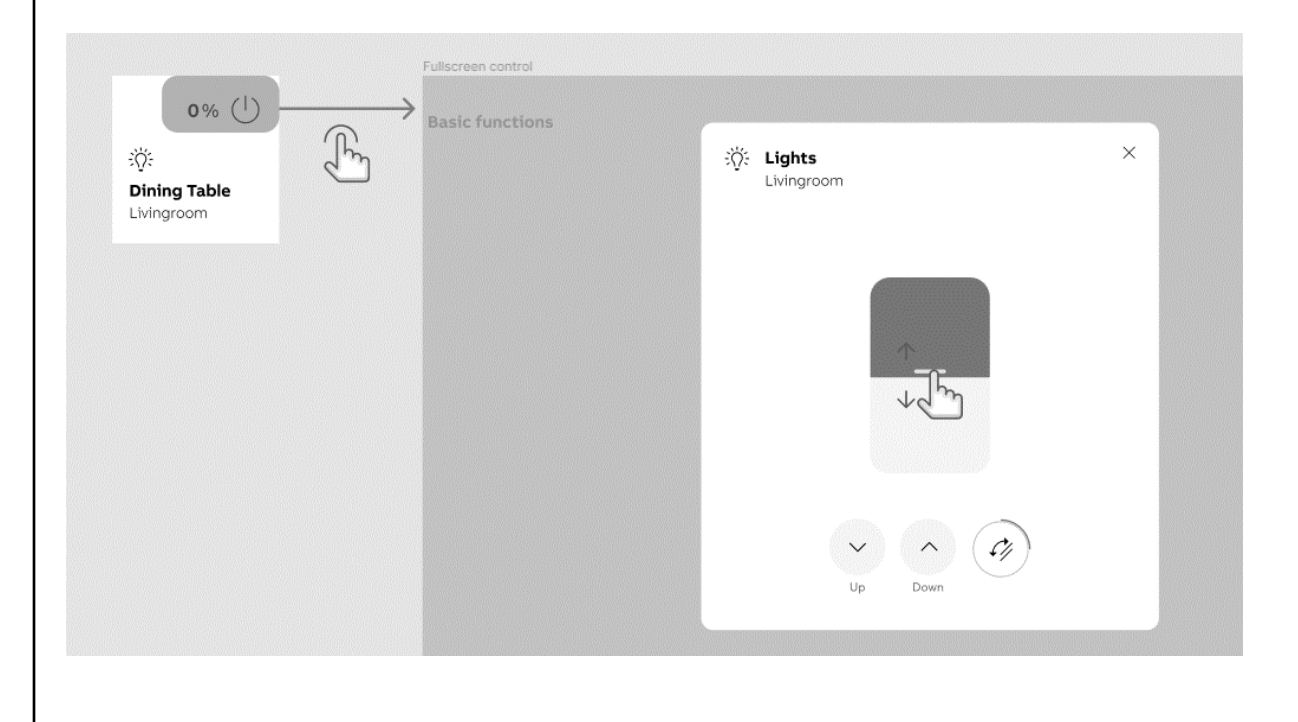

Webinar

- Main page (Dashboard, max. 2, not adjustable via KNX) with light and blind button for all on/off (light) and all up/down/stop (shutter) plus access to all individual circuits like RTC controls
- Main page displays weather forecast (when connected to myBuildings portal and existing Internet access)
- Notification center for missing calls (ABB welcome) or fault messages (KNX) with Fault (Warning), Hint (Information), Error (Alarm with red window)

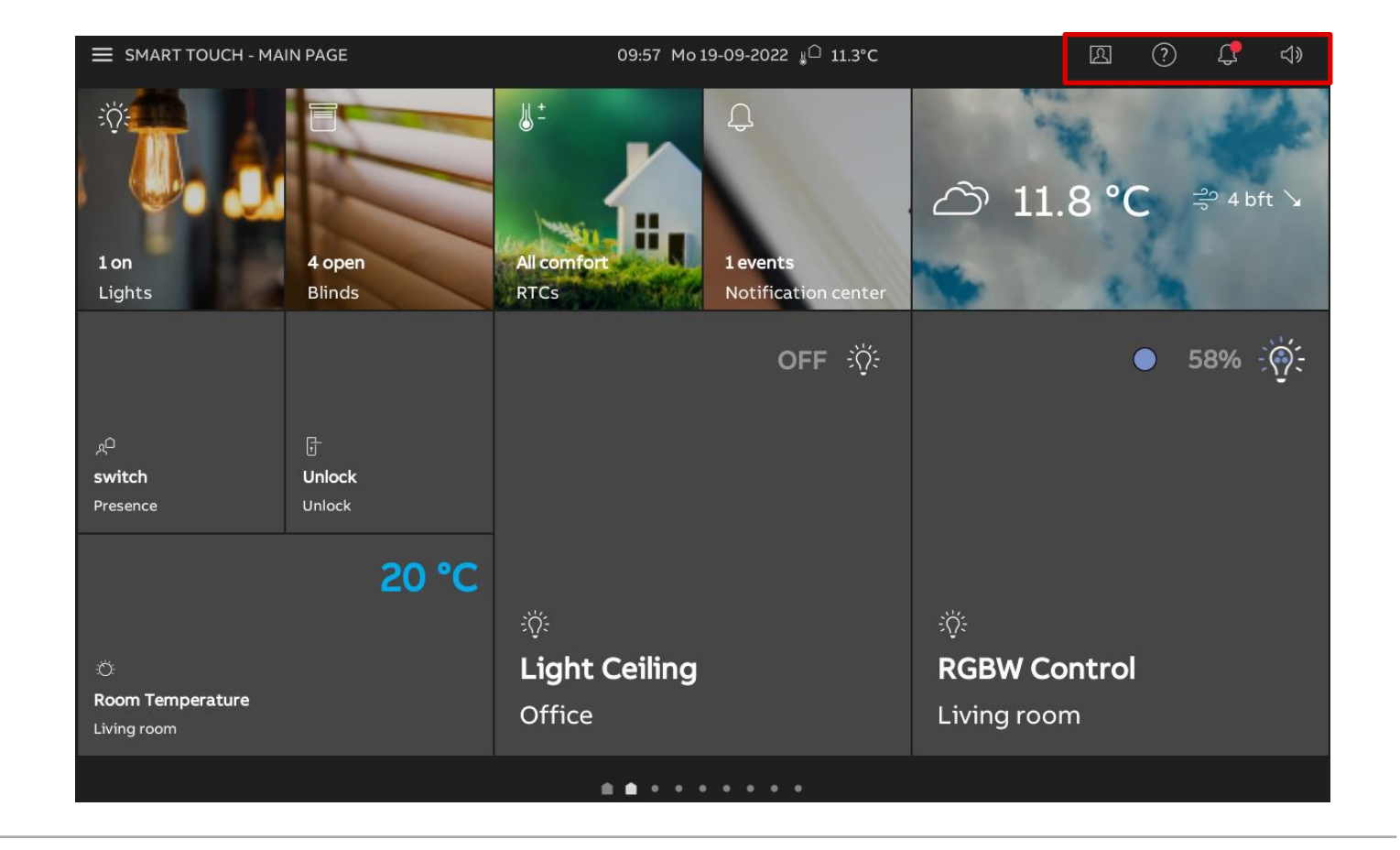

Webinar

- Main page (Dashboard, max. 2, not adjustable via KNX) with light and blind button for all on/off (light) and all up/down/stop (shutter) plus access to all individual circuits like RTC controls
- Main page displays weather forecast (when connected to myBuildings portal and existing Internet access)
- Notification center for missing calls (ABB welcome) or fault messages (KNX) with Fault (Warning), Hint (Information), Error (Alarm with red window)
- Main page shows time functions of today and the next two days
- Time programs contain predefined ones from ETS programming (these can be adjusted by the user) or new ones can be created

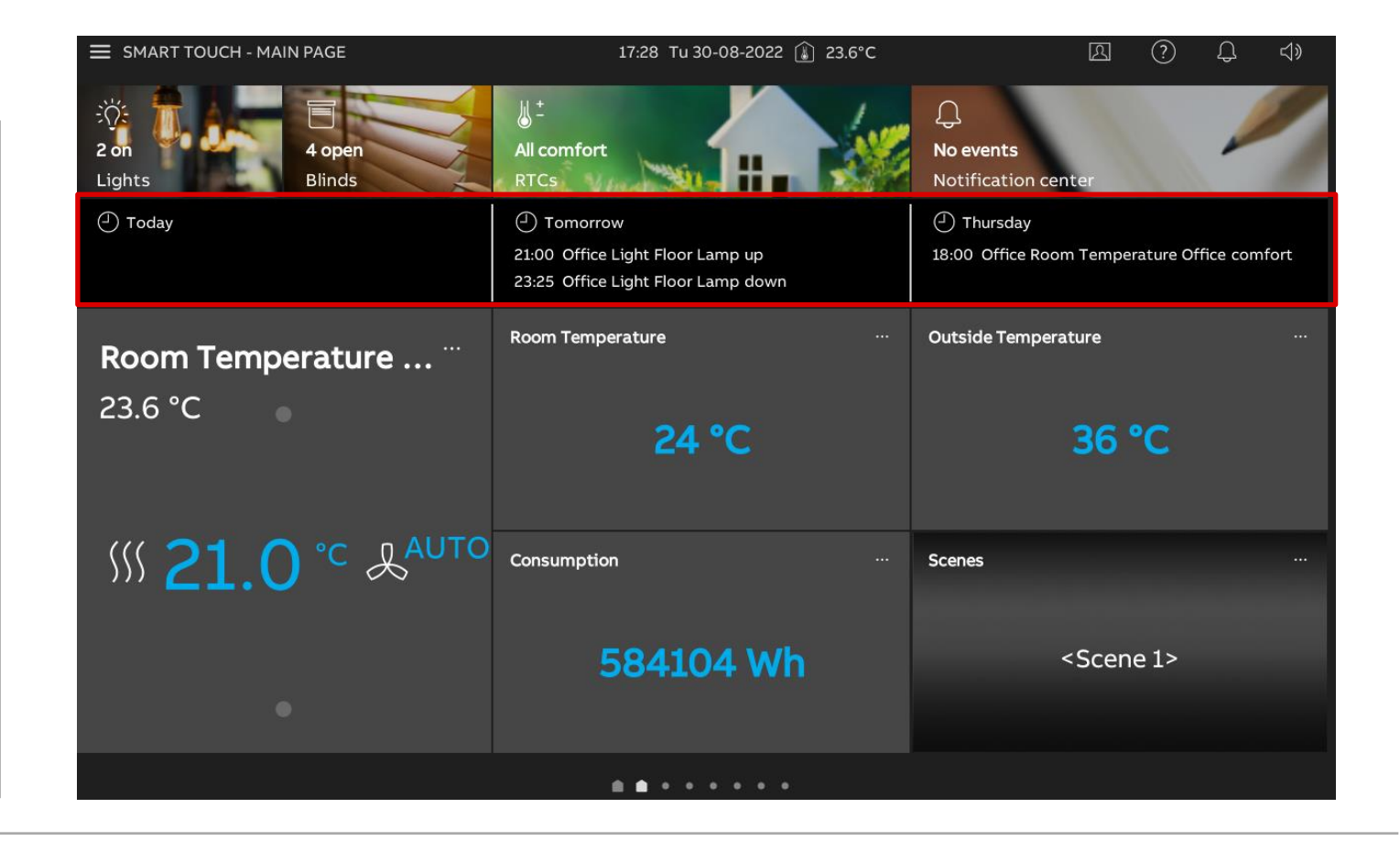

Webinar

- Main page (Dashboard, max. 2, not adjustable via KNX) with light and blind button for all on/off (light) and all up/down/stop (shutter) plus access to all individual circuits like RTC controls
- Many homepages depending on parametrization in ETS
- Easy scrolling between all dashboard pages and homepages from left to right and vice versa
- On top of the screen page name, date and time, optional in- and outside temperature
- Further buttons to access door entry (outdoor station) operating help, notification and sound adjustments of door bell

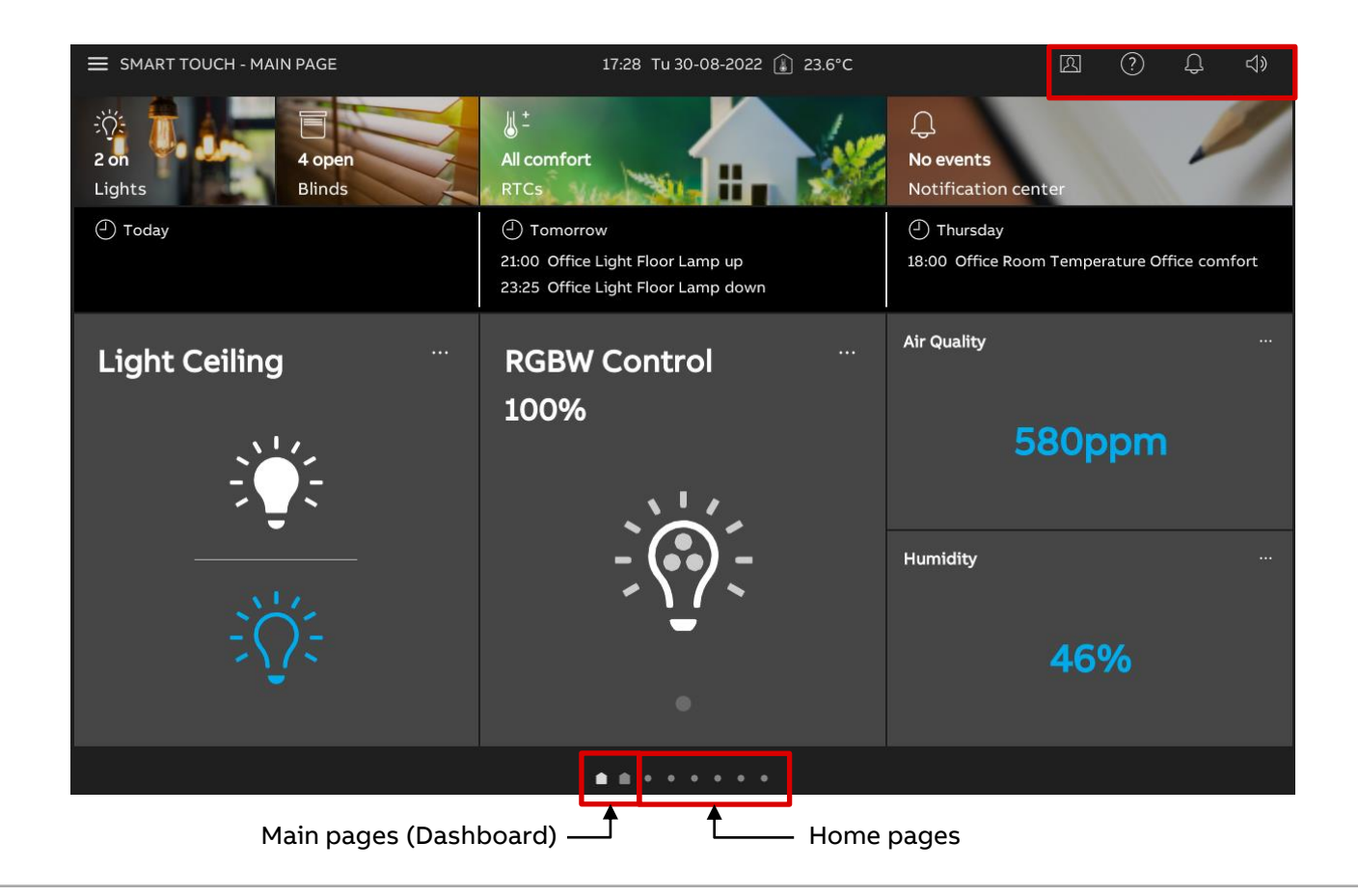

Webinar

- Menu
  - <u>Room:</u> Structure parametrized in ETS with rooms, floors and room underneath the floors. Rooms can be selected directly

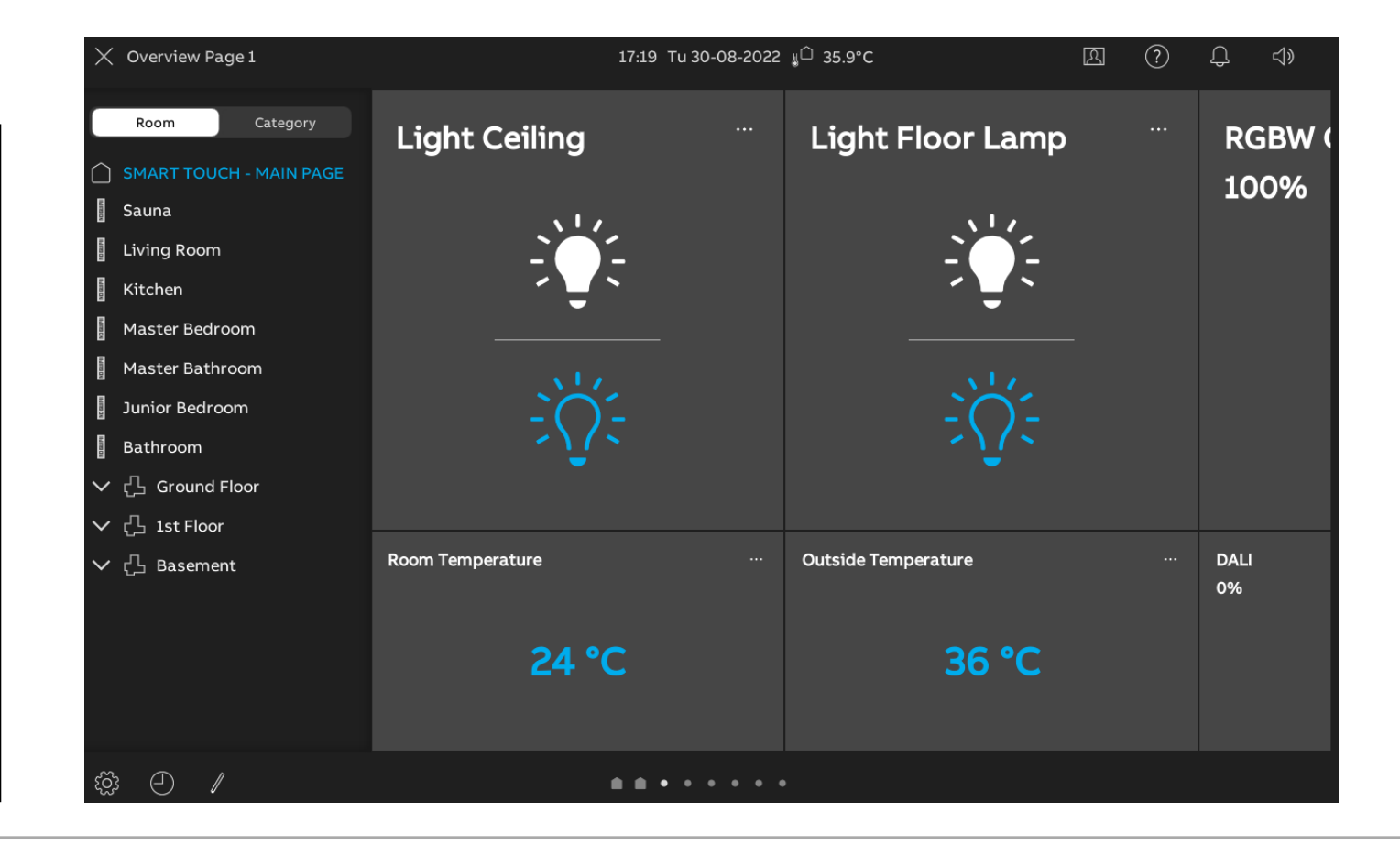

Webinar

- Menu
  - <u>Room:</u> Structure parametrized in ETS with rooms, floors and room underneath the floors. Rooms can be selected directly
  - <u>Category:</u> Lighting, Shading, Scenes, Security and others depending on categories activated in ETS programming. All related functions parametrized can be found there to be seen and if possible operated directly

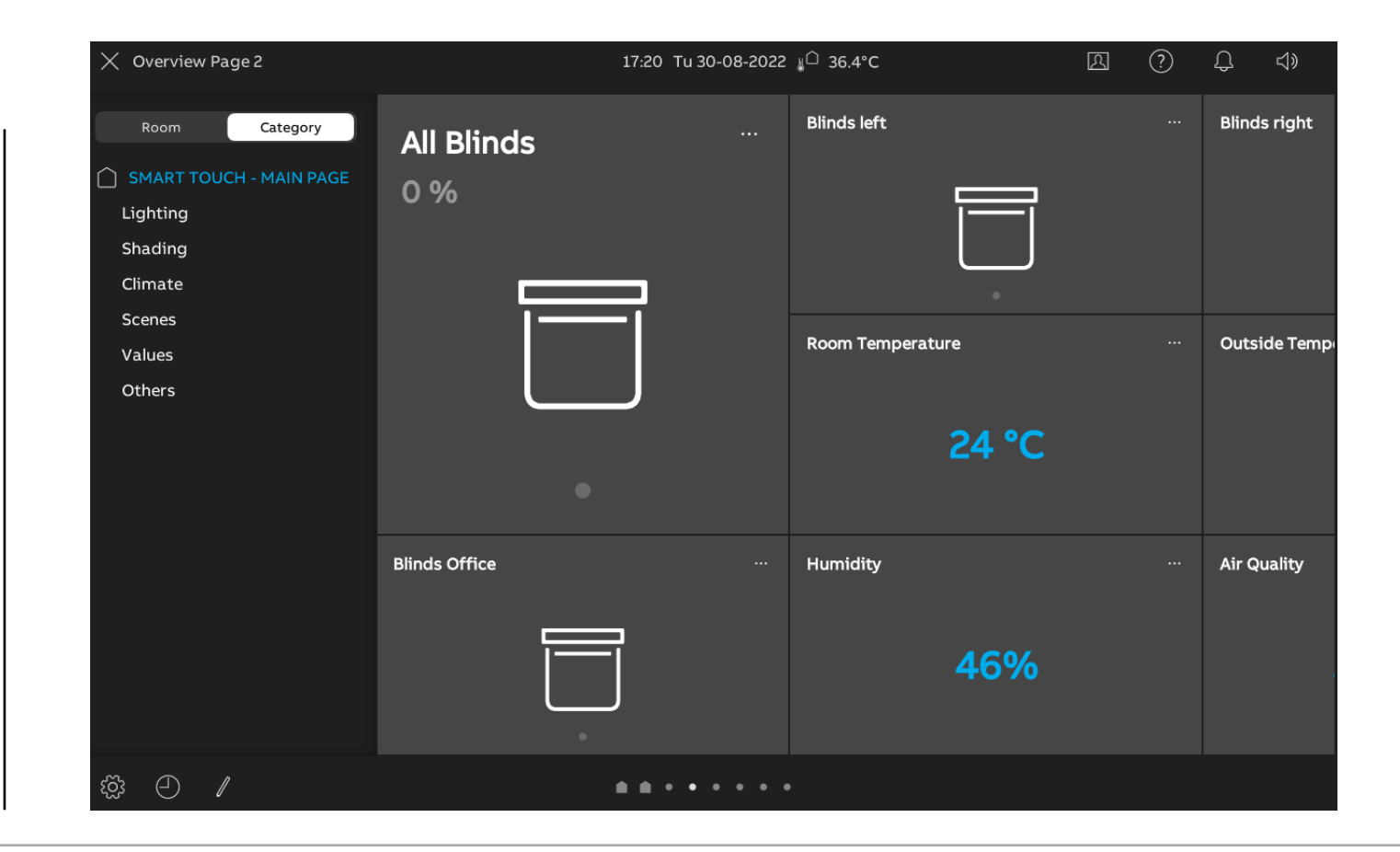

Webinar

- Menu
  - <u>Room:</u> Structure parametrized in ETS with rooms, floors and room underneath the floors. Rooms can be selected directly
  - <u>Category:</u> Lighting, Shading, Scenes Security and others depending on categories activated in ETS programming. All related functions parametrized can be found there to be seen and if possible operated directly
  - <u>Icon gear</u>: Access to System Settings with various functions both for the end user and integrator like display, time and date, software update and more
  - <u>Icon clock</u>: Adaption and creation of time functions, presence simulation and vacation period
  - <u>Icon pen</u>: Positioning of favourite controls on the dashboard(s)

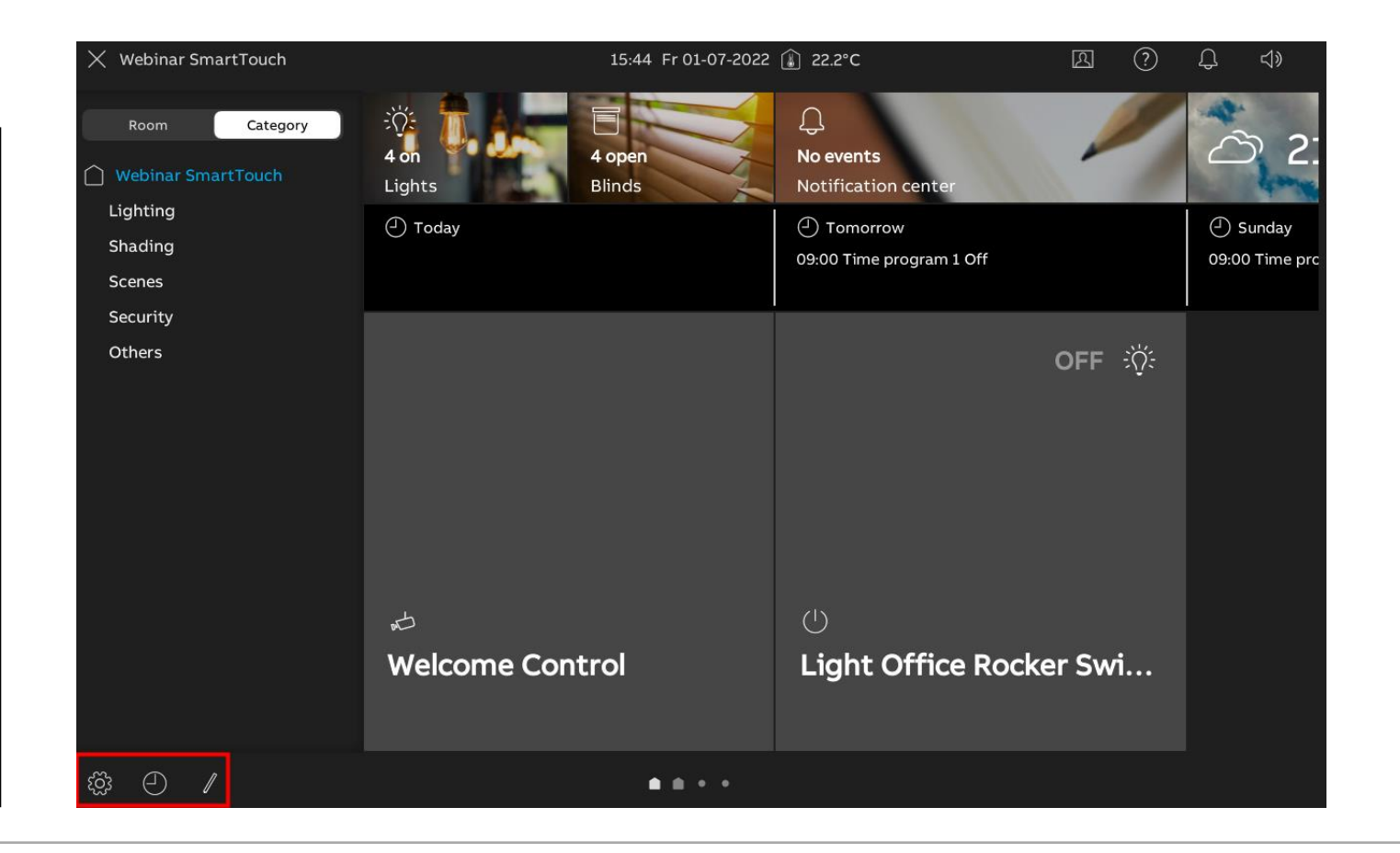

Webinar

#### **System Settings**

Access to various settings both for the end user and system integrator/Installer

- <u>Display</u>: dark/light theme, proximity sensor, starting page, screensaver
- <u>Sound:</u> Click sound, ringtone, signaling tones, (volume and type)
- <u>Network connections</u>: Wi-Fi connection panel, access myBuildings portal
- <u>Time and date</u>: time server, location (latitude and longitude for weather forecast)
- <u>Access management</u>: Pincode for System, level
   1-3 and page advanced settings
- <u>User settings</u>: Language, decimal and thousands separator
- <u>Video Surveillance</u>: Setting IP cameras

| X System Settings               |          | 13:20 Mo 04-07-2022 🕼 23.0°C     | <u>A</u> | ? | Ĵ | <b>⊴</b> » |
|---------------------------------|----------|----------------------------------|----------|---|---|------------|
| System Settings                 | SETTINGS | SCREENSAVER                      |          |   |   |            |
| ① Display                       |          | 🐔 Activate display cleaning mode |          |   |   |            |
| 석୬ Sound                        |          |                                  |          |   |   |            |
| ত্তি Network connections        |          | 10<br>                           | 0%       |   |   |            |
| ව <sub>ිඩ</sub> Time and date   |          |                                  |          |   |   |            |
| ≪∂ Access management            |          |                                  |          |   |   |            |
| 入 User settings                 |          | Starting page                    |          |   |   |            |
| 。<br>か Video Surveillance       |          | Dashboard                        |          |   |   |            |
| Programmable button             |          | Display mode                     |          |   |   |            |
| ည် Advanced settings            |          | Color theme V<br>Dark theme      |          |   |   |            |
| $ \mathcal{G} $ Software update |          |                                  | ×-       |   |   |            |
| i About                         |          |                                  |          |   |   |            |
|                                 |          | Use proximity sensor             | ince 3   |   |   |            |
|                                 |          |                                  |          |   |   |            |

Webinar

#### System Settings

Access to various settings both for the end user and system integrator/Installer

 <u>Programmable button</u>: Definition and positioning of function buttons on Welcome page, Welcome actuator

| imes System Settings         | 13:5                 | 50 Mo 04- | 07-2022 🕼 22.1° | °C                |               | 2       | ?   | Ĵ | ⊲» |
|------------------------------|----------------------|-----------|-----------------|-------------------|---------------|---------|-----|---|----|
| System Settings              | PROGRAMMABLE BUTTON  | DOOR C    | OMMUNICATION S  | CREEN             | ACTUATOR IN W | /ELCOME | APP |   |    |
| Oisplay                      |                      |           |                 |                   |               |         |     |   |    |
| 句》 Sound                     | Light entrance on    |           |                 | Name<br>Light ent | rance on      |         |     |   |    |
| Network connections          | ♀ Light entrance off |           |                 |                   |               |         |     |   |    |
| ම <sub>ස</sub> Time and date |                      |           |                 |                   |               |         |     |   |    |
| ංන Access management         |                      |           | '               | Show              | on dashboard  |         |     |   |    |
| 名 User settings              |                      |           |                 |                   |               |         |     |   |    |
| ん Video Surveillance         |                      |           |                 |                   |               |         |     |   |    |
| Programmable button          |                      |           |                 |                   |               |         |     |   |    |
| දිලී Advanced settings       |                      |           |                 |                   |               |         |     |   |    |
| ${\cal G}$ Software update   |                      |           |                 |                   |               |         |     |   |    |
| (i) About                    | +                    |           |                 |                   |               |         |     |   |    |
|                              |                      |           |                 |                   |               |         |     |   |    |

Webinar

#### **System Settings**

## Access to various settings both for the end user and system integrator/Installer

- <u>Programmable button</u>: Definition and positioning of function buttons on Welcome page, Welcome actuator
- <u>Advanced settings</u>:
  - Access via pin code (Default 345678)
  - Indication of individual address (KNX)
  - Activation programming mode and application download from SD card via exported pid file (KNX)
  - Door entry settings like configuration imand export
  - Factory Reset

| X System Settings                          |            | 13:04 Tu 30      | -08-2022 ∦ <sup>C)</sup> 32.2°C                   | A | ? | Д, | \$ |
|--------------------------------------------|------------|------------------|---------------------------------------------------|---|---|----|----|
| System Settings<br>④ Display<br>           | DOOR ENTRY | BUILDING AUTOMAT | TION RESET OPTION                                 |   |   |    |    |
| ି Network connections<br>ଅଧି Time and date |            |                  | ① Current physical address: <b>2.0.59</b>         |   |   |    |    |
| ∞ Access management<br>凡 User settings     |            |                  | Program via bus:<br>Activate programming mode 🛛 🔵 |   |   |    |    |
| Video Surveillance  Programmable button    |            | -                | Program via SD card:                              |   |   |    |    |
| Software update                            |            |                  | Read .pid file from SD card                       |   |   |    |    |
|                                            |            |                  |                                                   |   |   |    |    |

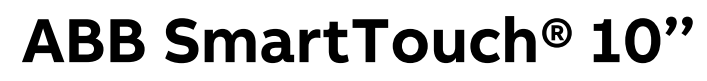

Webinar

#### System Settings

Access to various settings for the end user and system integrator

- <u>Software update</u>:
  - Version information
  - Firmware update (Online or SD card)
  - Manual or automatic Panel back-up and load back-up

| imes System Settings          |                 | 13:49 Mo 04-07-2022 👔 22.6°C                      | 2          | ?      | Ļ | <b>⊴</b> » |
|-------------------------------|-----------------|---------------------------------------------------|------------|--------|---|------------|
| System Settings               | FIRMWARE UPDATE | PANEL BACK-UP                                     |            |        |   |            |
| • Display                     |                 | Software version ASI19_V0.99_20220627_PP_IMX6SOLC | )          |        |   |            |
| 니》 Sound                      |                 | MCU version MCU_V1.01_20220617                    |            |        |   |            |
| ত্তি Network connections      |                 | KNX MCU version: KNX_MCU_V1.1.3_161               |            |        |   |            |
| ව <sub>ීම</sub> Time and date |                 |                                                   |            |        |   |            |
| ∞ Access management           |                 | Update from internet:                             |            |        |   |            |
| 人 User settings               |                 | Check for update Check and downlo                 | ad automat | ically |   |            |
| 🕁 Video Surveillance          |                 |                                                   |            |        |   |            |
| Programmable button           |                 | Update from SD card:                              |            |        |   |            |
| ඩ්ටු Advanced settings        |                 | Read SD card                                      |            |        |   |            |
| ${\cal G}$ Software update    |                 |                                                   |            |        |   |            |
| (i) About                     |                 | Reboot this panel:                                |            |        |   |            |
|                               |                 | © Reboot panel                                    |            |        |   |            |
|                               |                 |                                                   |            |        |   |            |

Webinar

#### **System Settings**

## Access to various settings for the end user and system integrator

- <u>Software update</u>:
  - Version information
  - Firmware update (Online or SD card)
  - Manual/automatic Panel back-up and load back-up
- <u>About</u>:
  - Wi-Fi address of the panel
  - Welcome in- and outdoor addresses
  - KNX individual address
  - Status of log in to myBuildings portal
  - CPU, MCU and hardware version, export log file to SD card
  - QR code to ABB product site

| X System Settings            |             | 11:53 Fr 02-09-2022 👔 22.5°C           | <b>A</b> | ? | Ĵ | \$ |
|------------------------------|-------------|----------------------------------------|----------|---|---|----|
| System Settings              | WIFI WELCOM | E KNX MYBUILDINGS PORTAL COMMON QR COI | DES      |   |   |    |
| Oisplay                      |             |                                        |          |   |   |    |
| 니》 Sound<br>                 |             |                                        |          | ~ |   |    |
| Retwork connections          |             | DES version: MCU V1.01 20220617        |          | 0 |   |    |
| ම <sub>ස</sub> Time and date |             | KNX MCU version: KNX_MCU_V1.1.3_164    |          |   |   |    |
| ≪⊃ Access management         |             | Hardware version: version 2            |          |   |   |    |
| 名 User settings              |             | Licence agreement Software             |          |   |   |    |
| ん Video Surveillance         |             | Licence agreement End User-agreement   |          |   |   |    |
| Programmable button          |             | Export log file to SD card             |          |   |   |    |
| හි Advanced settings         |             |                                        |          |   |   |    |
| ${\cal G}$ Software update   |             |                                        |          |   |   |    |
| (i) About                    |             |                                        |          |   |   |    |
|                              |             |                                        |          |   |   |    |
|                              |             |                                        |          |   |   |    |

Webinar

- SmartTouch can be registered in my Buildings portal (powered by ABB Ability<sup>™</sup>)
  - If not yet existing for other devices (e.g. ControlTouch) setup an account under <u>www.mybuildings.abb.com</u>
  - Login to the portal in the System Settings of SmartTouch under Network connections/ myBuildings portal to your account

| X System Settings      |      |             | 15:04 Fr 01-07-2022 👔 🤅 | 22.5°C             | 2 | ? | Ĵ | <b>⊲</b> » |
|------------------------|------|-------------|-------------------------|--------------------|---|---|---|------------|
| System Settings        | WIFI | WELCOME APP | MYBUILDINGS PORTAL      |                    |   |   |   |            |
| ් Sound                |      |             |                         |                    |   |   |   |            |
| ি Network connections  |      |             | i Logged in as:         | trybel             |   |   |   |            |
| ூ⊟ Time and date       |      |             |                         |                    |   |   |   |            |
|                        |      |             | Disconnect from my      | /Buildings portal: |   |   |   |            |
| 入 User settings        |      |             |                         |                    |   |   |   |            |
| 。                      |      |             |                         |                    |   |   |   |            |
| Programmable button    |      |             |                         |                    |   |   |   |            |
| ପ୍ରୈ Advanced settings |      |             |                         |                    |   |   |   |            |
| ♀ Software update      |      |             |                         |                    |   |   |   |            |
| i About                |      |             |                         |                    |   |   |   |            |
|                        |      |             |                         |                    |   |   |   |            |

Webinar

- SmartTouch can be registered in my Buildings portal (powered by ABB Ability<sup>™</sup>)
  - If not yet existing for other devices (e.g. ControlTouch) setup an account under <u>www.mybuildings.abb.com</u>
  - Login to the portal in the System Settings of SmartTouch under Network connections/ myBuildings portal to your account
  - Check under *About/mybuildings portal* successful log in and device ID

| X System Settings          |      |         | 15:04 | 4 Fr 01-07 | 7-2022 👔 22.6 | 5°C        |             | <b>A</b>           | ? | Ĵ | ⊲» |
|----------------------------|------|---------|-------|------------|---------------|------------|-------------|--------------------|---|---|----|
| System Settings            | WIFI | WELCOME | KNX   | MYBUILD    | DINGS PORTAL  | COMMON     | QR CODES    |                    |   |   |    |
| Display                    |      |         |       |            |               |            |             |                    |   |   |    |
| 다 Sound                    |      |         |       |            |               |            |             |                    |   |   |    |
| Retwork connections        |      |         | Logir | n status   | Logged in     |            |             |                    |   |   |    |
|                            |      |         | Devic | e name     | SmartTouch    | n 10 panel |             |                    |   |   |    |
| ®∰ Time and date           |      |         | Devic | e ID       | cefb5823-84   | 464-47ad-8 | 951-5bdca8f | <sup>-</sup> e53e6 |   |   |    |
| ≪ Access management        |      |         |       |            |               |            |             |                    |   |   |    |
| ዲ User settings<br>        |      |         |       |            |               |            |             |                    |   |   |    |
| Hideo Surveillance         |      |         |       |            |               |            |             |                    |   |   |    |
| Programmable button        |      |         |       |            |               |            |             |                    |   |   |    |
| र्8्रे Advanced settings   |      |         |       |            |               |            |             |                    |   |   |    |
| ${\cal G}$ Software update |      |         |       |            |               |            |             |                    |   |   |    |
| (i) About                  |      |         |       |            |               |            |             |                    |   |   |    |
|                            |      |         |       |            |               |            |             |                    |   |   |    |

Webinar

- SmartTouch can be registered in my Buildings portal (powered by ABB Ability<sup>™</sup>)
  - If not yet existing for other devices (e.g. ControlTouch) setup an account under www.mybuildings.abb.com
  - Login to the portal in the System Settings of SmartTouch under Network connections/ myBuildings portal to your account
  - Check under *About/mybuildings portal* successful log in and device ID
  - Log in to the portal via browser and find your device including ID and firmware version

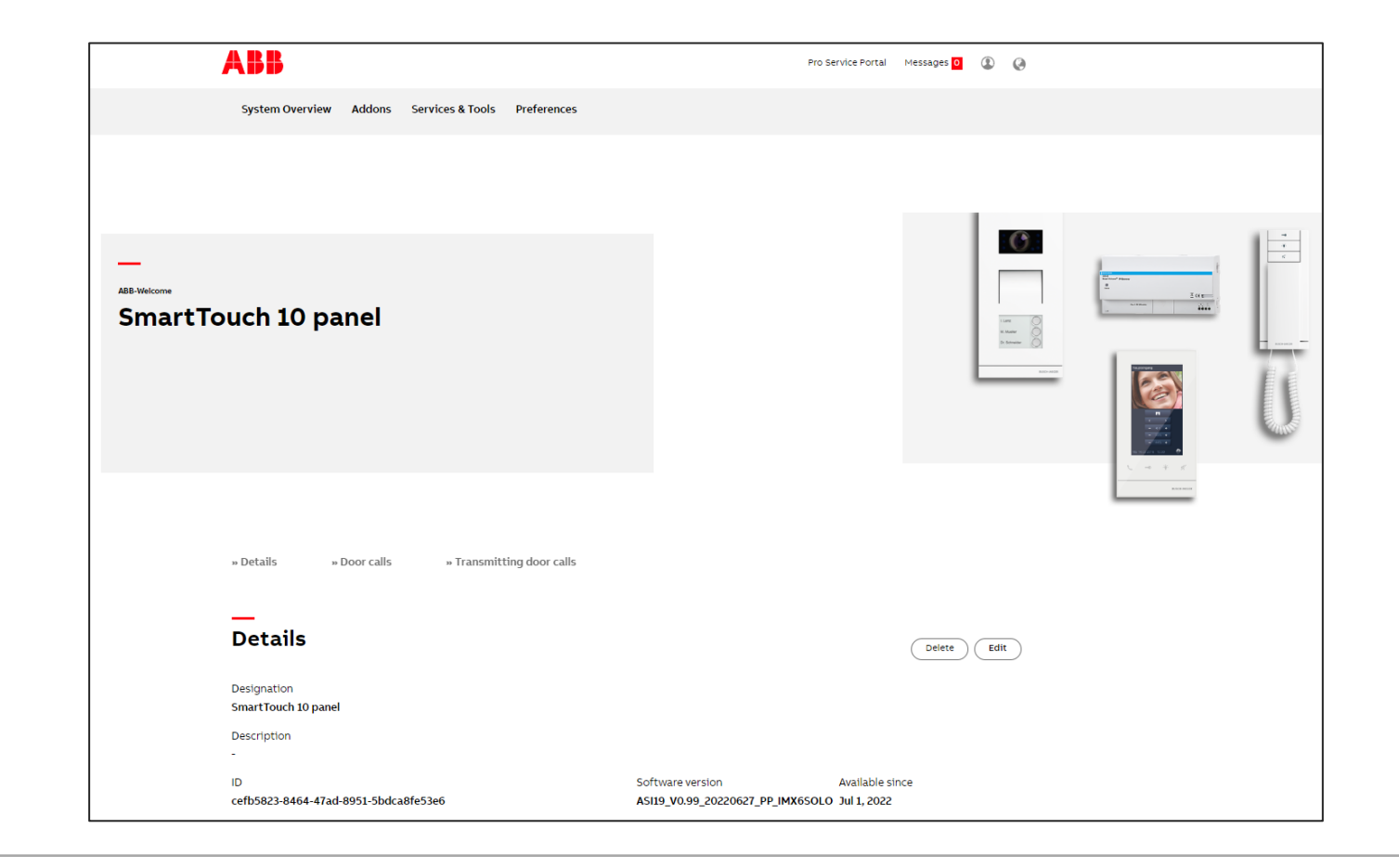

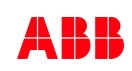

Webinar

- SmartTouch can be registered in my Buildings portal (powered by ABB Ability™)
  - If not yet existing for other devices (e.g. ControlTouch) setup an account under www.mybuildings.abb.com
  - Login to the portal in the System Settings of SmartTouch under Network connections/ myBuildings portal to your account
  - Check under *About/mybuildings portal* successful log in and device ID
  - Log in to the portal via browser and find your device including ID and firmware version
  - See missing door calls
  - Enable email notification about passed activities (door calls)

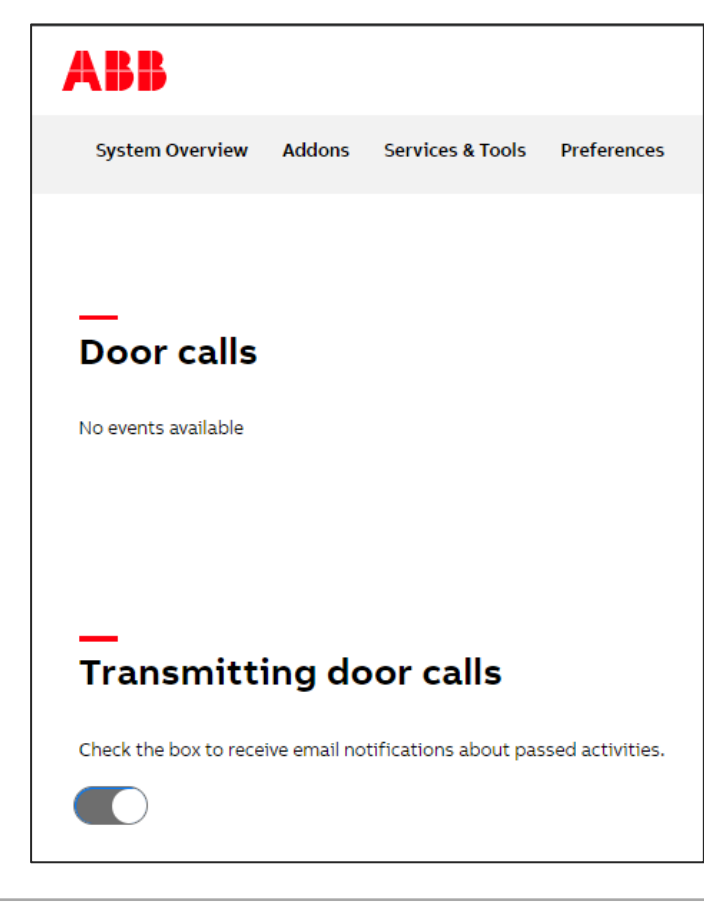

Webinar

#### ABB myBuildings portal

- Please note:

To see the weather forecast on the upper right side of your main/dashboard pages a connection to the account in the ABB myBuilding portal is required

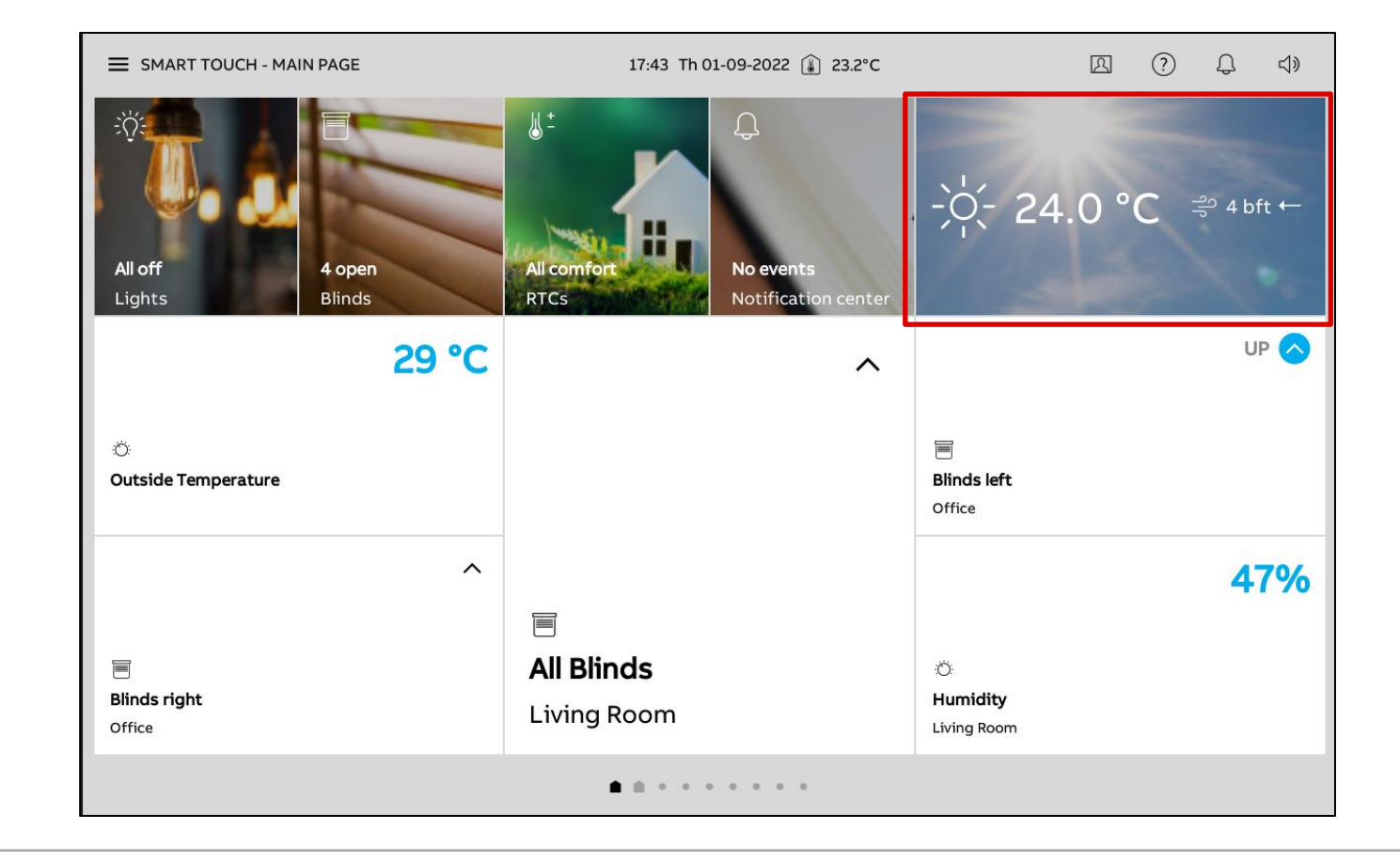

Programming ABB-free@home®

ABB-free@home®

- SmartTouch 10 must be connected to the free@home twisted pair network
- Connection via bus cable: Programming in the software of the System Access Point, one page with 18 control elements feasible
- To increase the number of features, it can be connected to the same Wi-Fi Network as the ABB-free@home<sup>®</sup> System Access Point
- First connection done by the installer via the twisted pair connection
- End customer can easily connect the device via Wi-Fi

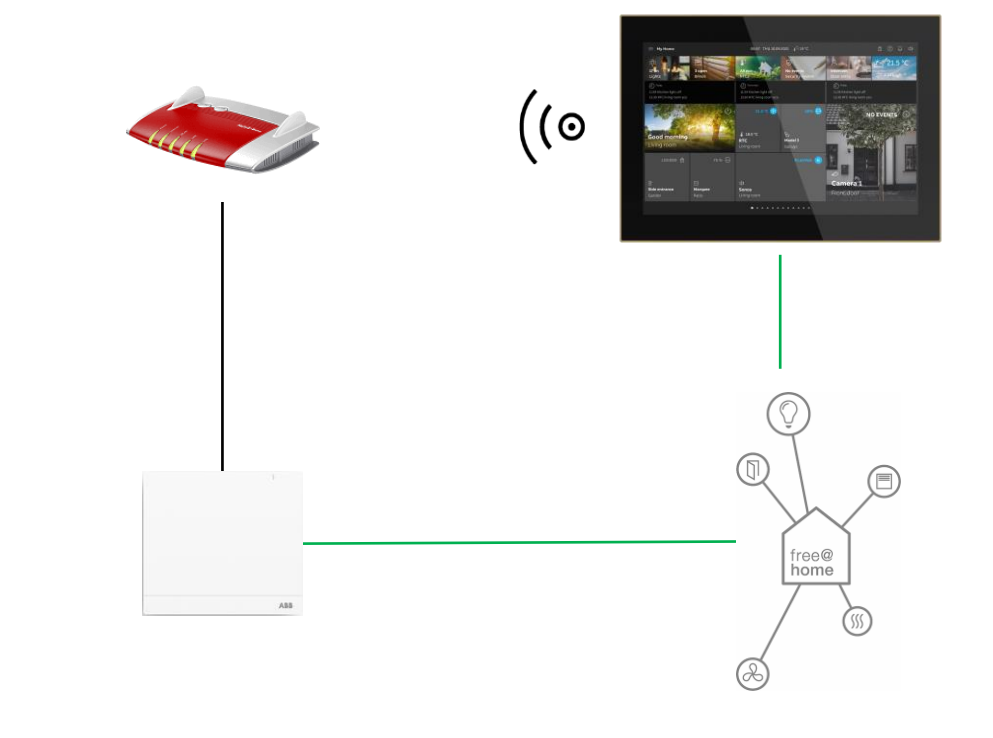

ABB-free@home®

- When the panel starts for the first time, select free@home or free@home + Welcome
- free@home and SmartTouch must be paired via the interface of the panel
- The panel will then appear in the System Access Point of ABBfree@home<sup>®</sup>

| SmartTouch 10"        |          |
|-----------------------|----------|
| Select system         |          |
| • KNX                 |          |
| • free@home           |          |
| Welcome               |          |
| • KNX + Welcome       |          |
| • free@home + Welcome |          |
| Restore panel back-up |          |
|                       |          |
| Back                  | Continue |

ABB-free@home®

- SmartTouch 10 must be connected to the IP network of the ABB-free@home® System Access Point via Wi-Fi to achieve all functions from the ABB free@home next App
- Click on this network in the list to connect

| SmartTouch 10"                                                      |           |
|---------------------------------------------------------------------|-----------|
| Activate WiFi<br>Connect manually<br>Available networks (2.4G Only) | Connected |
|                                                                     |           |
| Back                                                                | Continue  |

ABB-free@home®

- Automatically the panel will detect the System Access Point on the network
- Choose the one you want to connect to
- After confirmation the complete configuration is now transferred to the SmartTouch panel

| $\times$ | System Settings   |          |                                | 10:42 Fr 29            | -07-2022                        |              | ? | Ĵ |
|----------|-------------------|----------|--------------------------------|------------------------|---------------------------------|--------------|---|---|
| Syste    | em Settings       |          | WIFI N                         | YBUILDINGS PORTAL      |                                 |              |   |   |
| ۲        | Display           | $\wedge$ | Warning                        |                        |                                 | ×            |   |   |
|          | Sound             |          |                                |                        |                                 |              |   |   |
| ((0      | Network connect   |          |                                |                        |                                 |              |   |   |
| e E      | Time and date     |          | Please select one Sy<br>Panel: | /sAP from the followin | g list to establish a connectic | on with this |   |   |
|          | Access managen    |          | SysAP Serial Number            | SysAP IP               | SysAP Name                      |              |   |   |
| _ب<br>بر | User settings     |          | ABB700DBEC2A                   | 192.168.178.151        | free@home                       |              |   |   |
| , et     | Video Surveillanc |          | ABB700D5B03E                   | 192.168.178.126        | System Access Point             |              |   |   |
| දුරු     | Advanced setting  |          |                                |                        |                                 |              |   |   |
| Ø        | Software update   |          |                                |                        |                                 |              |   |   |
| ()       | About             |          |                                |                        |                                 |              |   |   |
|          |                   |          |                                |                        |                                 |              |   |   |
|          |                   |          |                                |                        |                                 |              |   |   |
|          |                   |          |                                |                        |                                 |              |   |   |
|          |                   |          |                                |                        |                                 |              |   |   |

ABB-free@home®

#### ABB-free@home® integration

 The panel will ask to confirm the installation in the free@home App

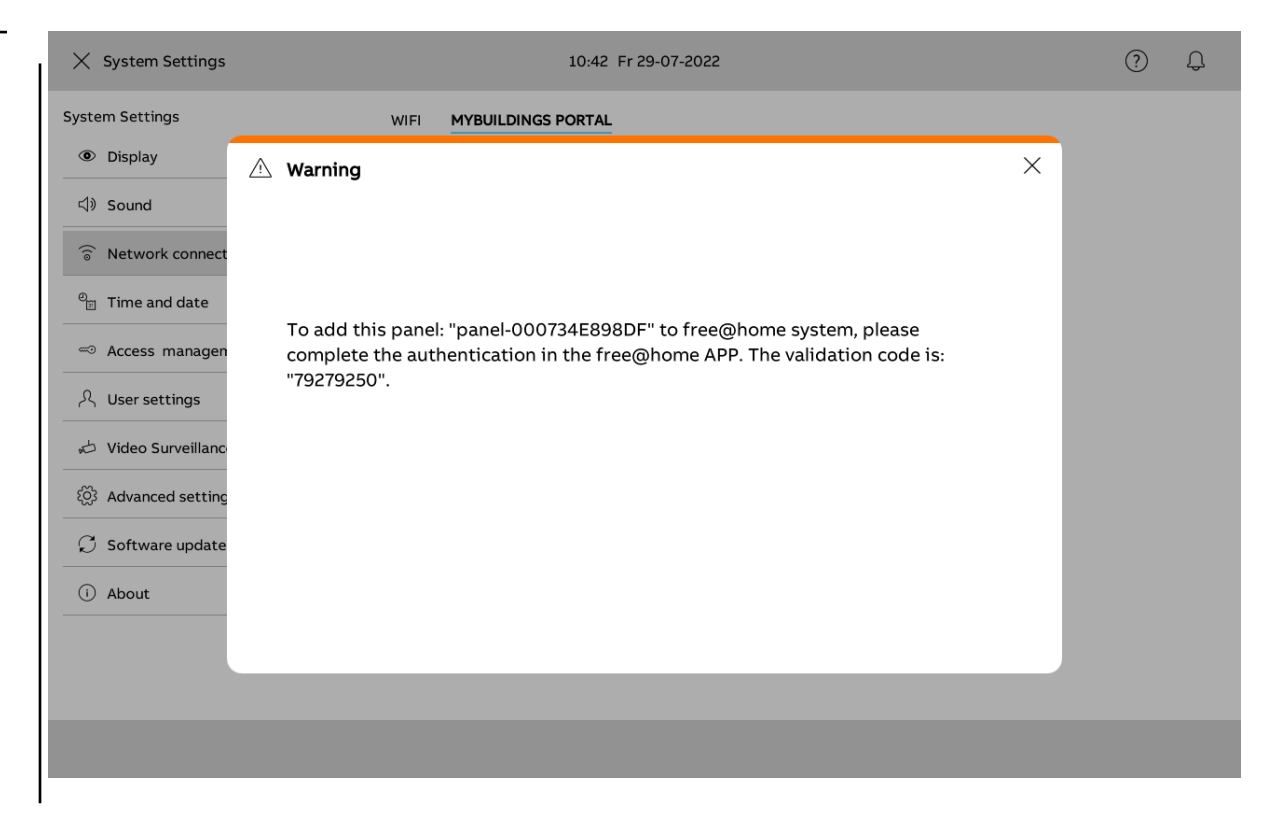

ABB-free@home®

- Open the App
- Go to 'See messages'
- Select the one to confirm the connection
- Confirm message 'Device authentification' with "yes"
- The complete configuration is now transferred to the SmartTouch panel

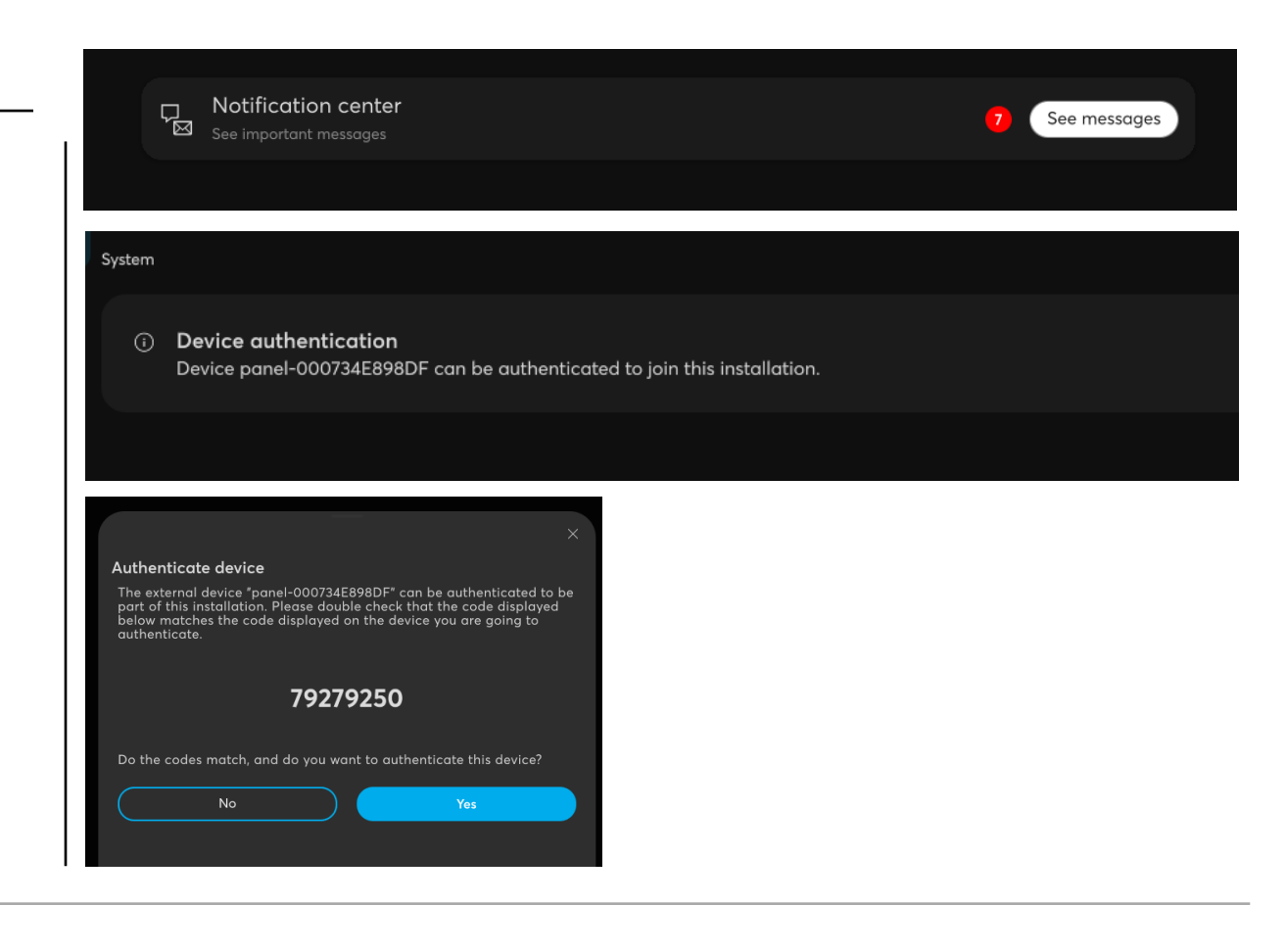

Programming ABB-Welcome

ABB-Welcome

#### **Main functions**

- Up to 8 indoor stations ( $\rightarrow$  SmartTouch) in one apartment
- Integrated IP gateway
- Apartment to apartment intercom (only Welcome M)
- Intercom in the same apartment (only Welcome M)
- Automatic unlock in case of call
- Integration of IP cameras
- Direct control of max. 5 KNX or free@home actions

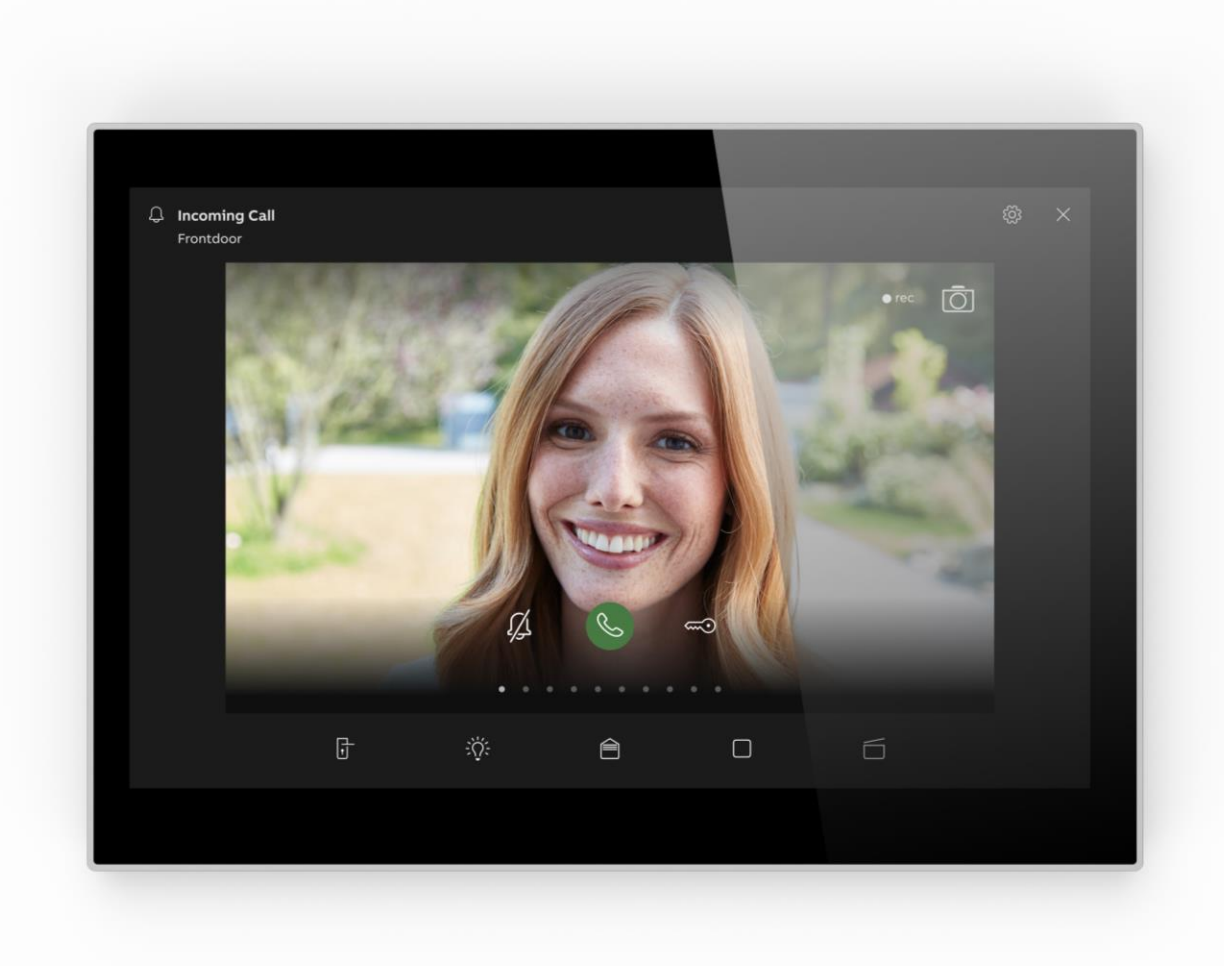

ABB-Welcome

#### Local settings for Welcome

- SmartTouch as indoor station obtains like outdoor stations an address
- The rotary switches and dip switches must be set to the correct address
- The dip switch M/S (Master/Slave) should be set correctly
  - One panel must be master, further panels used as indoor station are slave
- RC-Switch: End of line resistor, for video installation position on

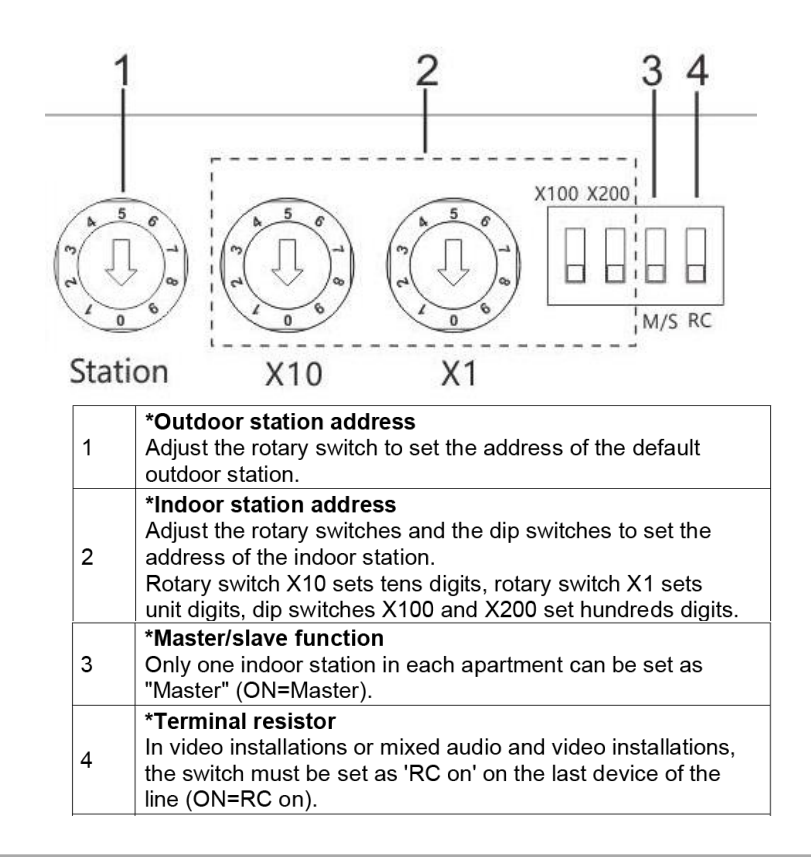

**ABB-Welcome** 

#### Settings in the panel

System Settings/Video Surveillance

- New IP cameras can be added and administrated, e.g. to monitor the garden or house
- Cameras can be searched automatically or entered manually
- Welcome IP camera and outdoor stations can be named and added to the dashboard as shortcuts
- Define a control element 'Welcome Control' on a KNX page (via DCA in ETS) and connect a camera to this control element (see chapter 'KNX Control Elements')

| Oisplay                      | IP CAMERAS WELCOME CAMERA LIST          |  |
|------------------------------|-----------------------------------------|--|
| 弌》 Sound                     |                                         |  |
| Network connections          | 🖈 Camera 1                              |  |
| ව <sub>ස</sub> Time and date | 🖈 Garden Camera                         |  |
| ≂⊙ Access management         | Camera 3                                |  |
| 久 User settings              | Outdoor station 1                       |  |
| 🕁 Video Surveillance         | B Outdoor station 2 Garden Camera       |  |
| 0 Intercom list              | Visual doorbell                         |  |
| Program button               | Default Outdoor Station Camera  Address |  |
| රි Advanced settings         | 002                                     |  |
| 🕽 Software update            | Show on dashboard                       |  |
| i) About                     | Location V<br>Outdoor area              |  |
|                              |                                         |  |

### ABB SmartTouch<sup>®</sup> 10"

**ABB-Welcome** 

#### Settings in the panel

System Settings/Programmable button

- Buttons parametrized in DCA under Application/Door communication (up to 5, see chapter KNX control elements/Welcome Control) can be administrated here
  - Show on dashboard
  - Position on the Welcome screen
- Add new programmable button (+ icon) with function unlock, relay, garage or turn on the light
- Furthermore selection of actuator which shall be controlled via Welcome App

| ∠ system settings                                                                                                    | 16:17 Th 01-09-202                                                              | 2 🗈 23.2°C 🖾 🕐                                                                                                    | 4) <]»                                                                                                    | Add_nev                                                                                                    | w programmable button                                                                                                    |
|----------------------------------------------------------------------------------------------------|---------------------------------------------------------------------------------|----------------------------------------------------------------------------------------------------|----------------------------------------------------------------------------------------------------|----------------------------------------------------------------------------------------------------|----------------------------------------------------------------------------------------------------|
| System Settings                                                                                                    | PROGRAMMABLE BUTTON DOOR COMMUN                                                 | NICATION SCREEN ACTUATOR IN WELCOME APP                                                                                                    |                                                                                                    |                                                                                                    |                                                                                                    |
| Display                                                                                                    |                                                                                 |                                                                                                    |                                                                                                    |                                                                                                    |                                                                                                    |
| <li>Sound</li>                                                                                                    | 儿 Presence                                                                      | Norme<br>Presence                                                                                                    |                                                                                                    |                                                                                                    | Type                                                                                                    |
| Network connections                                                                                                    | G Welcome Scene                                                                 | Type v                                                                                                    |                                                                                                    |                                                                                                    | Unlock                                                                                                    |
| 0 Time and date                                                                                                    |                                                                                 | swich                                                                                                    |                                                                                                    |                                                                                                    | Name                                                                                                    |
| Access management                                                                                                    |                                                                                 | Show on dashboard                                                                                                    |                                                                                                    |                                                                                                    | Unlock                                                                                                    |
| ,ද, User settings                                                                                                    |                                                                                 |                                                                                                    |                                                                                                    |                                                                                                    | Arithmer                                                                                                    |
| 🖒 Video Surveillance                                                                                                    |                                                                                 |                                                                                                    |                                                                                                    |                                                                                                    | PARE25                                                                                                    |
| Programmable button                                                                                                    |                                                                                 |                                                                                                    |                                                                                                    |                                                                                                    | Chevron dackheard                                                                                                    |
| Advanced settings                                                                                                    |                                                                                 | /                                                                                                    |                                                                                                    |                                                                                                    | Show on dashboard                                                                                                    |
| ${\cal O}$ Software update                                                                                                    |                                                                                 |                                                                                                    |                                                                                                    |                                                                                                    | Save                                                                                                    |
| (i) About                                                                                                    | +                                                                               |                                                                                                    |                                                                                                    |                                                                                                    |                                                                                                    |
|                                                                                                    |                                                                                 |                                                                                                    |                                                                                                    |                                                                                                    |                                                                                                    |
| × System Settings                                                                                                    | 16:18 Th 01-09-202                                                              | 12 f) 23.2°C 🗵 🕥                                                                                                    | Q. ⊲)                                                                                                    | × System Settings                                                                                                    | 1e 1e18 μι 01-08-5055 1 <sub>O</sub> 560.C                                                                                                    |
| X System Settings<br>System Settings                                                                                                    | 16.18 Th 01-09-202<br>PROGRAMMABLE BUTTON DOOR COMMUN                           | 22 () 23.2°C [] ()                                                                                                    | Q. d)                                                                                                    | X System Settings                                                                                                    | јs 1618 Th 01-09-2022 ↓ <sup>Ω</sup> 26.0°C<br>РРОСЕРАНИВЦИТО ВООР СОМИЦИКСАТЮ I SCREEN                                                                                                    |
| X System Settings<br>System Settings<br>@ Display                                                                                                    | 1618 Th 01-09-202<br>РЕОБРАНИАВLE ВИТТОЛ 2008 СОМНИИ                            | 22 (£ 23.2°C ())<br>NICATION SCREEN ACTUATOR IN WELCOME APP                                                                                                    | Q. <1)                                                                                                    | X System Settings<br>System Settings<br>@ Display                                                                                                    | јs 1618 Th 01.09-2022 ↓ <sup>C</sup> 26.0°C<br>РРОСЕЛИМАВLЕ ВИТТОМ ВООВ СОММИЛАСАТІОН SCREEN                                                                                                    |
| X System Settings<br>System Settings<br>@ Display<br><} Sound                                                                                                    | 1618 ТКО-09-202<br>РЕСОБЛИМАЦЕ ВИТТОК<br>ОСО СОМНИЛ<br>ИС Presence              | 22 () 23.2°C () ()<br>NICATION SCREEN ACTUATOR IN WELCOME APP<br>Controls are shown from left to right:                                                                                               | Q. ⊲∌                                                                                                    | X System Settings<br>System Settings<br>@ Display<br><] Sound                                                                                                    | IS 1618 Th 01-09-2022 1 <sup>O</sup> 26.0°C<br>PROGRAMMABLE BUTTON DOOR COMMUNICATION SCREEN                                                                                                    |
| X System Settings<br>System Settings<br>Bioplay<br>Sound<br>Network connections                                                                                                    | 1618 ТКО-09-202<br>РЕОБЛИЧИЦЕ ВИТТОН ООО СОНЧИЛ<br>И <sup>С</sup> Presence      | 22 () 222°C () ()<br>NICATION SCREEN<br>ACTUATOR IN WELCOME APP<br>Controls are shown from left to right:                                                                                             | ₽ 4                                                                                                    | X System Settings<br>System Settings<br>@ Diaplay<br>(1) Sound<br>\$ Network connect                                                                                                    | IS IS IN DI-09-2022 4 <sup>O</sup> 25.0°C<br>PROGRAMMABLE BUTTON DOOR COMMUNICATION SCREEN<br>Ctores Select which actuator should<br>controlled through Welcom                                                                                                    |
| System Settings System Settings      Display      Sound      Network connections      Time and date                                                                                                    | 1618 ТКО-09-202<br>РЕОДИНИЧАЦЕ ВИТТОН ОООР СОННИЛ<br>И <sup>С</sup> Presence    | RICATION SCREEN ACTUATOR IN WELCOME APP<br>Controls are shown from left to right:                                                                                                    | Q <10                                                                                                    | System Settings       System Settings       @ Display       4) Sound       ? Network connect       9. Teme and date                                                                                                    | ps 1618 Th 01-09-2022 1 <sup>O</sup> 26.0°C PROGRAMMABLE BUTTON DOOR COMMUNICATION SCREEN Controlled through Welcom Controlled through Welcom                                                                                                    |
| System Settings System Settings     Display     Sound     Network connections     The and date     Access management                                                                                                    | 1618 Th 01-09-002<br>Рясобраннаце виттол осов сомнии<br>иР Presence             | RICATION SCREEN ACTUATOR IN WELCOME APP<br>Controls are shown from left to right:                                                                                                    | Q 4)                                                                                                    | System Settings       System Settings       Diplay       Cl Sound       S Network connec       Pi Time and date       Cl Access manage                                                                                                    | ys 1618 Th 01-09-2022 1 <sup>O</sup> 26.0°C PROGRAM-MABLE BUTTON DOOR COMMUNICATION SCREEN ctions ctions ctions ment                                                                                                    |
| System Settings System Settings     Biblipy      Sound     Network connections     The and date      Access management     A, User settings                                                                                                    | 36.18 Th 01-09-002<br>Рясобичения<br>и∕Р Реселсе                                | RICATION SCREEN ACTUATOR IN WELCOME APP<br>Controls are shown from left to right:                                                                                                    | Q. <b< td=""><td>System Settings           System Settings           Diplay           Of Sound           Sound           Network connect           Pg Time and date           Access manage           A Loar settings</td><td>ys 1618 Th 01-09-2022 1<sup>O</sup> 26.0°C PROGRAM-MABLE BUTTON DOOR COMMUNICATION SCREEN ctions ctions ctions menont</td></b<> | System Settings           System Settings           Diplay           Of Sound           Sound           Network connect           Pg Time and date           Access manage           A Loar settings                                                                                                    | ys 1618 Th 01-09-2022 1 <sup>O</sup> 26.0°C PROGRAM-MABLE BUTTON DOOR COMMUNICATION SCREEN ctions ctions ctions menont                                                                                                    |
| System Settings           System Settings           Image: Settings           Image: Settings           Sound           Image: Settings           Access management           Access management           Access management           Access management           Access management           Access management           Access management           Access management                                                                                                    | 36.18 Th 0.1-09-202<br>Рясовичения в виттол осоя сонекия<br>и∕Р Presence        | RICATION SCREEN ACTUATOR IN WELCOME APP Controls are shown from left to right:  Welcome Scene  Welcome Scene                                                                                          | Q.<br>                                                                                                    | X     System Settings       © Diplay       (1)       (2)     Sound       (2)     Network connect       (3)     Time and date       (2)     Access manage       (3)     Liter settings       (4)     Video Surveillan                                                                                                    | ps 1618 Th 01-09-2022 1 <sup>O</sup> 26.0°C PROGRAMMABLE BUTTON DOOR COMMUNICATION SCREEN ctions ctions ctions select which actuator shoul controlled through Welcom menent xs                                                                                                    |
| System Settings       System Settings       @ Display       Image: Sound       Image: Sound                                                                                                    | 1618 Th 01-09-002<br>Ряссвинчице виттол соок соннии<br>и <sup>о</sup> Presence  | RE () 23.2°C () ()<br>NICATION SCREEN ACTUATOR IN WELCOME APP<br>Controls are shown from left to right:<br>Welcome Scene<br>Welcome Scene<br>()<br>()<br>()<br>()<br>()<br>()<br>()<br>()<br>()<br>() | 4                                                                                                    | System Settings       System Settings       Diploy       Image: Sound       Sound       Network connec       Image: Sound date       Access manage       A User settings       Image: Video Surveillan       Degrammable t                                                                                                    | ps 1618 Th 01-09-2022 1 <sup>O</sup> 26.0°C PROGRAMMABLE BUTTON DOOR COMMUNICATION SCREEN ctorns ctorns ctorns ctorns ctorns controlled through Welcom menent ctorns controlled through Velcom menent torns ctorns ctor |
| System Settings     System Settings     Diplogy     Diplogy     Sound     Sound     Network connections     Access management     Access management     Auser settings     Video Surveillance     Programmable button     Pogrammable button     Subarced settings                                                                                                    | 16.18 Th 01-09-00<br>реосванемаце виттом соок сомнии<br>и <sup>о</sup> Presence | RICATION SCREEN ACTUATOR IN WELCOME APP Controls are shown from left to right: Welcome Scane                                                                                                    |                                                                                                    | System Settings       System Settings       Display       Q Sound       Q Network connec       P Time and date       Access manager       A User settings       A Video Surveillan       Pogrammable t       Ø Advanced setting                                                                                                    | ps 16.18 Th 01-09-2022 1 <sup>O</sup> 26.0°C PROGRAMMABLE BUTTON DOOR COMMUNICATION SCREEN ctorns Select which actuator shoul controlled through Welcom memore too many sea                                                                                                    |
| System Settings       System Settings       Image: Diploy       Image: Sound       Image: Sound<                                                                                                    | 16.18 Th 01-09-202<br>Реосвинчаце виттол<br>и <sup>ср</sup> Presence            | RECITION SCREEN ACTUATOR IN WELCOME APP Controls are shown from left to right: Welcome Scane                                                                                                    |                                                                                                    | X     System Settings       System Settings     Display       ID     Sound       Image: Sound     Network connect       Image: Sound     Network connect       Image: Sound     Access manager       Image: Access manager     Access manager       Image: Access manager     Access manager       Image: A | ps 1618 Th 01-09-2022 1 <sup>O</sup> 26.0°C PROGRAMMABLE BUTTON DOOR COMMUNICATION SCREEN ctorns ctorns |
| System Settings       System Settings       Image: Source State State S                                                             | 16.8 Th 0.1-09-00<br>Реодвинчице виттом ооок сонниц<br>ис Presence              | RECITION SCREEN     ACTUATOR IN WELCOME APP       Controls are shown from left to right:       Welcome Scene       Image: the shown from left to right:                                               | 4                                                                                                    | System Settings       System Settings       Image: System Settings       Image: System Settings       Ima                                            | Is 1618 Th 01-09-2022 1 <sup>O</sup> 26.0°C PROGRAMMABLE BUTTON DOOR COMMUNICATION SCREEN ctions ctions |
| X System Settings yetem Settings yetem Settings yetem Settings yetem Settings yetem Settings Three and date Access management Access management Access Access management Access management Access management Acce | 16.8 Th 0.109-02<br>Реодриммаце виттом боок Сомнии<br>"А? Presence              | 22  23 2327C  Cottool see shown from left to right:  Cottools are shown from left to right:  Welcome Scene                                                                                            | 4 A                                                                                                    | X     System Settings       System Settings     Display       ID     Sound       ID     Network connect       ID     Time and date       ID     Access manage       A     User settings       ID     Video Survellan       ID     Programmable       ID     Software update       ID     Software update       ID     About                                                                                                    | ps 1618 Th 01-09-2022 1 <sup>O</sup> 26.0°C PROGRAMMABLE BUTTON DOOR COMMUNICATION SCREEN ctorns Select which actuator shoul controlled through Welcom memore tempore tempore t  |

ACTUATOR IN WELCOME APP

ABB-Welcome

#### Settings in the panel

System settings/Advanced settings (PIN code) of SmartTouch

- Possibility for some general settings of the available functions in the door communication
  - Surveillance Call (the customer can make contact to the outdoor station)
  - Manual snapshot (the customer can make a snapshot of the camera)

| imes System settings        | 11:17 THU 01.04.2021                        |                                   |
|-----------------------------|---------------------------------------------|-----------------------------------|
| Oisplay                     | DOOR ENTRY BUILDING AUTOMATION RESET OPTION |                                   |
| ↓》 Sound                    | Surveillance Call                           | Automatic snapshots               |
| © Network connections       | Manual snapshot Manual video recording      | 3 sec.                            |
| Access management           | Edit Camera View Cameramodul 180            |                                   |
| 入 User settings             | Auto Unlock     Copy Snapshot to SD-Card    |                                   |
| 。」 Video Surveillance       | Delete Image History                        | Import configuration via SD card: |
| ${\mathbb Q}$ Intercom list | Cdit Cameralist                             |                                   |
| Program button              | Open assigned Outdoor Station               | Export configuration on SD card:  |
| र्छ्उ Advanced settings     | Select V                                    | Save file to SD card              |
| ${igcup}$ Software update   | 002                                         |                                   |
| (i) About                   | 003                                         |                                   |
|                             | 009                                         |                                   |
|                             |                                             |                                   |

**Commercial Aspects** 

### ABB SmartTouch<sup>®</sup> 10"

Webinar

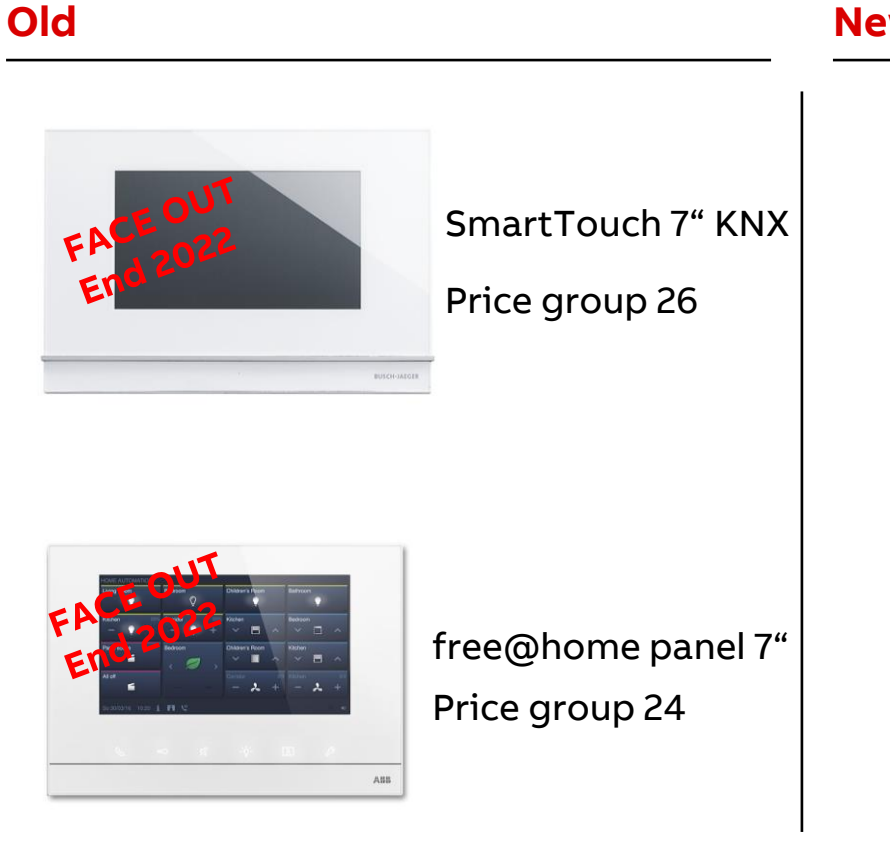

#### New

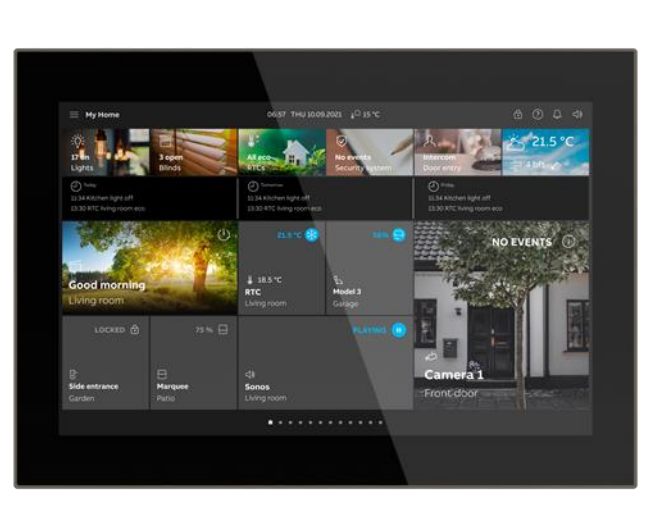

SmartTouch 10" KNX/free@home Price group 26

#### **Advantages**

- Only one order code -
- Only one transfer price (for every device)
- Only one device -
- Only one KNX price group -
- Only one design -
- Only one flush mounting box from KNX -(6136/07 UP-500)
- Only one flush mounting frame -
- No separate devices for KNX and free@home!

Webinar

#### **Overview with Order Details**

| White      | ABB            |                 | Busch-Jaeger    |                 |  |
|------------|----------------|-----------------|-----------------|-----------------|--|
| Stainless  | ST/U10.1.1-811 | 2TMA310051W0001 | ST/U10.1.11-811 | 2TMA310050W0001 |  |
| Graphite   | ST/U10.2.1-811 | 2TMA310051W0002 | ST/U10.2.11-811 | 2TMA310050W0002 |  |
| Satin Gold | ST/U10.3.1-811 | 2TMA310051W0003 | ST/U10.3.11-811 | 2TMA310050W0003 |  |
| Rose gold  | ST/U10.4.1-811 | 2TMA310051W0004 | ST/U10.4.11-811 | 2TMA310050W0004 |  |
|            |                |                 |                 |                 |  |
| Black      | ABB            |                 | Busch-Jaeger    |                 |  |
| Stainless  | ST/U10.1.1-825 | 2TMA310051B0001 | ST/U10.1.11-825 | 2TMA310050B0001 |  |
| Graphite   | ST/U10.2.1-825 | 2TMA310051B0002 | ST/U10.2.11-825 | 2TMA310050B0002 |  |
|            |                |                 |                 |                 |  |
| Satin Gold | ST/U10.3.1-825 | 2TMA310051B0003 | ST/U10.3.11-825 | 2TMA310050B0003 |  |

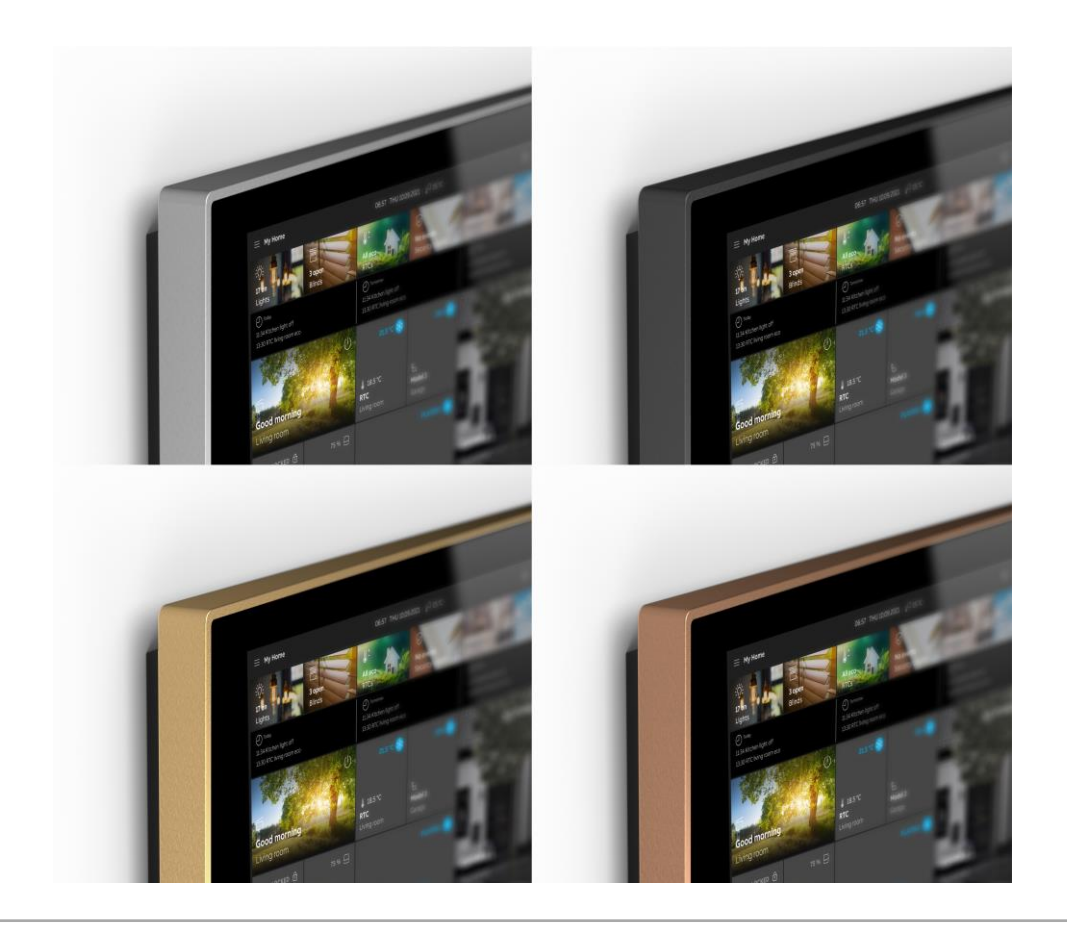

Webinar

#### Installation Material SmartTouch® 10"

|                                   | ABB            |                 | Busch-Jaeger  |                 |
|-----------------------------------|----------------|-----------------|---------------|-----------------|
| Flush-mounted<br>box              | 6136/07 UP-500 | 2CKA006136A0212 | 6136/07 UP    | 2CKA006136A0211 |
| Surface<br>mounted frame<br>White | ST/A10.1-811   | 2TMA310161W0001 | ST/A10.11-811 | 2TMA310160W0001 |
| Surface<br>mounted frame<br>Black | ST/A10.1-825   | 2TMA310161B0001 | ST/A10.11-825 | 2TMA310160B0001 |

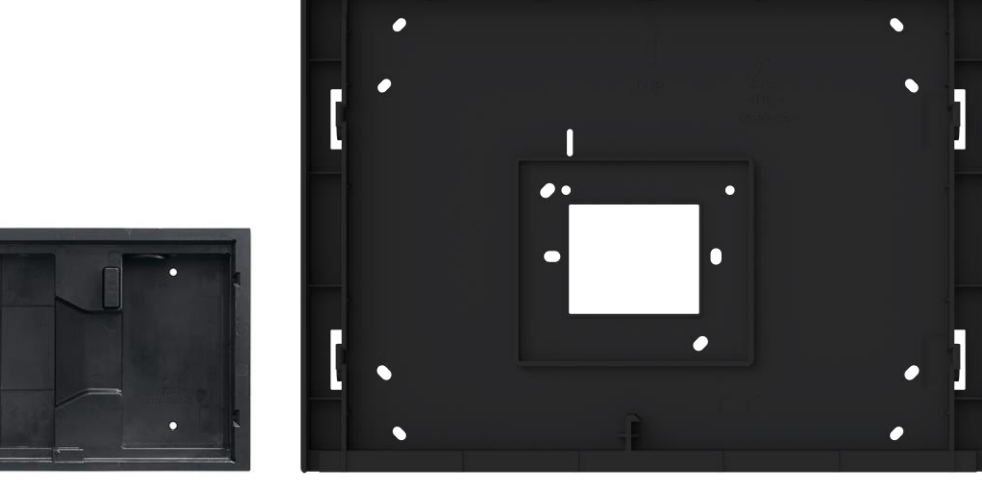

6136/07 UP-500

ST/A10.1-811 (white) ST/A10.11-825 (black)

Webinar

#### Homepage

#### www.abb.com/KNX

- ightarrow Products and Downloads
  - $\rightarrow$  Visualization, Display and Signalling
  - $\rightarrow$  Search for SmartTouch
- Product Manual
- Installation and Operating Instructions
- ETS Application
- Device Configuration App (DCA)
- • •

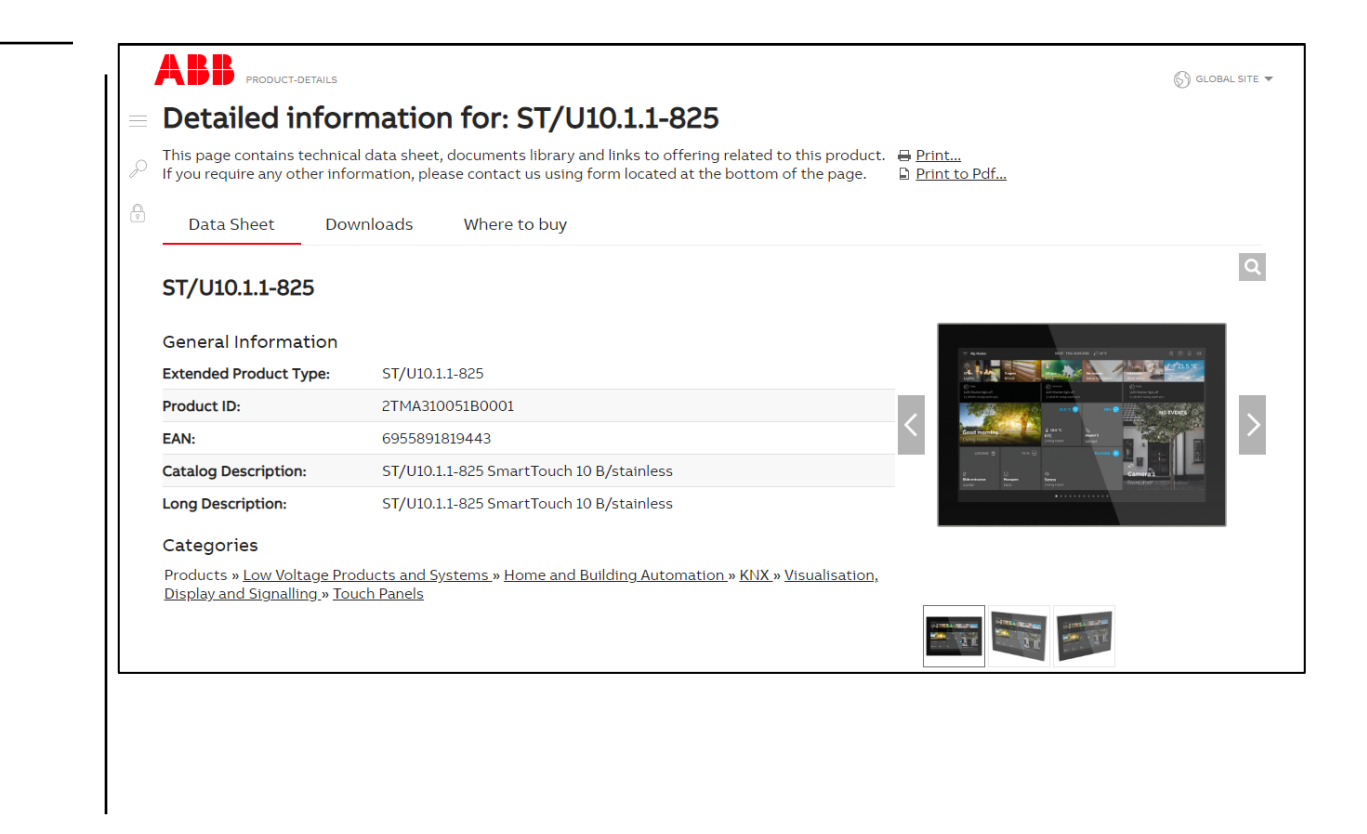
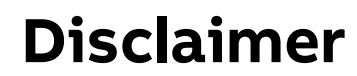

The information in this document is subject to change without notice and should not be construed as a commitment by ABB. ABB assumes no responsibility for any errors that may appear in this document.

In no event shall ABB be liable for direct, indirect, special, incidental or consequential damages of any nature or kind arising from the use of this document, nor shall ABB be liable for incidental or consequential damages arising from use of any software or hardware described in this document.

© Copyright [2022] ABB. All rights reserved.

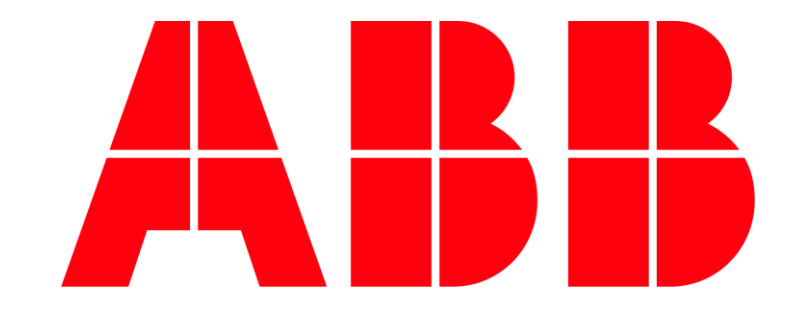